| Manusan AJUNITA<br>Manusan AJUNITA<br>Manusan AJUNIT | สำนักปลักรทุสนากออีก<br>เลขรันส์ 100<br>วันที่รับ 51 กา<br>เวลา 83<br>ที่ไว้ที่การอำเภอเมืองสระบบ<br>ถนนสุวรรณศร สถ ธตุวออ |
|----------------------------------------------------------------------------------------------------|----------------------------------------------------------------------------------------------------|
| เรื่อง การดำเนินการบันทึกข้อมูลลงในแพล็ตฟอร์ม Jita                                                                                                    | าองสาธารณรรมอะส์ เลขรับที่ 455<br>arsa.care วันที่ -1.01 (2015                                                             |
| เรียน นายกเทศมนตรีเมืองสระแก้ว นายกเทศมน                                                                                                    | ตรีตำบลท่าเกษม นายกเทศมนุตรีตำบุลศาลาลำควน                                                                                 |
| และนายกองค์การบริหวรส่วนตาบล ทุกแห่ง                                                                                                    | ส่งชิยผู้รับ                                                                                                    |
| สิ่งที่ส่งมาด้วย ด. สำเนาหนังสือจังหวัดสระแก้ว ด่วนที่สุ                                                                                                    | เด จำนวน ๑ ชุด                                                                                                    |
| ที่ สก ๐๐๑๗.๒/ว ๐๑๒๑ ลงวันที่ ๑๙                                                                                                    | ว มกราคม ๒๕๖๕                                                                                                    |
| ๒. คู่มือการลงทะเบียนเป็นอาสาสมัครใน                                                                                                    | แพล็ตฟอร์ม Jitarsa.care จำนวน ๑ ชุด                                                                                        |
| ๓. แบบรายงานชื่อผู้ลงทะเบียนเป็นอาสา                                                                                                    | เสมัคร (อาสาข้อมูล) จำนวน ๑ ฉบับ                                                                                           |
| ๔. คู่มือการลงทะเบียนสำหรับขอความช่ว                                                                                                    | วยเหลือในแพล็ตฟอร์ม Jitarsa care จำนวน ๑ ซฺ๑                                                                               |

ด้วย จังหวัดสระแก้ว ได้รับแจ้งจาก ศูนย์บริหารสถานการณ์การแพร่ระบาดของโรคติดเชื้อไวรัส โคโรนา ๒๐๑๙ กระทรวงมหาดไทย (ศบค.มท.) ว่า ให้ดำเนินการศึกษา ใช้ประโยชน์ และดำเนินการตามแนวทาง การใช้แพล็ตฟอร์ม Jitarsa.care เพื่อสนับสนุนการบริหารสถานการณ์โควิด – ๑๙ ในพื้นที่

เพื่อให้ข้อมูลในแพล็ตฟอร์มฯ ดังกล่าว เป็นไปอย่างมีประสิทธิภาพ อำเภอเมืองสระแก้ว จึงขอให้ องค์กรปกครองส่วนท้องถิ่น ทุกแห่ง ดำเนินการฯ ดังนี้

๑. ให้ องค์กรปกครองส่วนท้องถิ่น ทุกแห่ง มอบหมายให้บุคลากรในสังกัด ในฐานะที่เป็นบุคคล ที่อยู่ใกล้ชิดประชาชน ดำเนินการลงทะเบียนอาสาสมัคร (อาสาข้อมูล) ตามคู่มือการลงทะเบียนเป็นอาสาสมัคร ในแพล็ตฟอร์ม Jitarsa.care โดยในช่องสังกัดให้ระบุคำว่า "(moicovid)" ต่อท้ายชื่อหน่วยงาน จำนวนตาม ความเหมาะสมของพื้นที่ แต่ไม่น้อยกว่า ๑ คน ต่อ ๑ หมู่บ้าน รายละเอียดปรากฏตามสิ่งที่ส่งมาด้วย ๒

 ๒. ให้ องค์กรปกครองส่วนท้องถิ่น ทุกแห่ง รายงานข้อมูลอาสาสมัคร (อาสาข้อมูล) ตามแบบ ที่กำหนด ให้ อำเภอเมืองสระแก้ว ทราบ <u>ภายในวันที่ ๓ กุมภาพันธ์ ๒๕๖๕</u> รายละเอียดปรากฏตามสิ่งที่ส่งมาด้วย ๓ ๓. ให้ องค์กรปกครองส่วนท้องถิ่น ทุกแห่ง เน้นย้ำการประชาสัมพันธ์เชิญชวนประชาชนใช้ประโยชน์ จากแพล็ตฟอร์ม Jitarsa.care ในการขอความช่วยเหลือ กรณีการขอฉีดวัคซีน การแจ้งอาการป่วยจากการติดเชื้อไวรัส โควิด – ๑๙ ความต้องการสิ่งของ ความต้องการกักตัวในบ้าน (Home Isolation) ความต้องการรถรับส่งผู้ป่วยหรือ การส่งร่างผู้เสียชีวิต

จึงเรียนมาเพื่อทราบและดำเนินการในส่วนที่เกี่ยวข้อง

ขอแสดงความนับถือ

(นางอำภา บรรณสาร) ปลัดอำเภอ (เจ้าพนักงานปกครองจำนาญการพิเศษ) รักษาราชการแทน นายอำเภอเมืองสระแก้ว

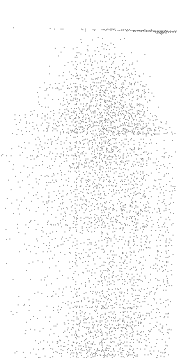

ที่ทำการปกครองอำเภอ ผ่ายความมั่นคง โทร/โทรสาร. ๑ ๑๗๓๙ ๑๗๙๙

| ที่ว่าการอำเภอเมืองสระแก้ว |
|----------------------------|
| รับที่ <b>2</b> 91         |
| วันที <u>่ 13</u> ม.ค. 65  |
| 1281                       |

ศาลากลางจังหวัดสระแก้ว ถนนสุวรรณศร สก ๒๗๐๐๐

90 มกราคม bede

เรื่อง การเน้นย้ำการบันทึดข้อมูลและแจ้งรายงานชื่อผู้ลงทะเบียนเป็นอาสาสมัครในแพล็ตฟอร์ม Jitasa.care เรียน นายแพทย์สาธารณสุขจังหวัดสระแก้ว ประชาสัมพันธ์จังหวัดสระแก้ว และนายอำเภอ ทุกอำเภอ อ้างถึง หนังสือจังหวัดสระแก้ว ด่วนที่สุด ที่ สก ๐๐๑๗.๒/ว ๕๗๐๘ ลงวันที่ ๙ ธันวาคม ๒๕๖๔ สิ่งที่ส่งมาด้วย ๑. แบบรายงานชื่อผู้ลงทะเบียนเป็นอาสาสมัคร (อาสาร้อนอ)

| 10 1111578เลาวเรื่อยังไรหลวงเมืองร้อง        | ขานวน ๑ ชุด           |
|----------------------------------------------|-----------------------|
| - พรรางสานขณูบระสานนาเขาชอมูลจุดตรวจไควิตา   | ล้ายวยา - พร          |
| ต. คมือการลงทะเบียบเป็นอาสาสนัดรใจแน่นรัฐปล. | มหาก อ.ปีฟ            |
| Jitasa.care                                  | จ้ำบาบ – พด           |
|                                              | 4 (10 6 6 6 6 1 (1 F) |

ตามที่ จังหวัดสระแก้วแจ้งให้หน่วยงานมอบหมายบุคคลที่อยู่ใกล้ชิดประชาชน เช่น กำนัน ผู้ใหญ่บ้าน อาสาสมัครสาธารณสุขประจำหมู่บ้าน ข้าราชการองค์กรปกครองส่วนท้องถิ่น ผู้นำอาสาพัฒนาชุมชน ครู อาสาต่างๆ ลงทะเบียบอาสาสมัคร (อาสาข้อมูล) ดำเนินการบันทึกข้อมูลในแพล็ตฟอร์ม Jitasa.care และประสานหน่วยงานที่เกี่ยวข้องนำเข้าข้อมูล อัพเดตข้อมูลในแพล็ตฟอร์มให้เป็นปัจจุบัน รวมทั้งประชาสัมพันธ์ ให้ประชาชนใช้ประโยชน์จากแพล็ตฟอร์มดังกล่าว นั้น

เพื่อให้ข้อมูลของจังหวัดในแพล็ตฟอร์ม Jitasa.care มีความถูกต้อง ชัดเจน และนำไปสู่การบริหาร สถานการณ์โควิด - 19 ในพื้นที่ได้อย่างมีประสิทธิภาพ จึงขอให้หน่วยงานที่เกี่ยวข้องดำเนินการ ดังนี้

๑. ให้อำเภอเชิญชวนกำนัน ผู้ใหญ่บ้าน อาสาสมัครสาธารณสุขประจำหมู่บ้าน ข้าราชการองค์กร ปกครองส่วนท้องถิ่น ผู้นำอาสาพัฒนาชุมชน ครู อาสาต่างๆ และเจ้าหน้าที่ที่เกี่ยวข้อง ลงทะเบียนอาสาสมัคร (อาสาข้อมูล) โดยในช่องสังกัดให้ระบุคำว่า "(moicovid)" ต่อท้ายชื่อหน่วยงาน จำนวนตามความเหมาะสม ของพื้นที่ แต่ไม่น้อยกว่า ๑ คน ต่อ ๑ หมู่บ้าน ทั้งนี้ ให้ครอบคลุมชุมชนในเขตเทศบาลด้วย แล้วรายงาน ข้อมูลอาสาสมัคร (อาสาข้อมูล) ตามแบบที่กำหนดให้จังหวัดสระแก้ว (สำนักงานจังหวัดสระแก้ว) ทราบ ภายในวันที่ ๑๒ มกราคม ๒๕๖๕ ก่อนเวลา ๑๒.๐๐ น. รายละเอียดปรากฏตามสิ่งที่ส่งมาด้วย ๑

 ๒. ให้สำนักงานสาธารณสุขจังหวัดสระแก้วมอบหมายเจ้าหน้าที่ดำเนินการประสานการปฏิบัติกับ อำเภอทุกอำเภอและหน่วยงานที่เกี่ยวข้องนำเข้าข้อมูลจุดตรวจโควิด จุดฉีดวัคซีน โรงพยาบาลที่รองรับผู้ติดเชื้อ ไวรัสโควิด - 19 โรงพยาบาลสนาม จุดพักคอย จุดเติม/ขายออกซิเจน วัดฌาปนกิจโควิด ให้แล้วเสร็จ ภายในวันที่ ๑๙ มกราคม ๒๕๖๕ และแก้ไขข้อมูลในแพล็ตฟอร์มให้เป็นปัจจุบัน โดยขอให้แจ้งรายชื่อ เจ้าหน้าที่ผู้ประสานงานตามแบบที่กำหนดให้จังหวัดสระแก้ว (สำนักงานจังหวัดสระแก้ว) ทราบ ภายในวันที่ ๑๒ มกราคม ๒๕๖๕ ก่อนเวลา ๑๒.๐๐ น. รายละเอียดปรากฏตามสิ่งที่ส่งมาด้วย ๒

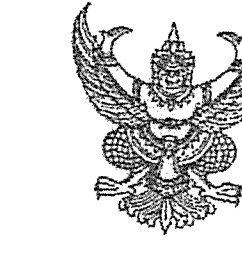

ท่ สก ๐๐๑๗.๒/ว ๐๐๒๑

 ๑. ให้สำนักงานประชาสัมพันธ์จังหวัดสระแก้ว ประสานกับสถานีวิทยุกระจายเสียงแห่งประเทศไทย จังหวัดสระแก้ว และอำเภอทุกอำเภอ เน้นย้ำการประชาสัมพันธ์เชิญชวนประชาชนใช้ประโยชน์จากแพล็ตฟอร์ม jitasa.care ในการขอความช่วยเหลือในกรณีการขอฉีดวัคซีน การแจ้งอาการป่วยจากการติดเชื้อไวรัสโควิด - 19 ความต้องการสิ่งของ ความต้องการ แยกกักตัวในบ้าน (Home Isolation) ความต้องการรถรับส่งผู้ป่วย หรือการส่งร่างผู้เสียชีวิต

ทั้งนี้ สามารถดาวน์โหลดสิ่งที่ส่งมาด้วยได้ที่เว็บไซต์จังหวัดสระแก้ว www.sakaeo.go.th หัวข้อ "ยุทธศาสตร์\* จึงเรียนมาเพื่อพิจารณาดำเนินการ

ขอแสดงความนับถือ

(นายปริญญา โพธิสัตย์) ผู้ว่าราชการจังหวัดสระแก้ว

สำนักงานจังหวัดสระแก้ว

กลุ่มงานยุทธศาสตร์และข้อมูลเพื่อการพัฒนาจังหวัด

โทร./โทรสาร ๐-๓๗๔๒-๕๑๒๖-๗

หมายเหตุ : สามารถสอบถามเพิ่มเติมได้ที่ นายสุวิชชา ชื่นอารมณ์ โทรศัพท์ 08-3094-3323

แบบรายงานชื่อผู้ลงทะเบียนเป็นอาสาสมัครในแพล็ตฟอร์ม Jitarsa.care องค์กรปกครองส่วนท้องถิ่น .....อำเภอเมืองสระแก้ว จังหวัดสระแก้ว

| <br>NR.194.17 | ชื่อ - สกุล                             | ตำแหน่ง | เบอร์โทรศัพท์ | พื้นที่รับผิดชอบ | จำบวบครับเรื่อง        | 99970 6110 611                                                                                                   |
|---------------|-----------------------------------------|---------|---------------|------------------|------------------------|----------------------------------------------------------------------------------------------------|
|               |                                         |         |               |                  | 0 110 0 1011 0 0 0 0 0 | ทมายเหตุ                                                                                                    |
| T             |                                         |         |               |                  |                        |                                                                                                    |
|               |                                         |         |               |                  |                        |                                                                                                    |
| <br>          |                                         |         |               |                  | -                      | ****                                                                                                    |
| <br>          |                                         |         |               |                  | -                      |                                                                                                    |
|               |                                         |         |               |                  |                        |                                                                                                    |
|               |                                         |         |               |                  |                        |                                                                                                    |
|               | 1949))))))))))))))))))))))))))))))))))) |         |               |                  |                        |                                                                                                    |
| <br>          |                                         |         |               |                  |                        |                                                                                                    |
| <br>          |                                         |         |               |                  |                        |                                                                                                    |
|               |                                         |         |               |                  |                        |                                                                                                    |
|               |                                         |         |               |                  |                        | nan se finnen men de generale en anter en se finne anter en avec                                                 |
| <br>          |                                         |         |               |                  |                        | Ann an Allenand and Allenand and Allenand and a state of the state of the state of the state of the state of the |
|               |                                         |         |               |                  |                        |                                                                                                    |

| ผู้ประสานงาน  | •••• |
|---------------|------|
| ตำแหน่ง       |      |
| เบอร์โทรศัพท์ |      |

\*\*\*\*\*\*\*\*\*\*\*

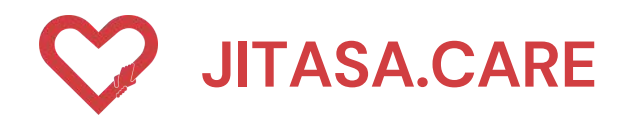

# จิตอาสาดูแลไทย (สำหรับอาสาสมัคร)

HTTPS://JITASA.CARE

|                    | C                             | 2                                |            |   |
|--------------------|-------------------------------|----------------------------------|------------|---|
| ຈົດ                | JITAS/<br>กอาสาดูแลไทย (      | A.CARE<br>สำหรับอาสาเ            | สมัคร)     |   |
|                    | เข้าสู่ระบบด้                 | วยระบบ OTP                       |            |   |
|                    | เบอร์ไ                        | ัทรศัพท์                         |            |   |
| 🔲 ยอเ              | มรับเงื่อนไขและเ<br>ข้อตกลงกา | ข้อตกลงการ<br><u>รใช้งานระบบ</u> | ใช้งานระบบ |   |
|                    | uash                          | ia OTP                           |            |   |
|                    | เข้าสู่ระบบด้วยบัต            | บซีผู้ใช้และรศัส                 | ผ่าน       |   |
|                    | เข้าสู่ระบบด่                 | າ້ວຍບັญชีผู้ใช้                  |            |   |
|                    | ลงทะเบียน (สำ                 | หรับอาสาสมั                      | AS)        |   |
|                    |                               |                                  | the second |   |
| เยา<br>อนูลข่าวสาร | шний                          | รั <del>วว</del><br>อาสาสมัก     | s 800      | 1 |
| AА                 | jitas                         | a.care                           |            | e |
|                    |                               |                                  |            |   |

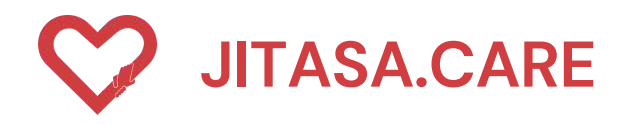

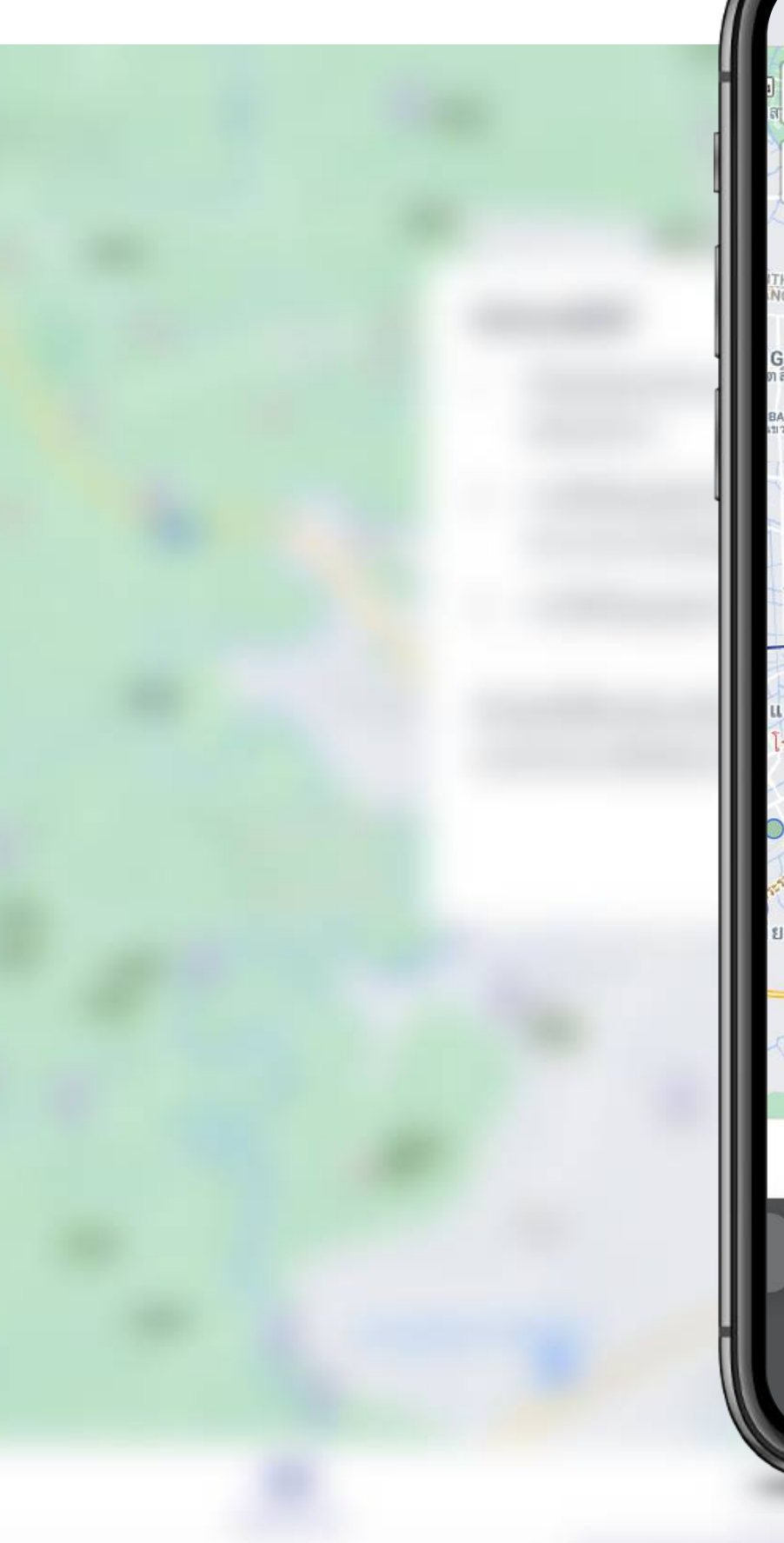

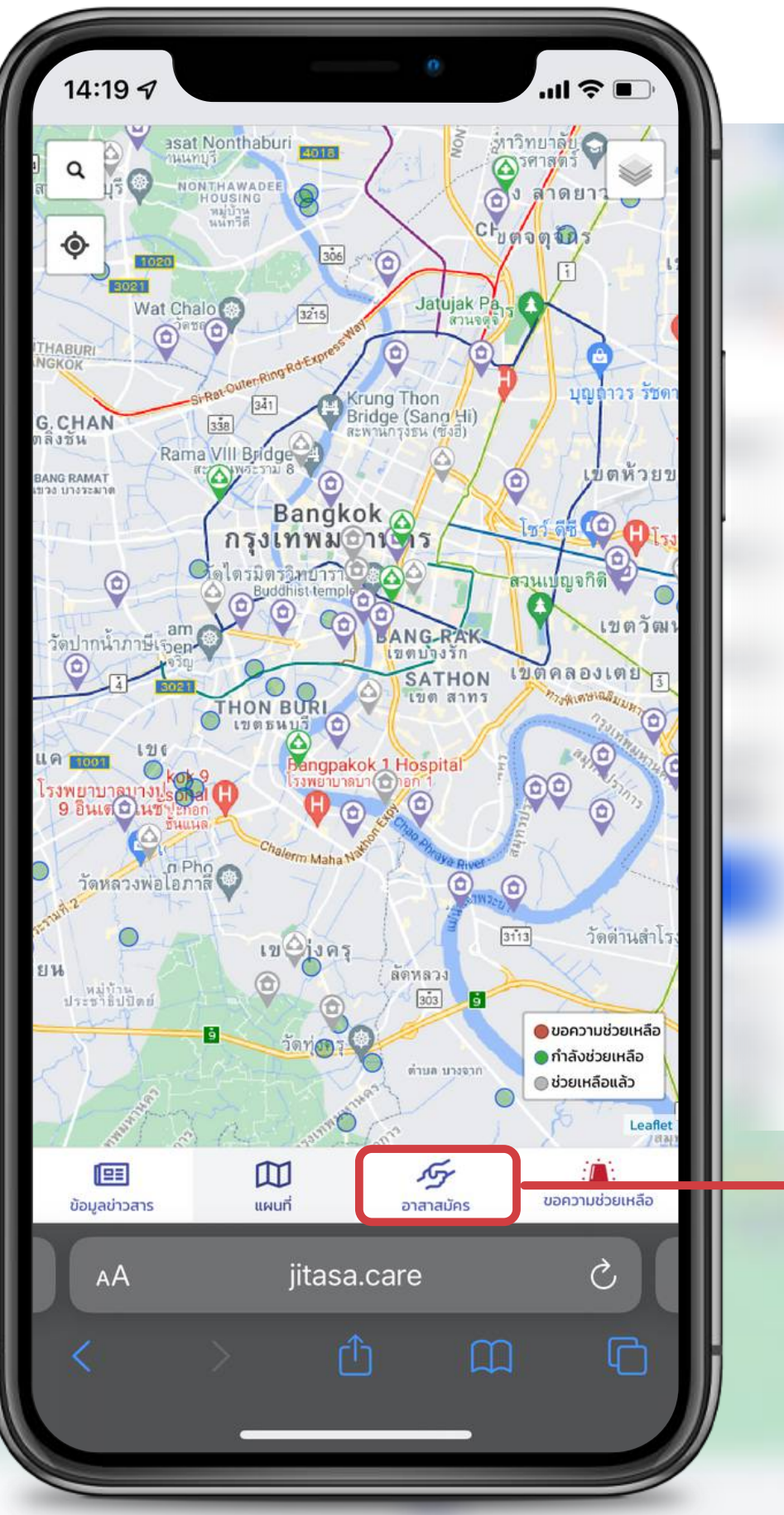

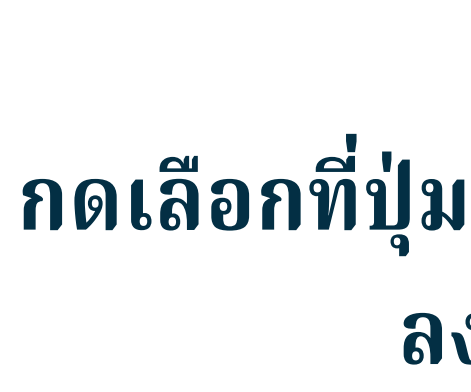

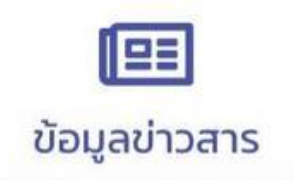

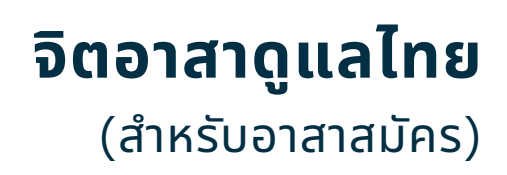

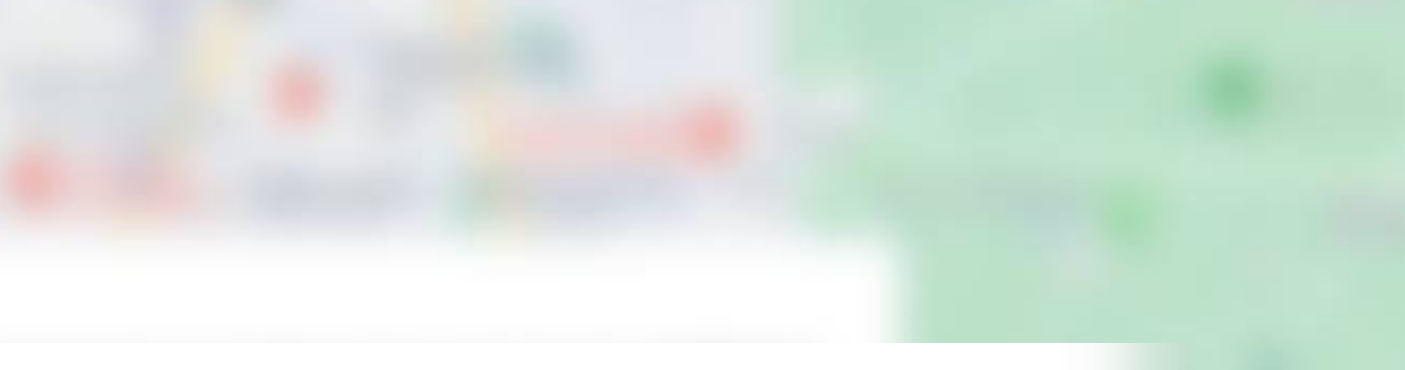

# กดเลือกที่ปุ่ม <u>อาสาสมัคร</u> เพื่อเข้าไปยังหน้า ลงทะเบียนเข้าใช้งาน

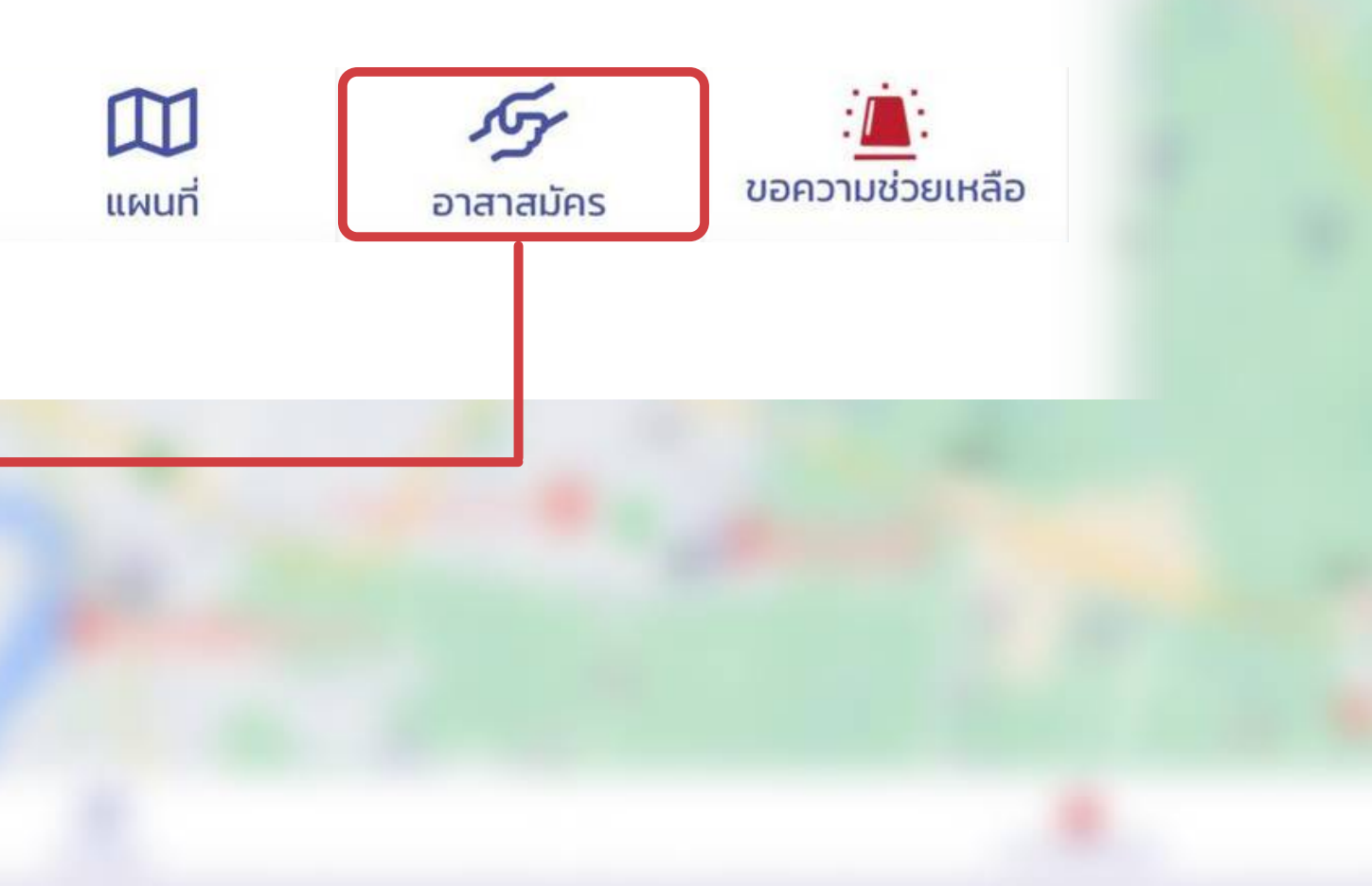

|   | 22:28          | 7       |                                      |                          | 0                      |
|---|----------------|---------|--------------------------------------|--------------------------|------------------------|
|   |                |         | 5                                    |                          |                        |
|   |                | จิตอาส  | <b>JITAS</b><br>กดูแลไทย             | <b>A.CA</b><br>เ (สำหรับ | <b>RE</b><br>อาสาส     |
|   |                |         | เข้าสู่ระบบ                          | ດ້ວຍรະບບ                 | OTP                    |
| 1 |                |         | เบอร                                 | ร์โทรศัพ                 | 'n                     |
|   | Ε              | ยอมรับเ | เงื่อนไขแ <i>ล</i><br><u>ข้อตกลง</u> | ะข้อตกล<br>การใช้งาน:    | งการใช้<br><u>ระบบ</u> |
|   |                |         | ขอร                                  | หัส OTP                  | j.                     |
|   | -              | เข้าสู่ | ระบบด้วยเ                            | ັງເງຊີ່ຜູ້ໃช້ແ           | ละรหัสผ่               |
|   |                |         | เข้าสู่ระบบ                          | າດ້ວຍບັญ                 | <b>ชีผู</b> ้ใช้       |
|   | (              | ลงท     | าะเบียน (ส่                          | ่ำหรับอาส                | สาสมัค                 |
|   |                |         |                                      |                          |                        |
|   | ปี ข้อมูลข่าวส | าร      | (มี)<br>แผนที่                       | רפ                       | <b>ภ</b> ัภ<br>สาสมัคร |
|   | AA             |         | jitas                                | sa.care                  | <b>)</b>               |
|   | <              |         |                                      | ᠿ                        |                        |
|   |                |         |                                      |                          |                        |
|   |                |         |                                      |                          |                        |

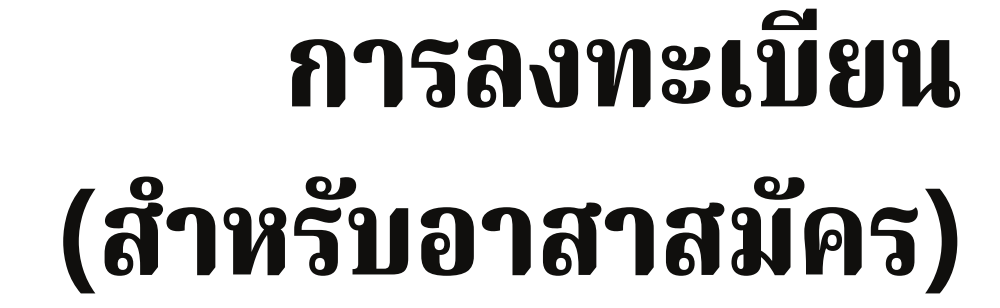

ลงทะเบียน (สำหรับอาสาสมัคร) สำหรับอาสาสมัครใหม่ที่ยังไม่เคยลงทะเบียน

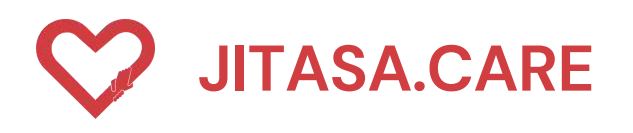

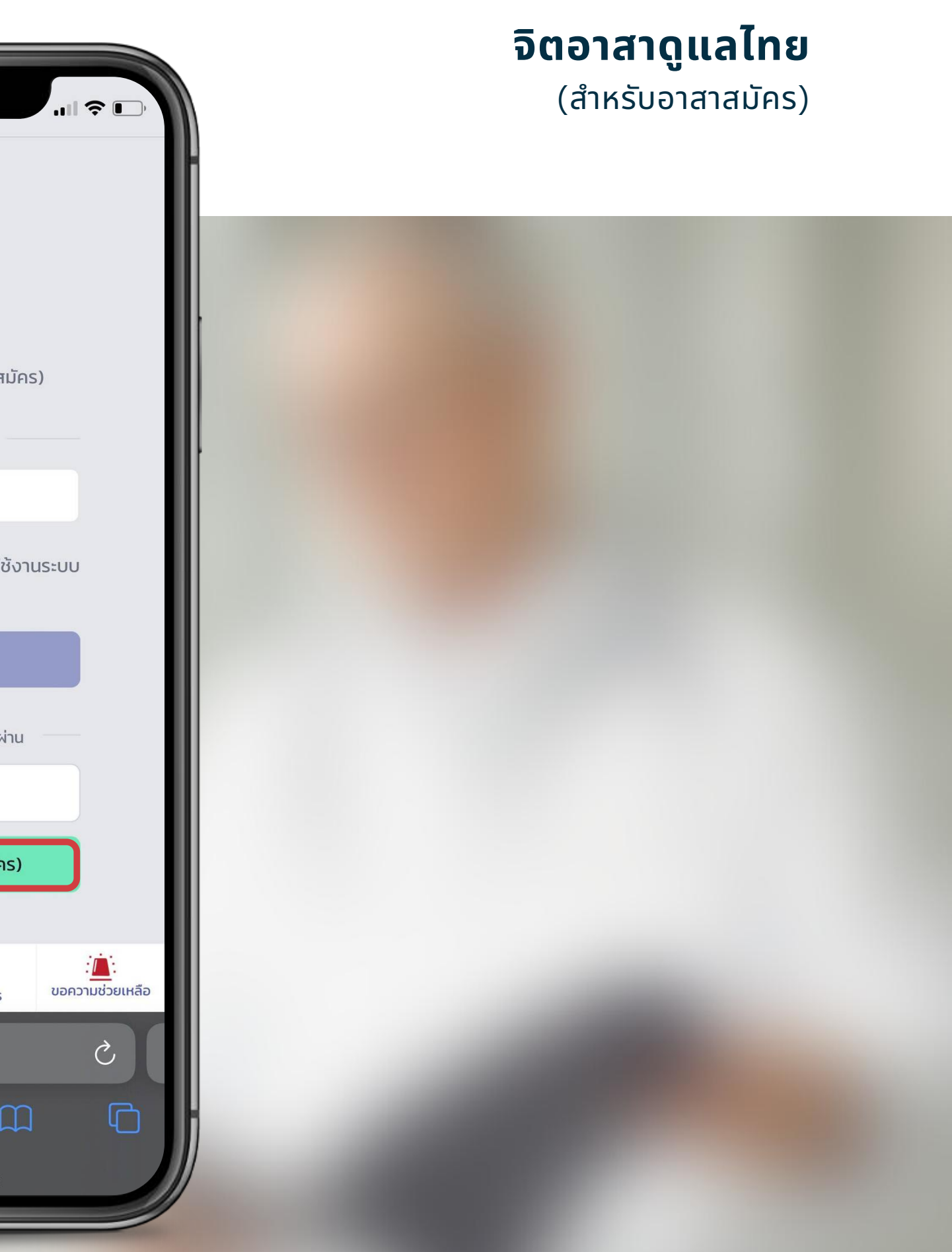

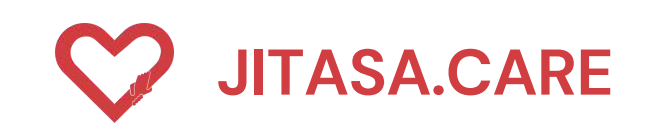

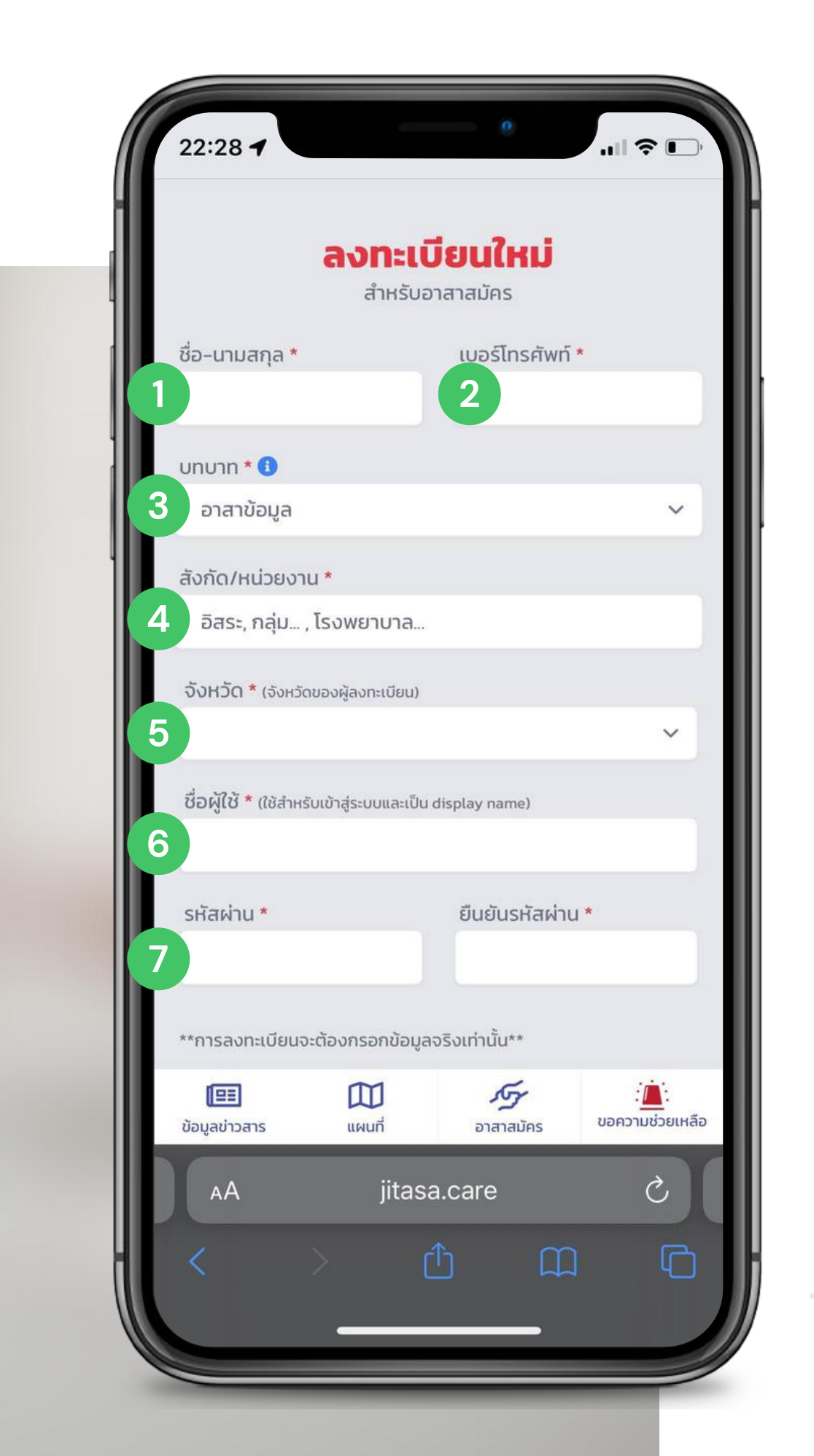

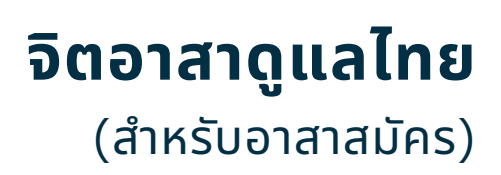

# ลงทะเบียนใหม่ (อาสาสมัคร)

### สำหรับอาสาสมัครใหม่ที่ยังไม่เคยลงทะเบียน

### ขั้นตอนการลงทะเบียน

1

2

3

4

5

กรอกชื่อ - นามสกุล

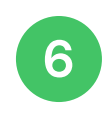

7

### ตั้งชื่อผู้ใช้

- กรอกเบอร์โทรศัพท์
- เลือกบทบาท
- เลือกสังกัด/หน่วยงาน
- เลือกจังหวัด

ตั้งรหัสผ่าน และยืนยันรหัสผ่าน

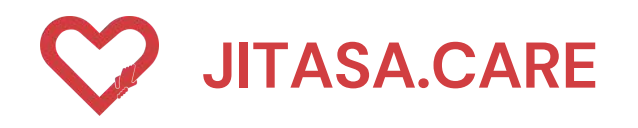

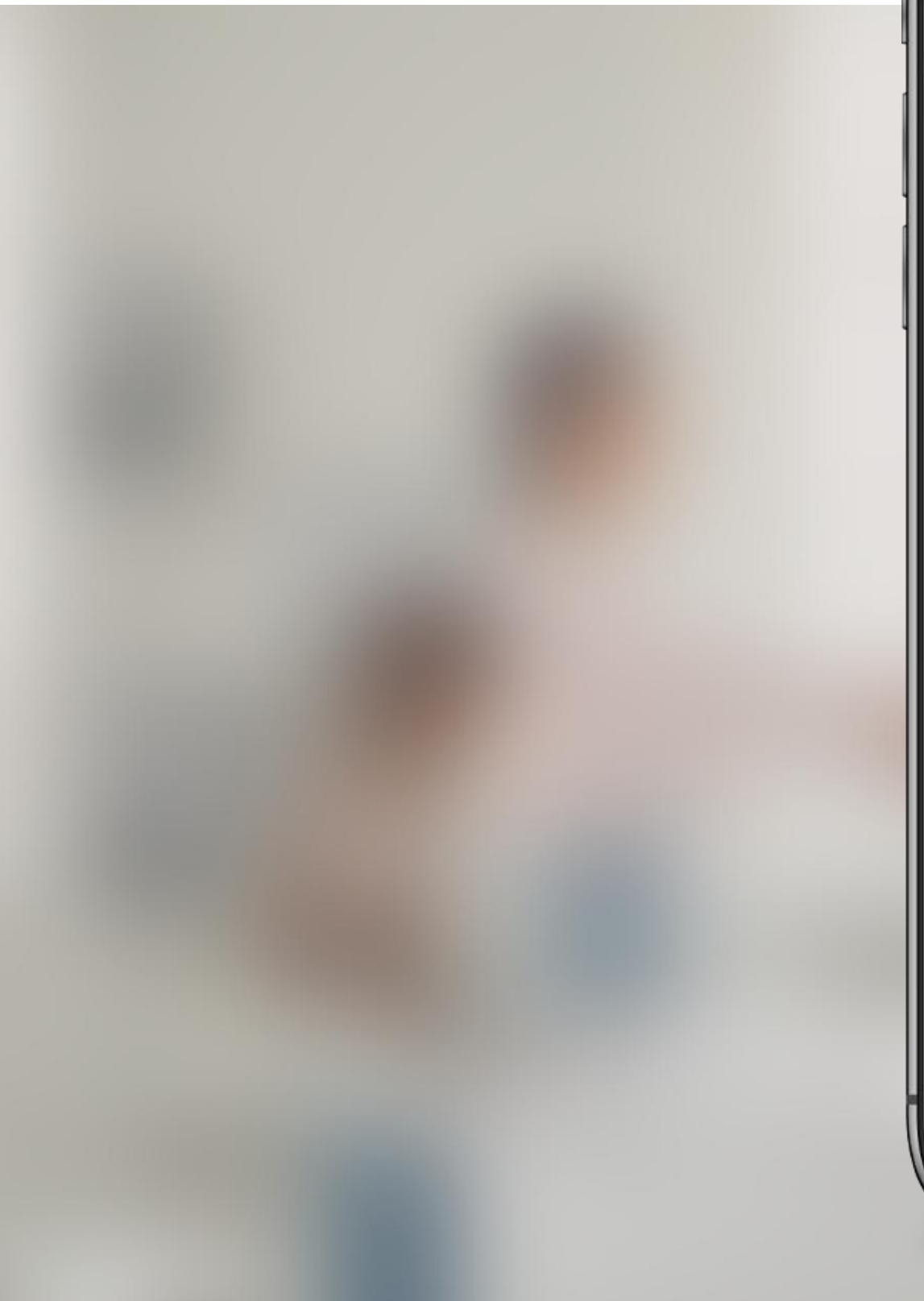

| 22:28 7                       | ° ≎                                                    |
|-------------------------------|--------------------------------------------------------|
| <b>ลงทะเ</b><br>สำหรับ        | ีเ <b>บียนใหม่</b><br>มอาสาสมัคร                       |
| ชื่อ-นามสกุล *                | เบอร์โทรศัพท์ *                                        |
| บทบาท * 🚯<br>อาสาข้อมูล       | ~                                                      |
| ✓ อาสาข้อมูล                  |                                                        |
| อาสาตดตอ<br>อาสาหน้างานพาไร   | ป                                                      |
| อาสาหน้างานสาธ                | ารณะ                                                   |
| รหัสผ่าน *                    | ยืนยันรหัสผ่าน *                                       |
| **การลงทะเบียนจะต้องกรอกข้อมู | มูลจริงเท่านั้น**                                      |
| บ้อมูลข่าวสาร แผนที่          | รัฐร เ <mark>ได้</mark> :<br>อาสาสมัคร ขอความช่วยเหลือ |
| AA jitas                      | sa.care Č                                              |
| < >                           |                                                        |
|                               |                                                        |

#### **จิตอาสาดูแลไทย** (สำหรับอาสาสมัคร)

#### บทบาท

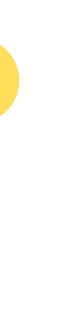

### อาสาข้อมูล

สำหรับ อัปเดตข้อมูล, แก้ไขสถานะ, เพิ่ม (ปักหมุด) สถาน ที่ต่างๆ เช่น จุดตรวจคัดกรอง COVID-19, จุดฉีดวัคซีน, สถาน พักคอย, โรงพยาบาล, โรงพยาบาลสนาม ให้เป็น ปัจจุบัน

### อาสาติดต่อ

สำหรับ ประสานงานระหว่างผู้ต้องการความช่วยเหลือและ ทีมงานที่เกี่ยวข้องเพื่อดำเนินการช่วยเหลือ

# อาสาหน้างานพาไป

สำหรับ รับ-ส่งผู้ป่วย, ร่างผู้เสียชีวิต และสิ่งของอื่นๆ ตาม ความต้องการ หรือในกรณีที่ผู้ป่วยต้องการความช่วยเหลือ ทางการแพทย์

#### อาสาหน้างานสาธารณะ

สำหรับ ตรวจสอบข้อมูลหน้างาน, ส่งของ หรือ ประสานงานอื่นๆ

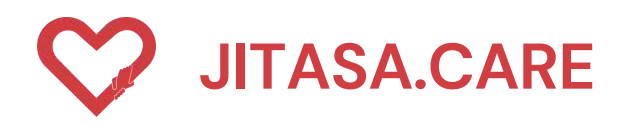

# ลงทะเบียนใหม่ (อาสาสมัคร)

เมื่อกรอกข้อมูลครบถ้วนแล้ว กดยืนยันเพื่อขอรหัส OTP

# ขั้นตอนการลงทะเบียน

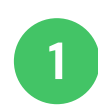

- ขอรับรหัส OTP
- 2 เมื่อได้รับรหัส OTP 4 หลักแล้ว กรอกลงในช่องสี่เหลี่ยม และกด <u>ยันยัน OTP</u>

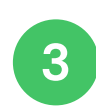

เสร็จสิ้น กดปุ่ม " OK "

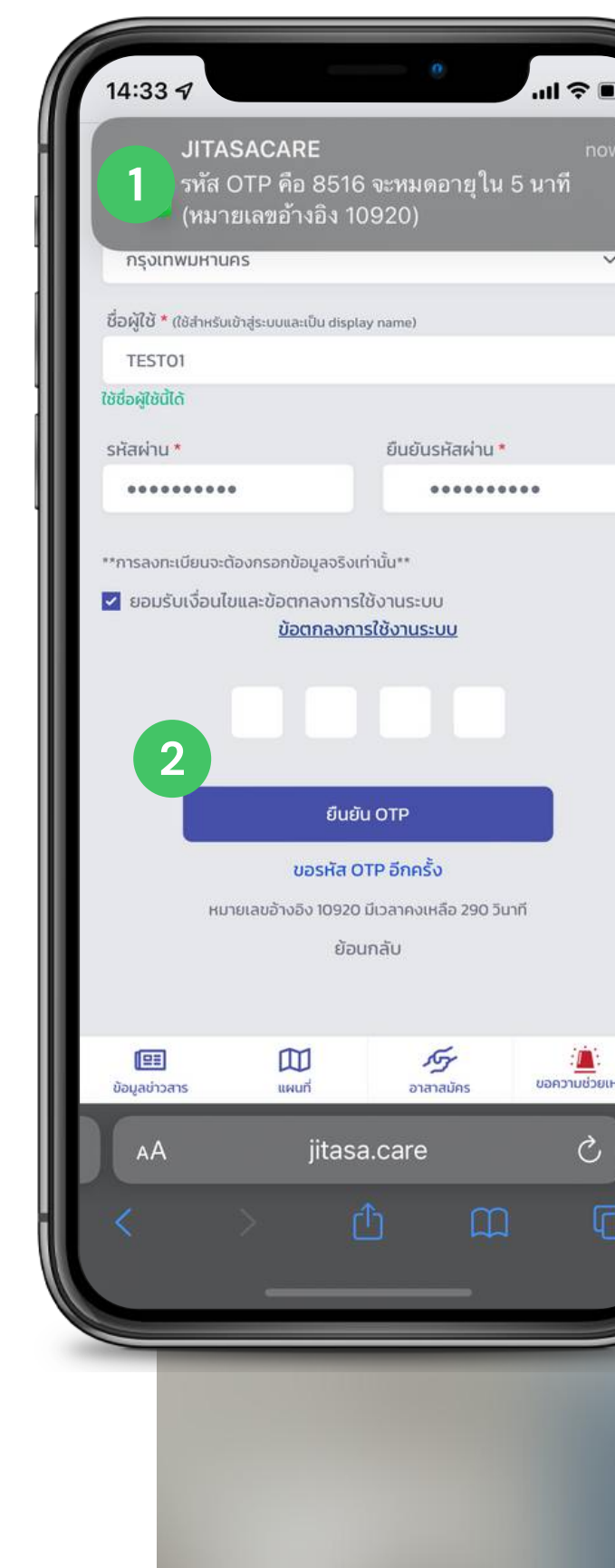

#### **จิตอาสาดูแลไทย** (สำหรับอาสาสมัคร)

| 14:33 🔊 🔹 💼                                                                        |   |
|------------------------------------------------------------------------------------|---|
| <b>ลงทะเบียนใหม่</b><br>สำหรับอาสาสมัคร                                            |   |
| ชื่อ-นามสกุล * เบอร์โทรศัพท์ *<br>กัลยกร 0945654850<br>ใช้หมายเลขโกรศัพท์นี้ได้    |   |
| บทบาท <b>* 1)</b><br>อาลาข้อมูล 🗸 🗸                                                |   |
|                                                                                    |   |
| เสร็จสิ้น                                                                          |   |
| ลงทะเบียนเรียบร้อยแล้ว<br><b>3</b> ดห                                              |   |
| **การลงทะเบียนจะต้องกรอกข้อมูลจริงเท่านั้น** ยอมรับเงื่อนไขและข้อตกลงการใช้งานระบบ |   |
| <u>ข้อตกลงการใช้งานระบบ</u><br>7 1 1 2                                             |   |
| <br>AA jitasa.care C                                                               |   |
|                                                                                    | ) |

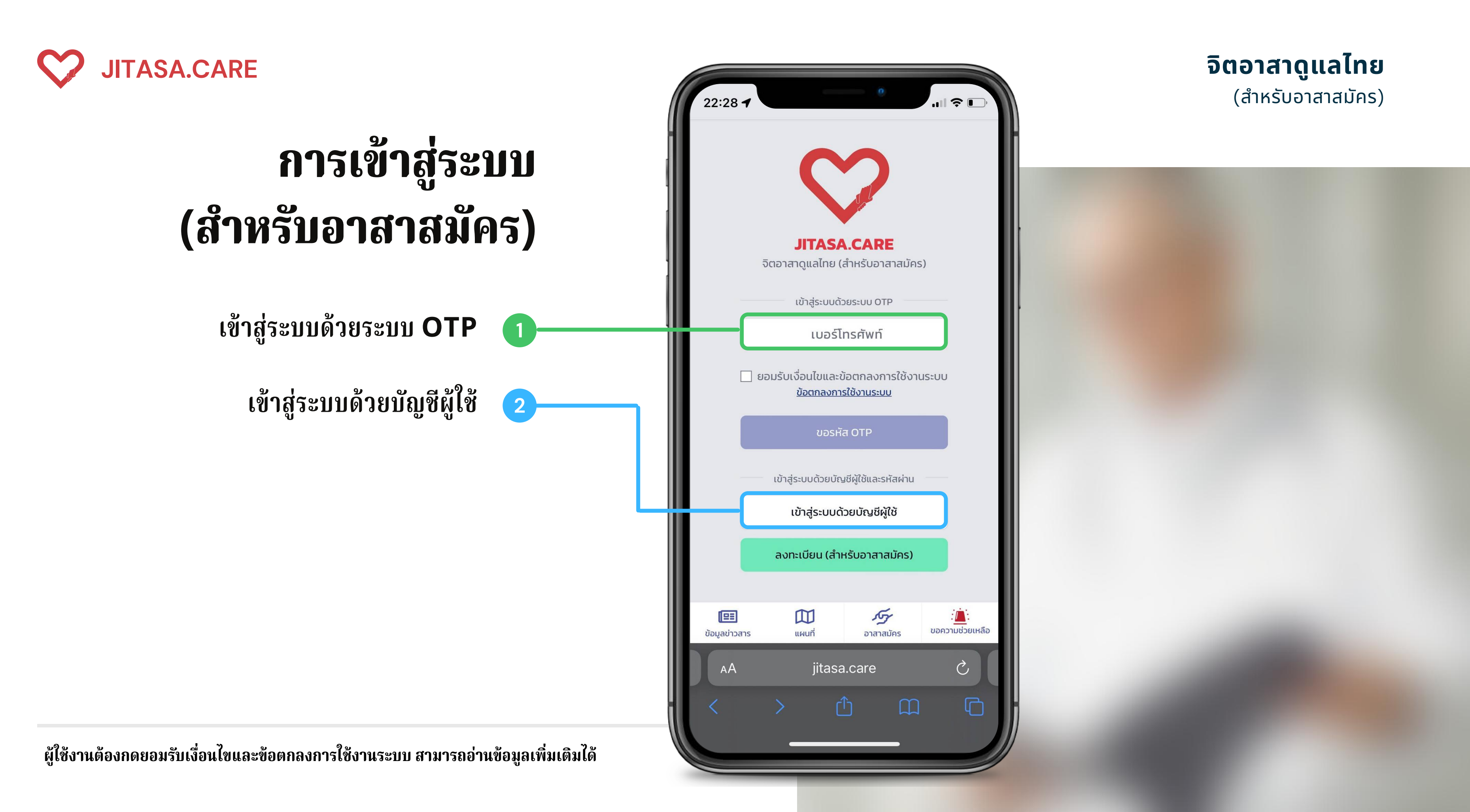

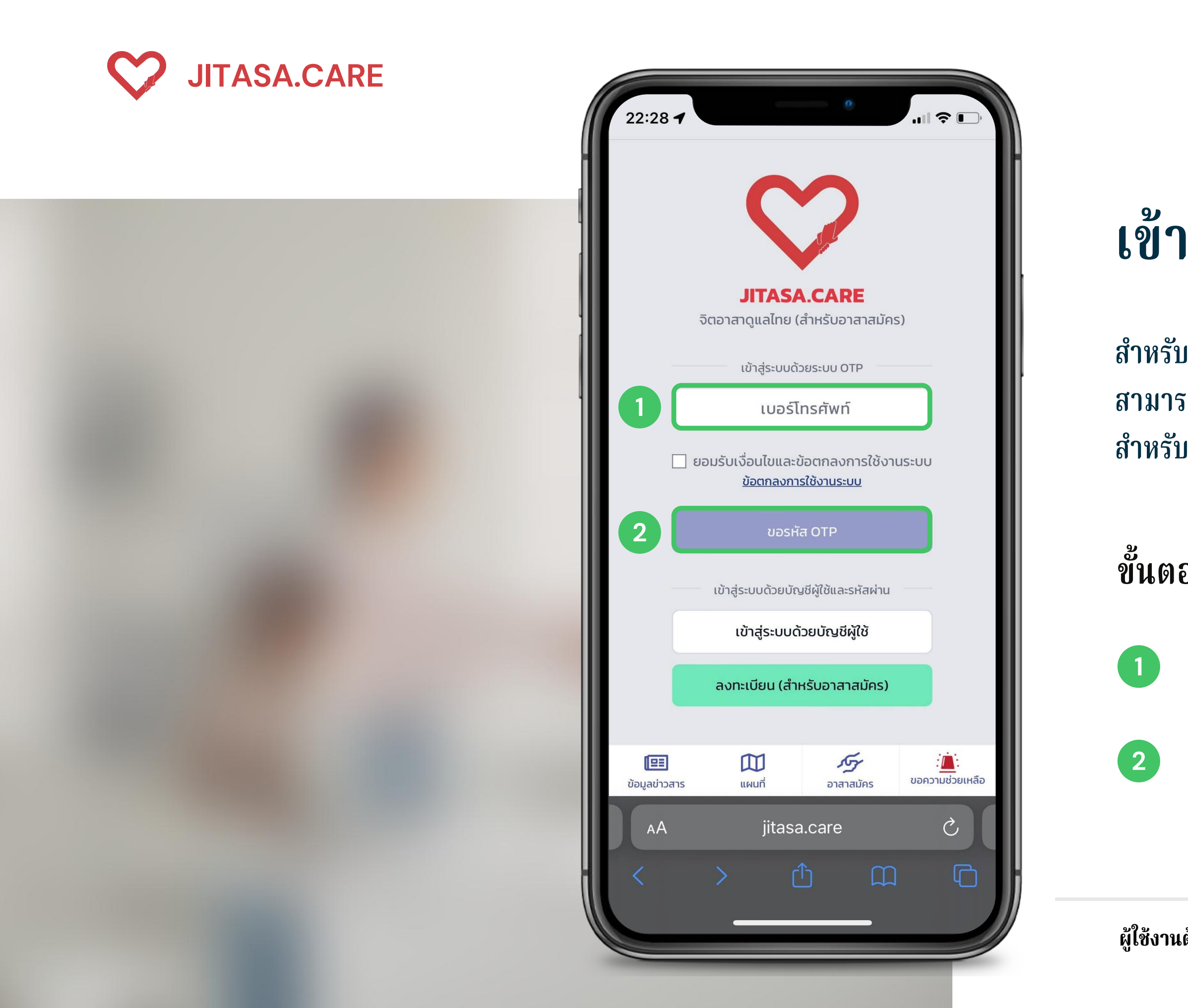

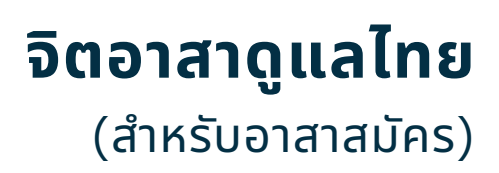

# เข้าสู่ระบบด้วยระบบ OTP

สำหรับผู้ที่ลงทะเบียนเรียบร้อยแล้ว สามารถกรอกหมายเลขโทรศัทพ์ เพื่อขอรับรหัส OTP สำหรับเข้าใข้งาน

ขั้นตอนการใช้งาน

กรอกหมายเลขโทรศัพท์

กดที่ปุ่ม " ขอรหัส OTP "

ผู้ใช้งานต้องกดยอมรับเงื่อนไขและข้อตกลงการใช้งานระบบ สามารถอ่านข้อมูลเพิ่มเติมได้

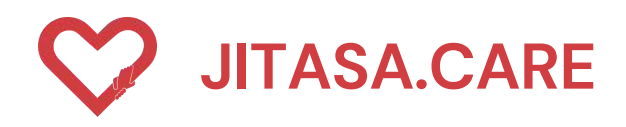

# เข้าสู่ระบบด้วยชื่อบัญชีผู้ใช้

สำหรับผู้ที่ลงทะเบียนเรียบร้อยแล้ว สามารถกรอกชื่อบัญชี และรหัสผ่านเพื่อเข้าใช้งาน

# ขั้นตอนการใช้งาน

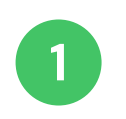

- กรอกชื่อบัญชี
- 2 กรอกรหัสผ่าน
- 3 กดปุ่มเข้าสู่ระบบ

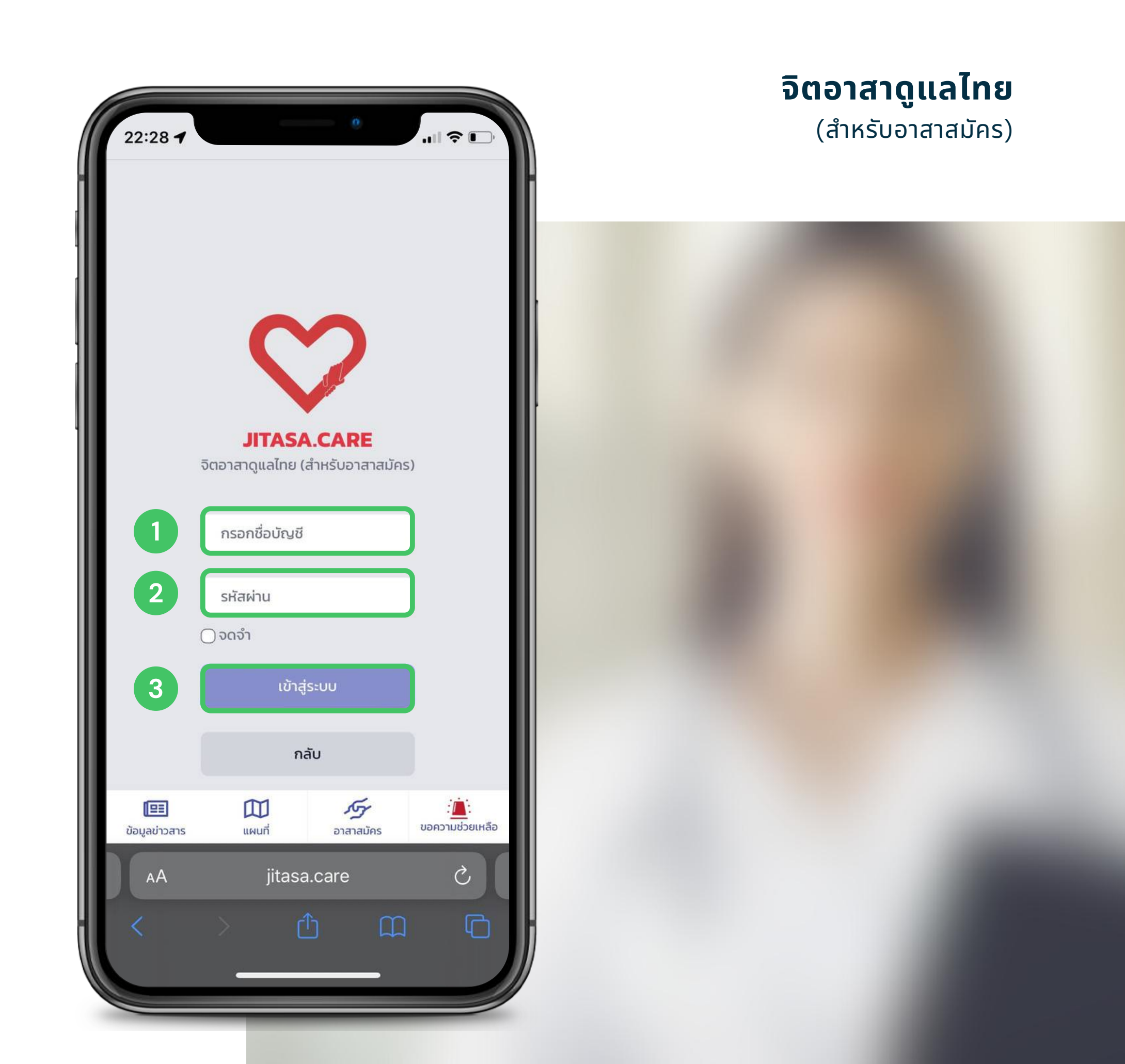

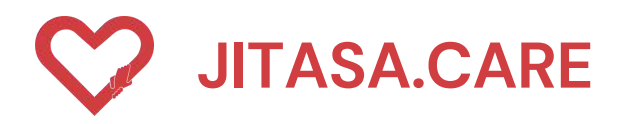

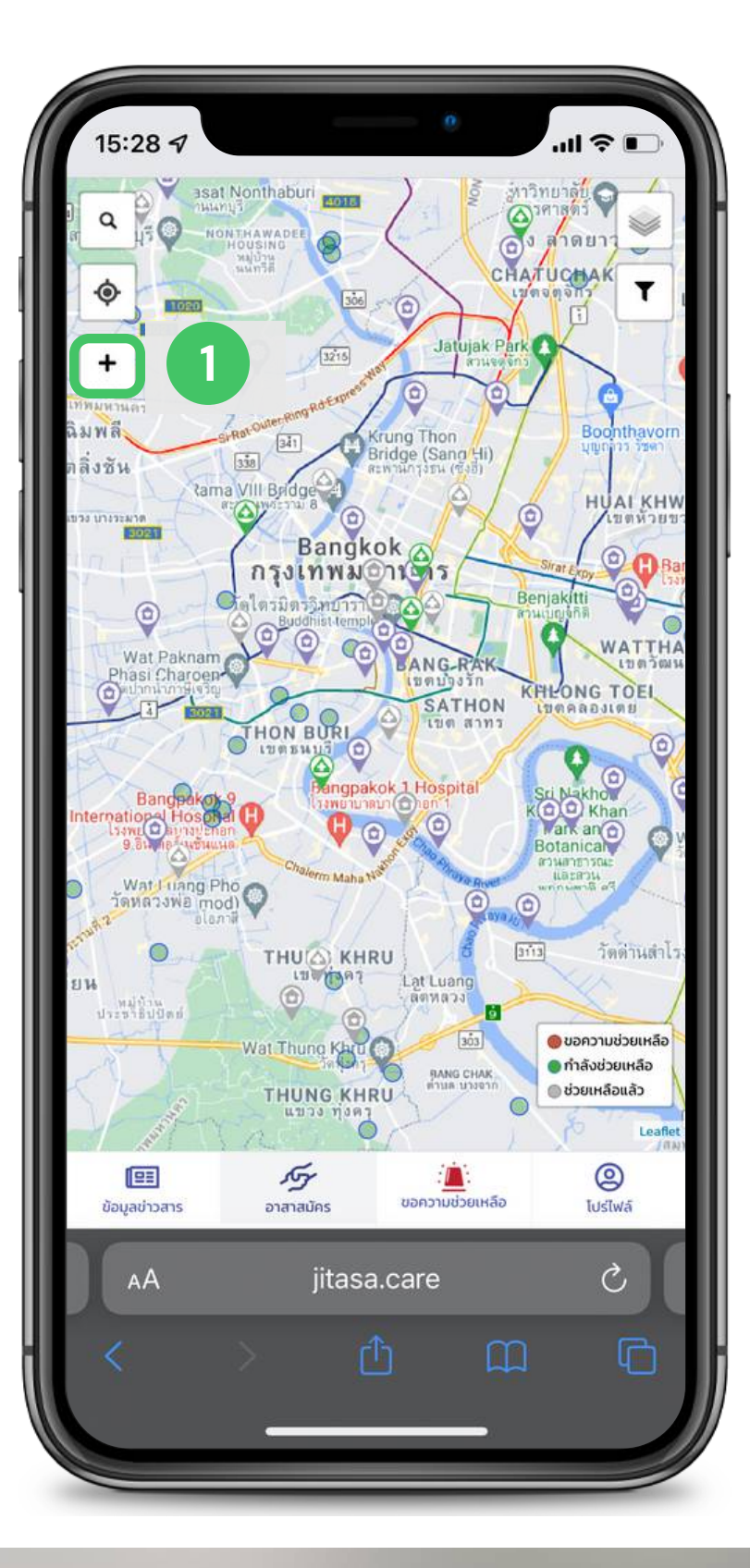

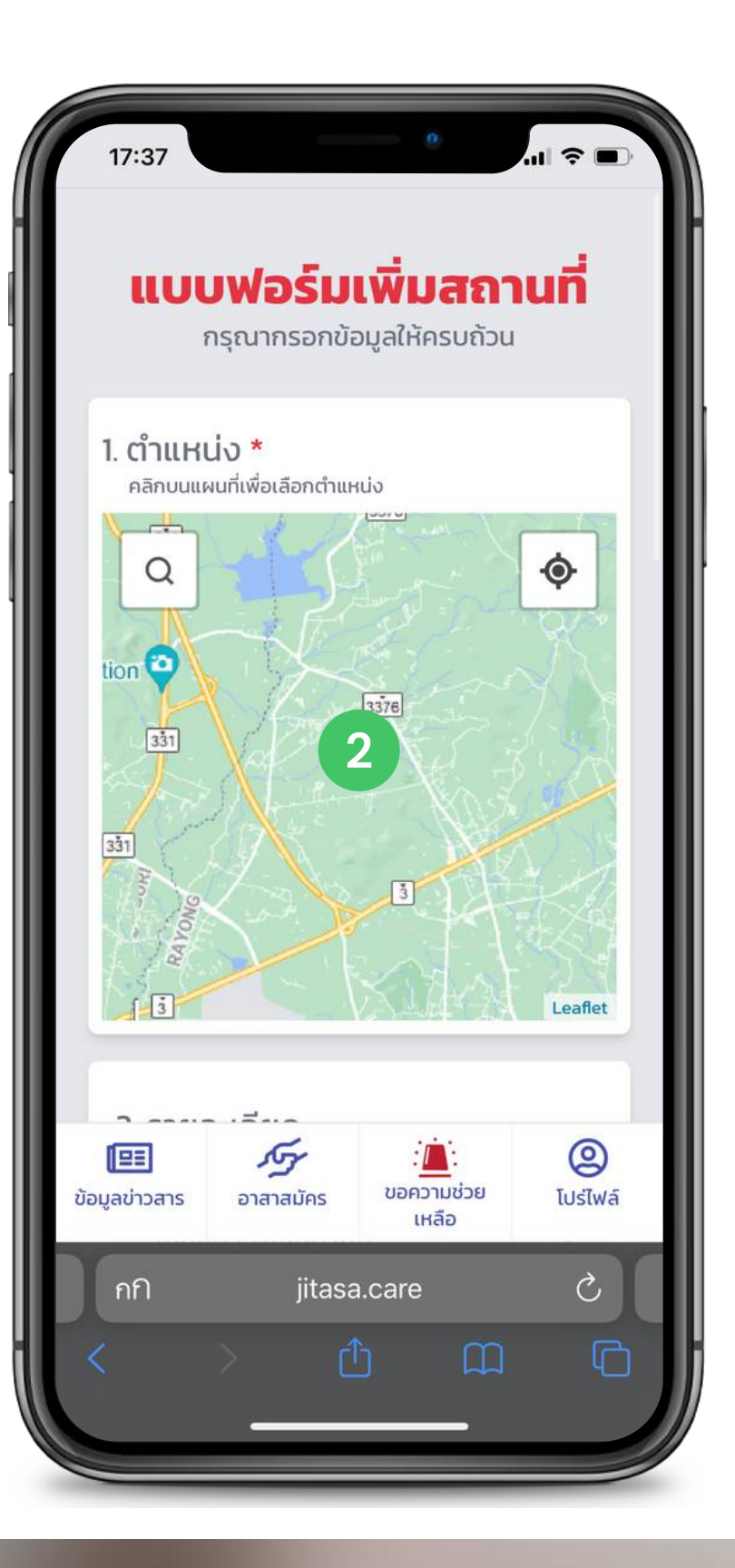

1 2

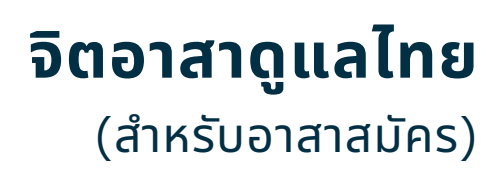

# หน้าเพิ่มข้อมูล

อาสาสมัครสามารถเพิ่มตำแหน่งและข้อมูลของ สถานที่ต่างๆ ได้ โดยกดที่แถบ "อาสาสมัคร"

ขั้นตอนการเพิ่มข้อมูล 1

กดเครื่องหมาย " + "

คลิกบนแผนที่เพื่อเลือกตำแหน่ง

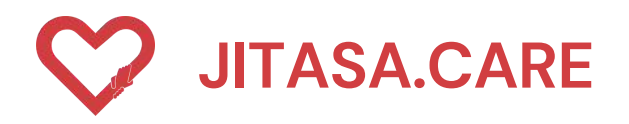

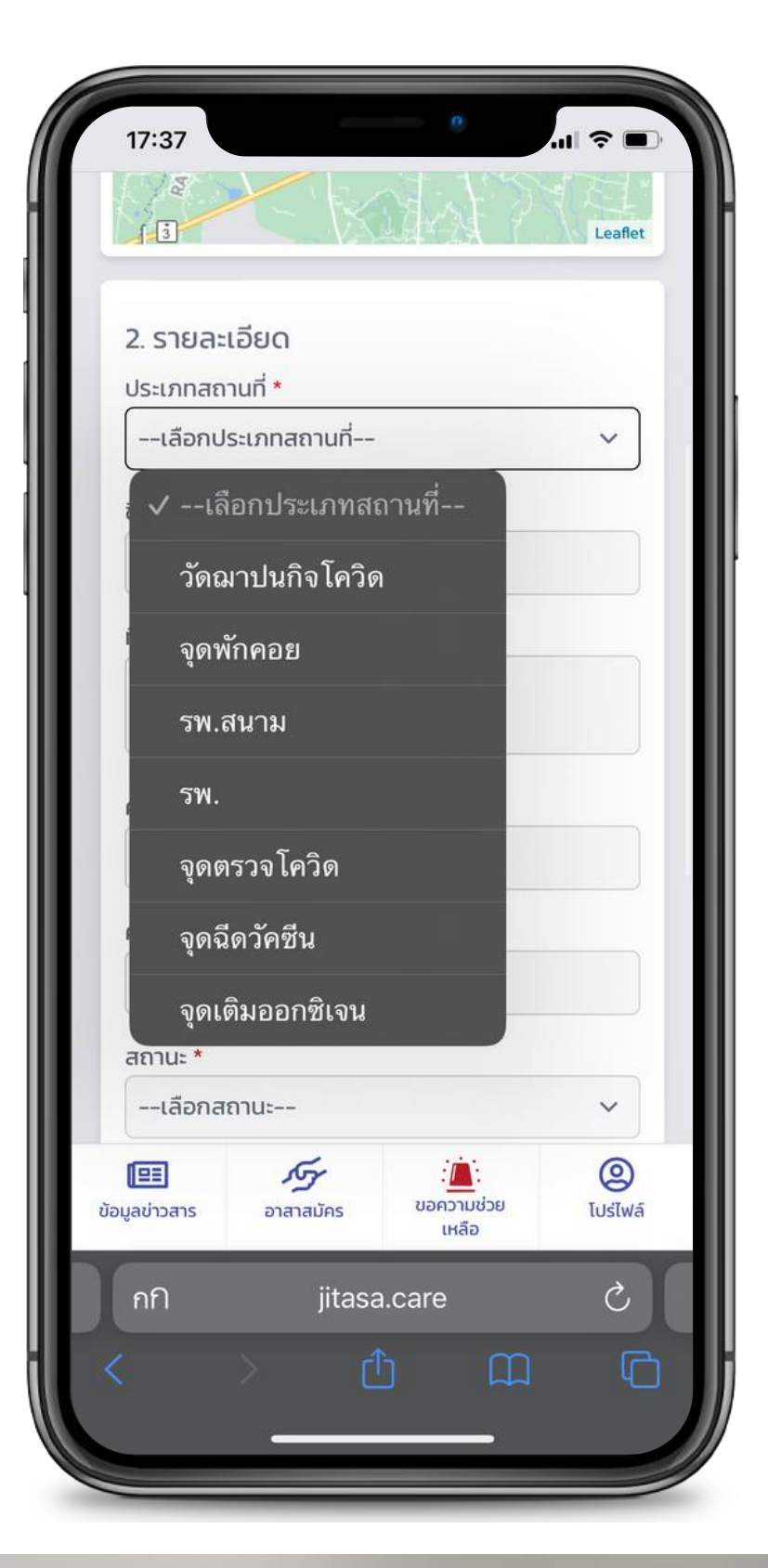

| ſ   | 17:37 <b>*</b>                |
|-----|-------------------------------|
|     | 2. รายละเอียด                 |
|     | ประเภทสถานที่ *               |
| 1   | เลือกประเภทสถานที่ 🗸          |
| 2   | ชื่อสถานที่ *                 |
|     | ที่อยู่                       |
|     | ความสามารถในการรองรับ (ถ้ามี) |
|     | ค่าใช้จ่าย (ถ้ามี)            |
|     | สถานะ *                       |
| 6   | เลือกสถานะ 🗸                  |
|     | ี่ √เลือกสถานะ ข้อมูลติดต่อ 7 |
|     | ว่าง                          |
|     |                               |
| ข้อ | มู่ ไม่ว่าง<br>เปรีเพล์       |
|     | กก jitasa.care C              |
| C   |                               |
|     |                               |

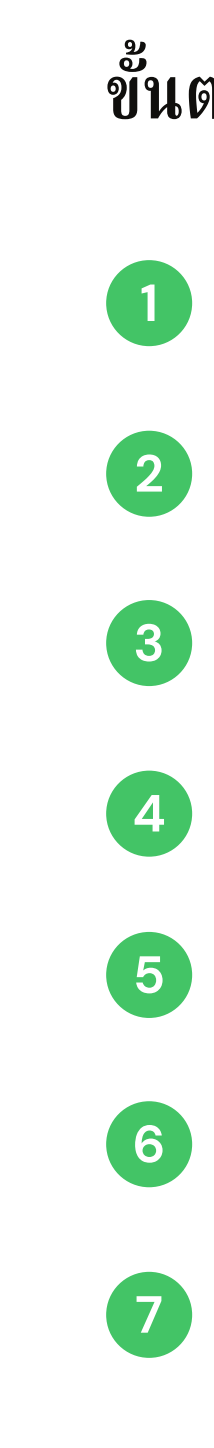

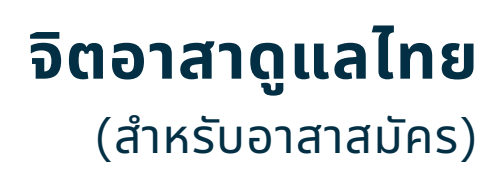

# ขั้นตอนการเพิ่มข้อมูล ประกอบด้วย

### เลือกประเภทสถานที่

ชื่อสถานที่

ที่อยู่

ความสามารถในการรองรับ

ค่าใช้จ่าย

เลือกสถานะ

กดปุ่มเพิ่มข้อมูลติดต่อ

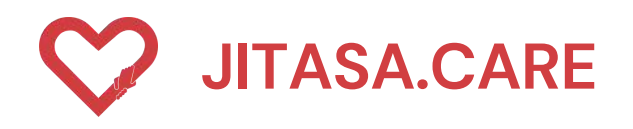

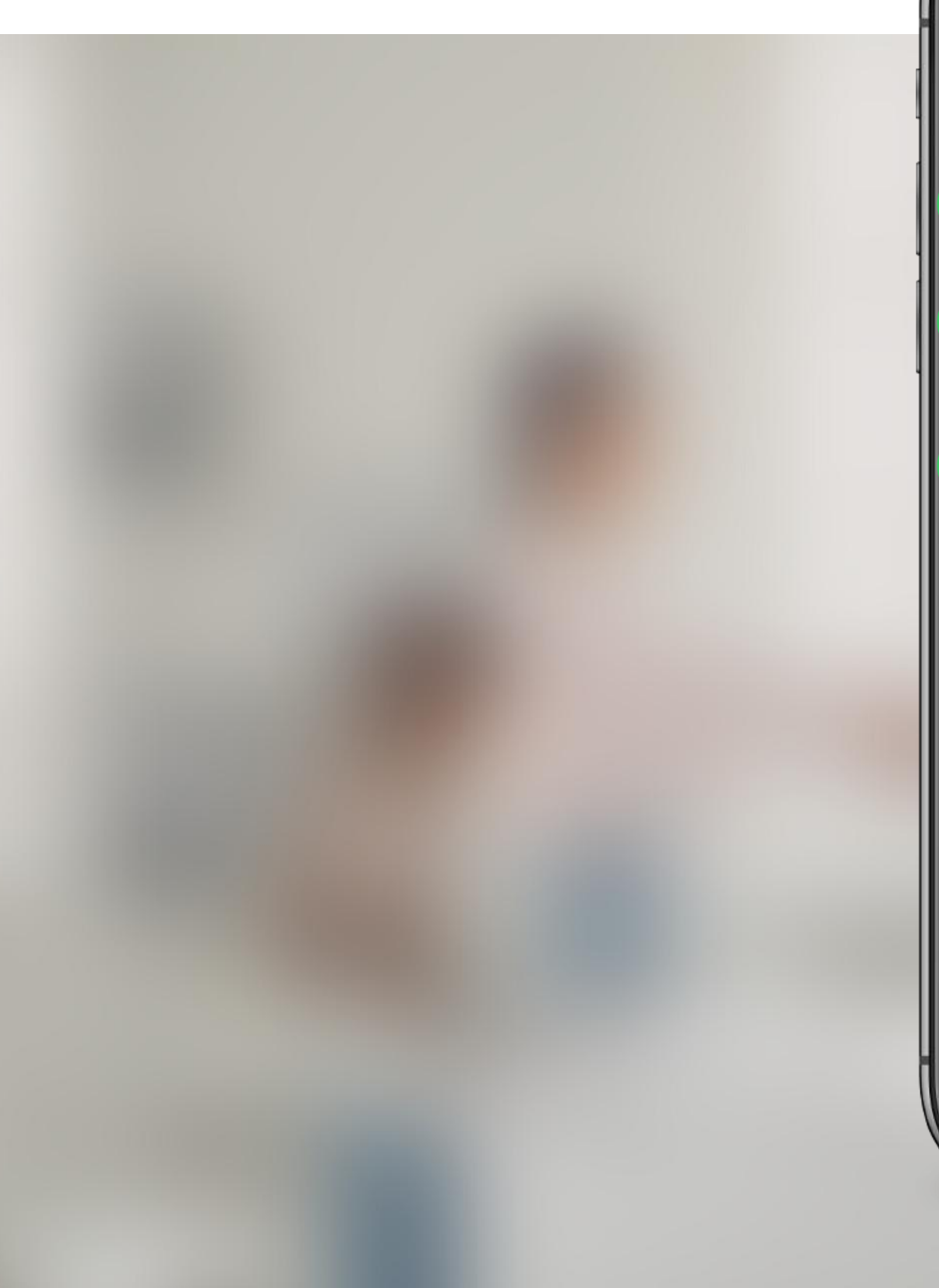

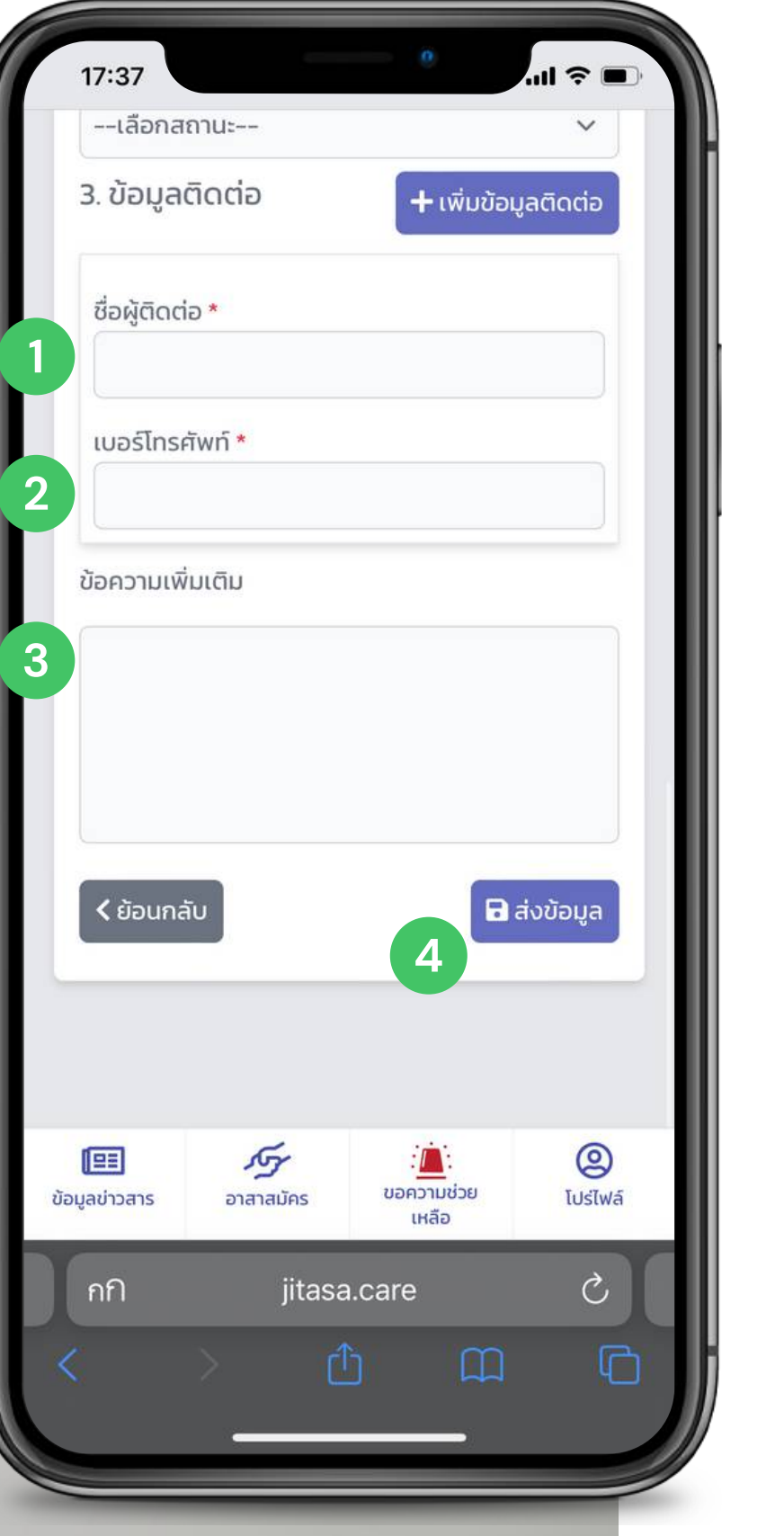

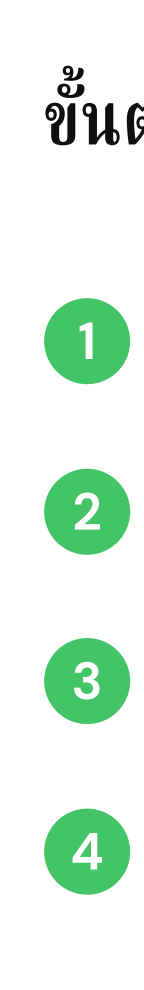

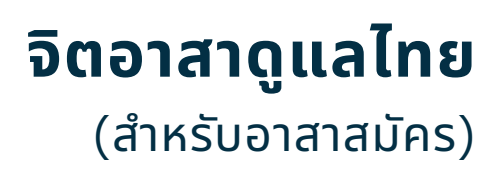

# ขั้นตอนการเพิ่มข้อมูล ประกอบด้วย

ชื่อผู้ติดต่อ

เบอร์โทรศัพท์

ระบุข้อความเพิ่มเติม

กดปุ่ม "ส่งข้อมูล"

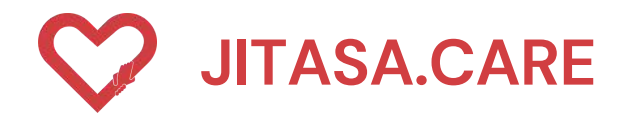

# โปร์ไฟล์ อาสาสมัคร

สำหรับอาสาสมัครที่ลงทะเบียนเรียบร้อยแล้ว พร้อมทั้งเลือกบทบาทของตนเอง ประกอบด้วย

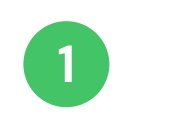

2

#### Profile โปรไฟล์ของผู้ใช้งาน

#### SOS History ประวัติการขอความช่วยเหลือ

- 3 Volunteer History ประวัติการช่วยเหลือ
- 4 Message Notification การแจ้งเตือนข้อความใหม่

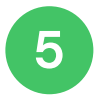

# Logout

ออกจากระบบ

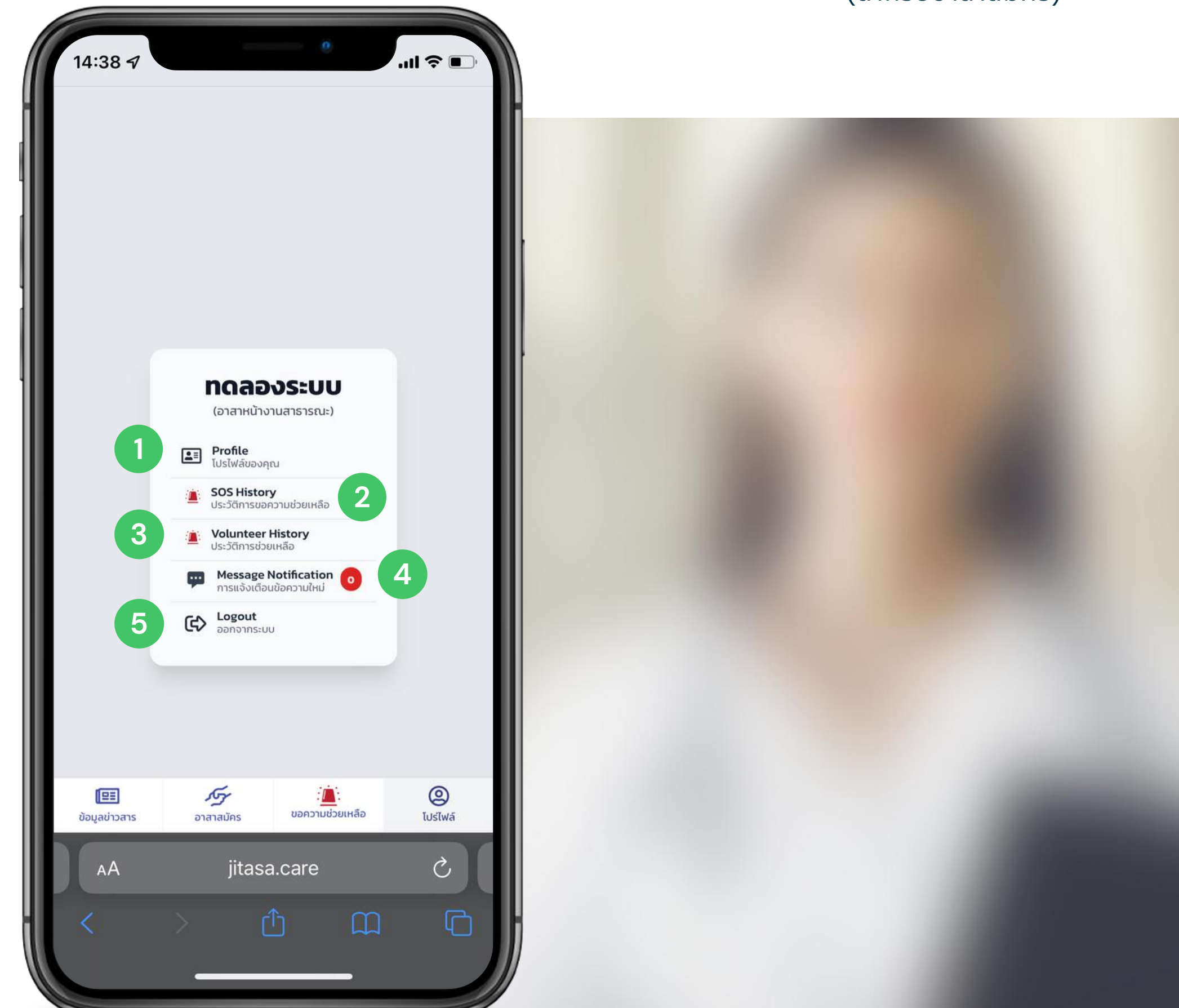

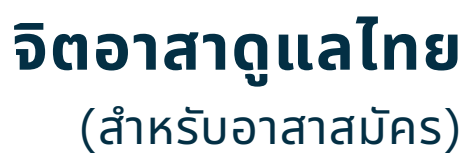

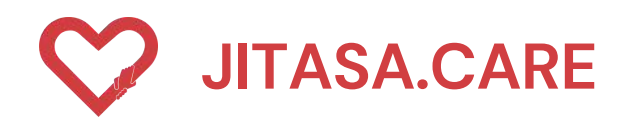

# โปรไฟล์ อาสาสมัคร

หน้าโปรไฟล์อาสาสมัคร สามารถแก้ไขโปรไฟล์ได้ , ประวัติ การขอความช่วยเหลือ , ประวัติการช่วยเหลือ , และการแจ้ง เตือนข้อความใหม่ และออกจากระบบ

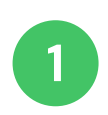

แสดงชื่อผู้ใช้

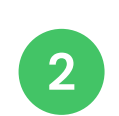

- แสดงเบอร์โทรศัพท์ผู้ใช้
- 3 ใส่รหัสผ่านใหม่ เมื่อต้องการแก้ไข และยืนยันรหัสผ่าน
  - กรอกชื่อ-นามสกุล ที่ต้องการแก้ไข

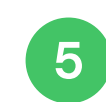

6

4

กรอกสังกัด/หน่วยงาน

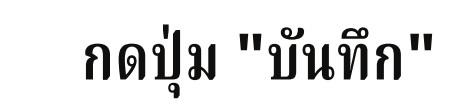

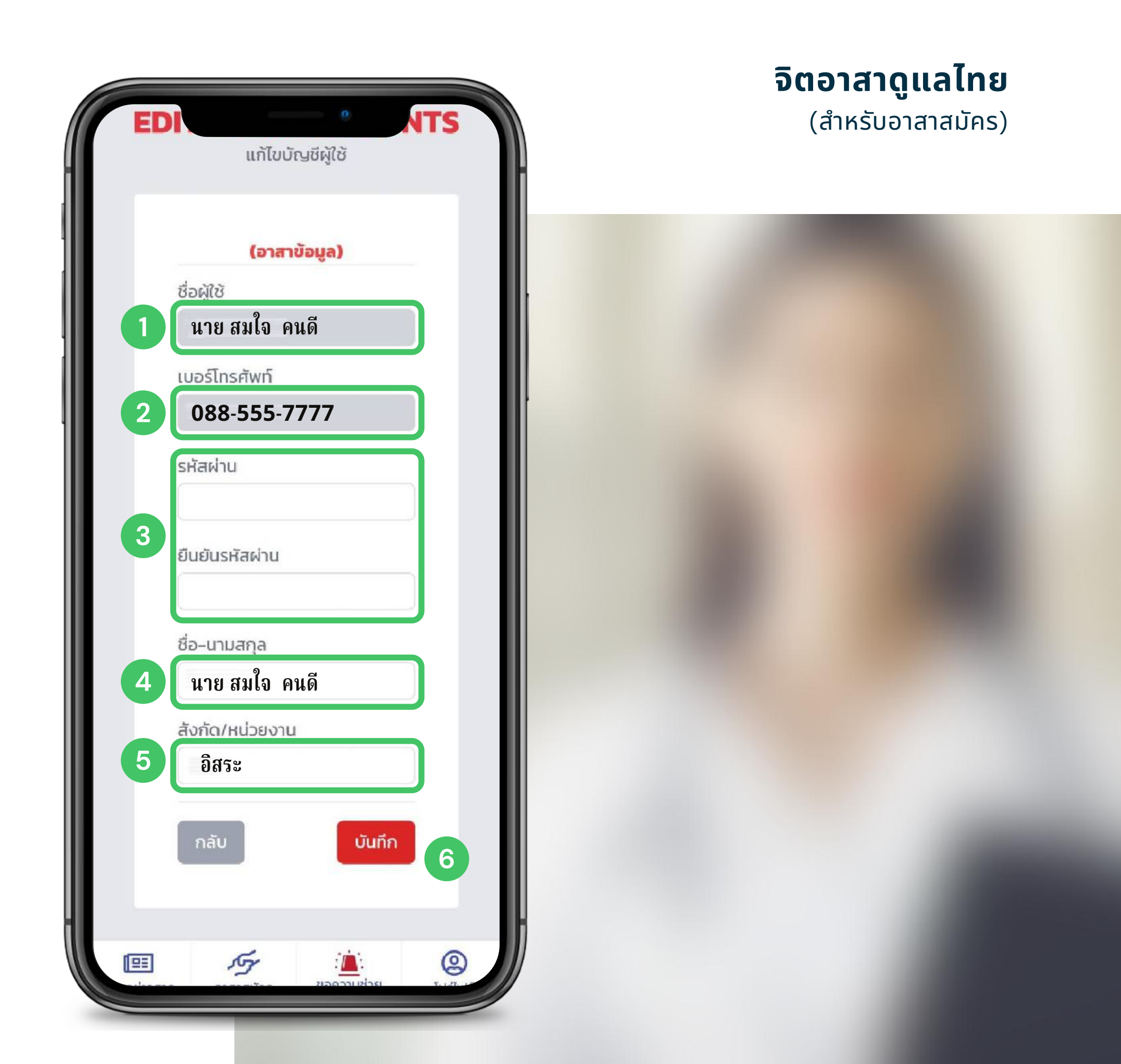

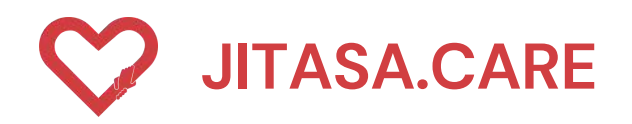

| 14:42                            | 4                          |                  | e          |        | 11 🗢 🖿          |
|----------------------------------|----------------------------|------------------|------------|--------|-----------------|
| 1                                | เรขอความช่วย               | มเหลือ           | 70211-     |        |                 |
| ทั้งหมด                          | 1                          | ~                | ทั้งหมด    |        | ~               |
| <ul> <li>v</li> <li>v</li> </ul> | าั้งหมด                    | ,                |            |        | ~               |
| ì                                | ไวย                        |                  |            |        |                 |
| Ē                                | ุ่งอกซิเจน/ส<br>วุปกรณ์ป้อ | อาหาร ยา<br>งกัน | เของใช้/   | F      |                 |
| ร                                | เถรับส่งผู้ป่              | ไวย              |            |        |                 |
| 5                                | เถรับ-ส่งร่                | างผู้เสียชี      | ີວິທ       |        |                 |
| ŀ                                | Home Iso                   | lation           |            |        |                 |
| ê                                | ັ່ນໆ                       |                  |            |        |                 |
| _                                |                            |                  |            |        |                 |
|                                  |                            |                  |            |        |                 |
|                                  |                            |                  |            |        |                 |
|                                  |                            | _                |            |        |                 |
| ข้อมูลข่าว                       | เสาร อ                     | <b>ภ</b> ราสมัคร | ขอความช่วย | มเหลือ | (2)<br>โปร่ไฟล์ |
| АА                               |                            | jitasa           | a.care     |        | C               |
|                                  |                            |                  | 5          |        | C               |
|                                  |                            |                  |            |        |                 |

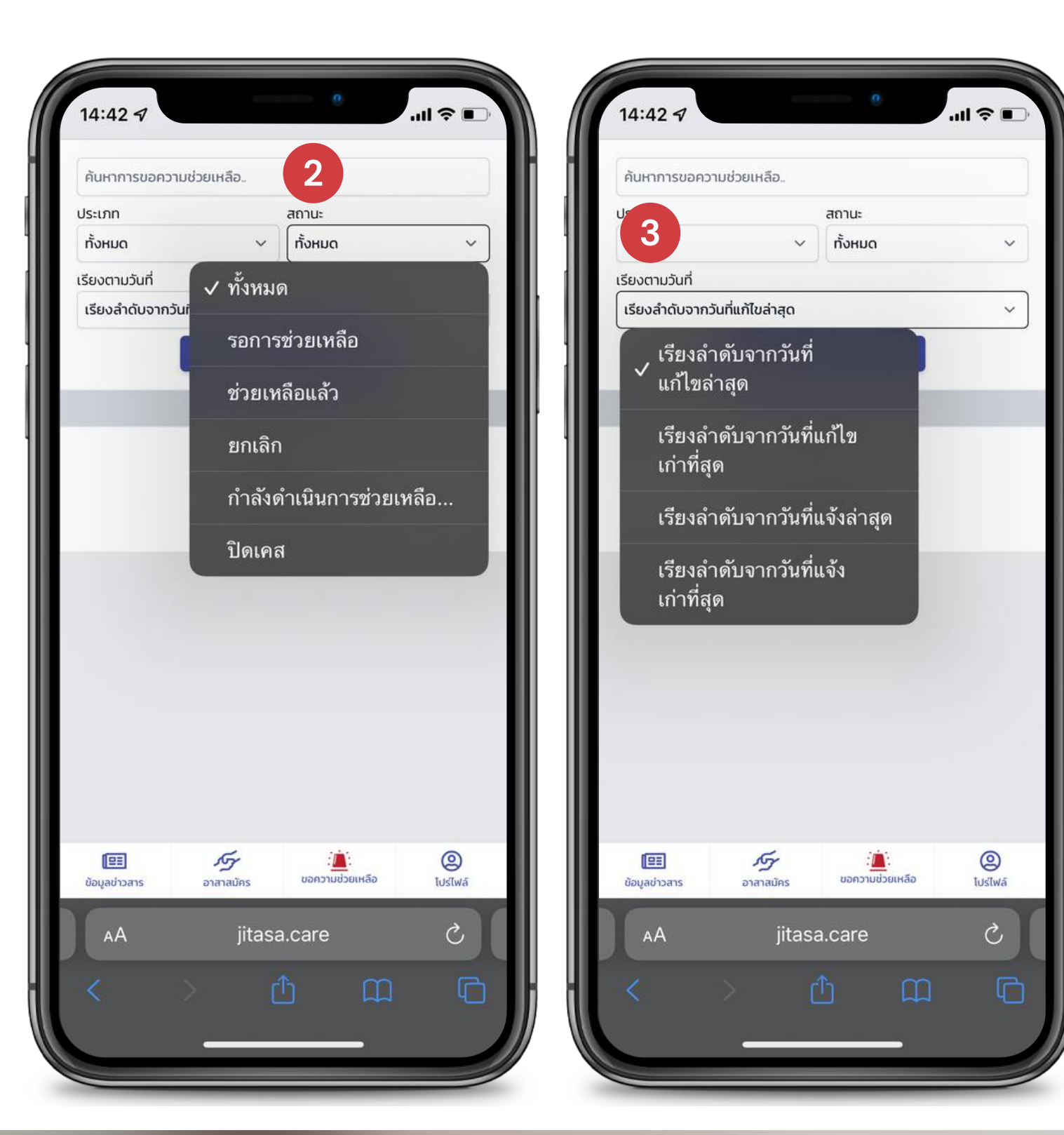

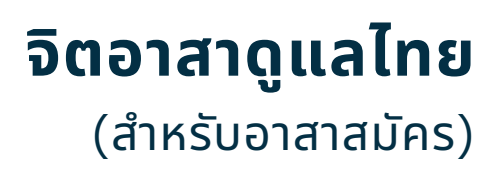

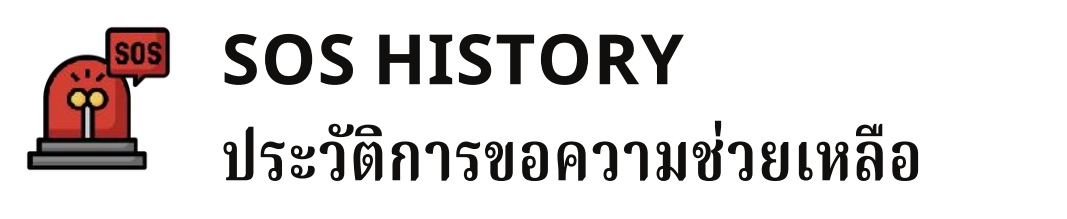

สามารถเช็คประวัติการขอความช่วยเหลือย้อนหลังได้ โดยการพิมพ์ค้นหา หรือเลือกตามหัวข้อต่อไปนี้

# ขั้นตอนการเพิ่มข้อมูล

1

2

3

- เลือกประเภทการขอความช่วยเหลือ
- เลือกสถานะการขอความช่วยเหลือ
- เลือกเรียงลำดับวันที่การแจ้งและ การแก้ไข

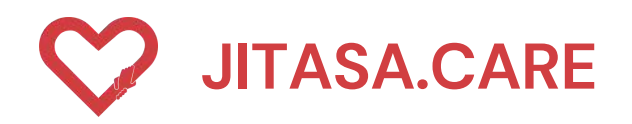

| 14:4:            | 27                      |                        | e               |        | 11 🗢 🖿      |
|------------------|-------------------------|------------------------|-----------------|--------|-------------|
| 1                | ารขอความช่ว             | ยเหลือ                 | 70211-          |        |             |
| ทั้งหม           |                         | ~                      | ทั้งหมด         |        | ~           |
| ~                | ทั้งหมด                 | )                      |                 |        | ~           |
|                  | ป่วย                    |                        |                 |        |             |
|                  | ออกซิเจน/<br>อุปกรณ์ปัล | 'อาหาร ยา<br>วงกัน     | เของใช้/        | F      |             |
|                  | รถรับส่งผู้เ            | ป่วย                   |                 |        |             |
|                  | รถรับ-ส่งร              | กางผู้เสียชี           | วิต             |        |             |
|                  | Home Isc                | olation                |                 |        |             |
|                  | อื่นๆ                   |                        |                 |        |             |
| _                |                         |                        | _               |        |             |
|                  |                         |                        |                 |        |             |
|                  |                         |                        |                 |        |             |
|                  |                         |                        |                 |        |             |
| <b>ข้อมูลข่า</b> | ]<br>Dans               | <b>ภร</b><br>อาสาสมัคร | ะ<br>ขอความช่วย | มเหลือ | ©<br>IUsīwā |
| AA               | <b>\</b>                | jitasa                 | a.care          |        | S           |
|                  |                         |                        |                 |        | G           |
|                  |                         |                        |                 | _      |             |

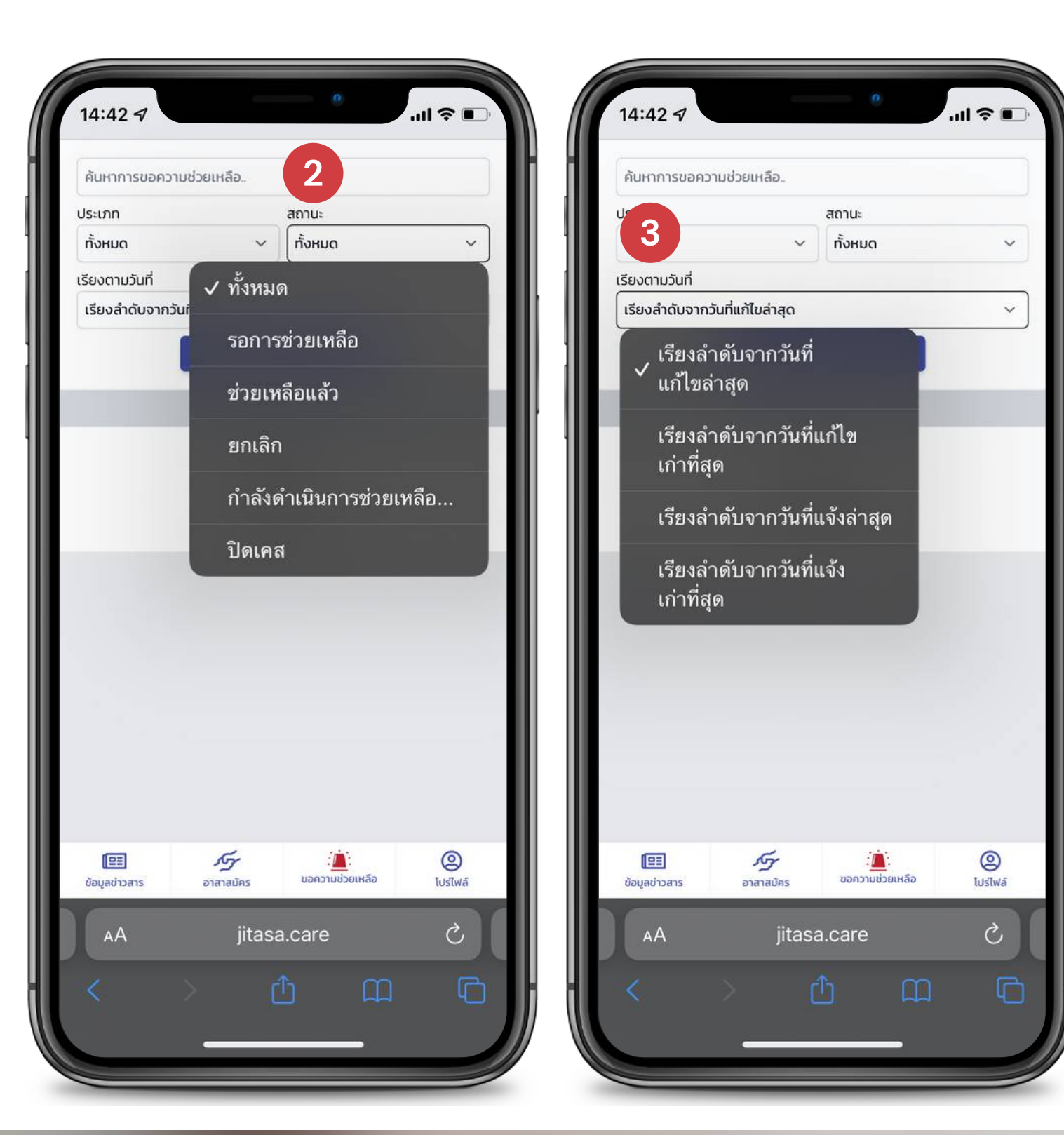

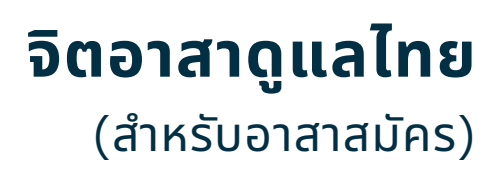

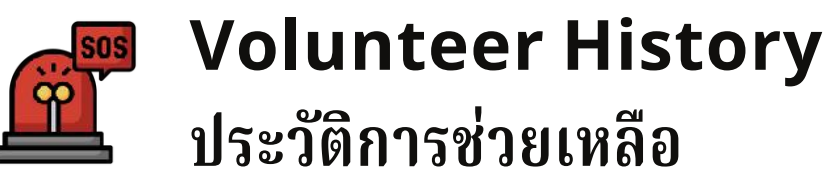

สามารถเช็คประวัติการช่วยเหลือย้อนหลังได้ โดยการพิมพ์ค้นหา หรือเลือกตามหัวข้อต่อไปนี้

# ขั้นตอนการเพิ่มข้อมูล

1

2

3

- เลือกประเภทการช่วยเหลือ
- เลือกสถานะการช่วยเหลือ
- เลือกเรียงลำดับวันที่การแจ้งและ การแก้ไข

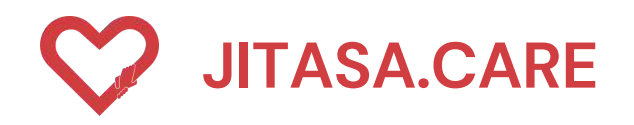

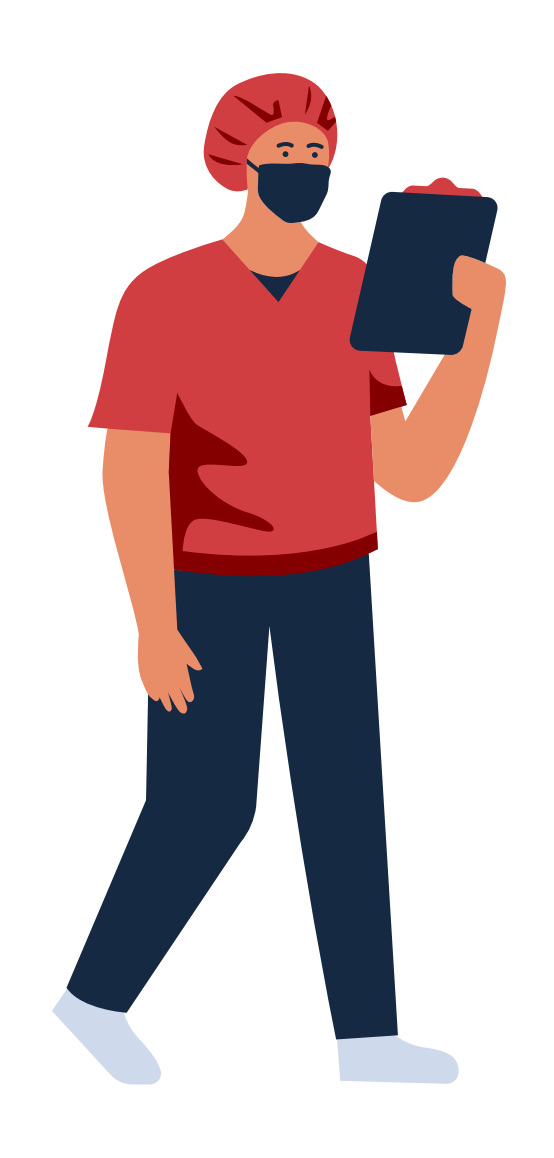

# CONTACT INFORMATION

STAY UPDATED!

https://jitasa.care

**f** : jitasa.care

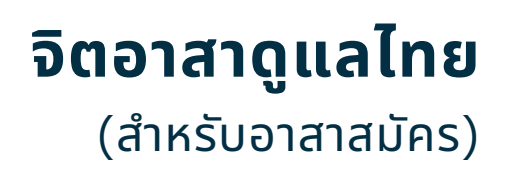

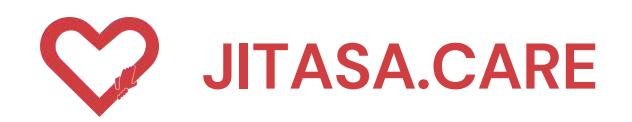

# อิตอาสาดูแลไทย (สำหรับขอความช่วยเหลือ)

HTTPS://DEV.JITASA.CARE

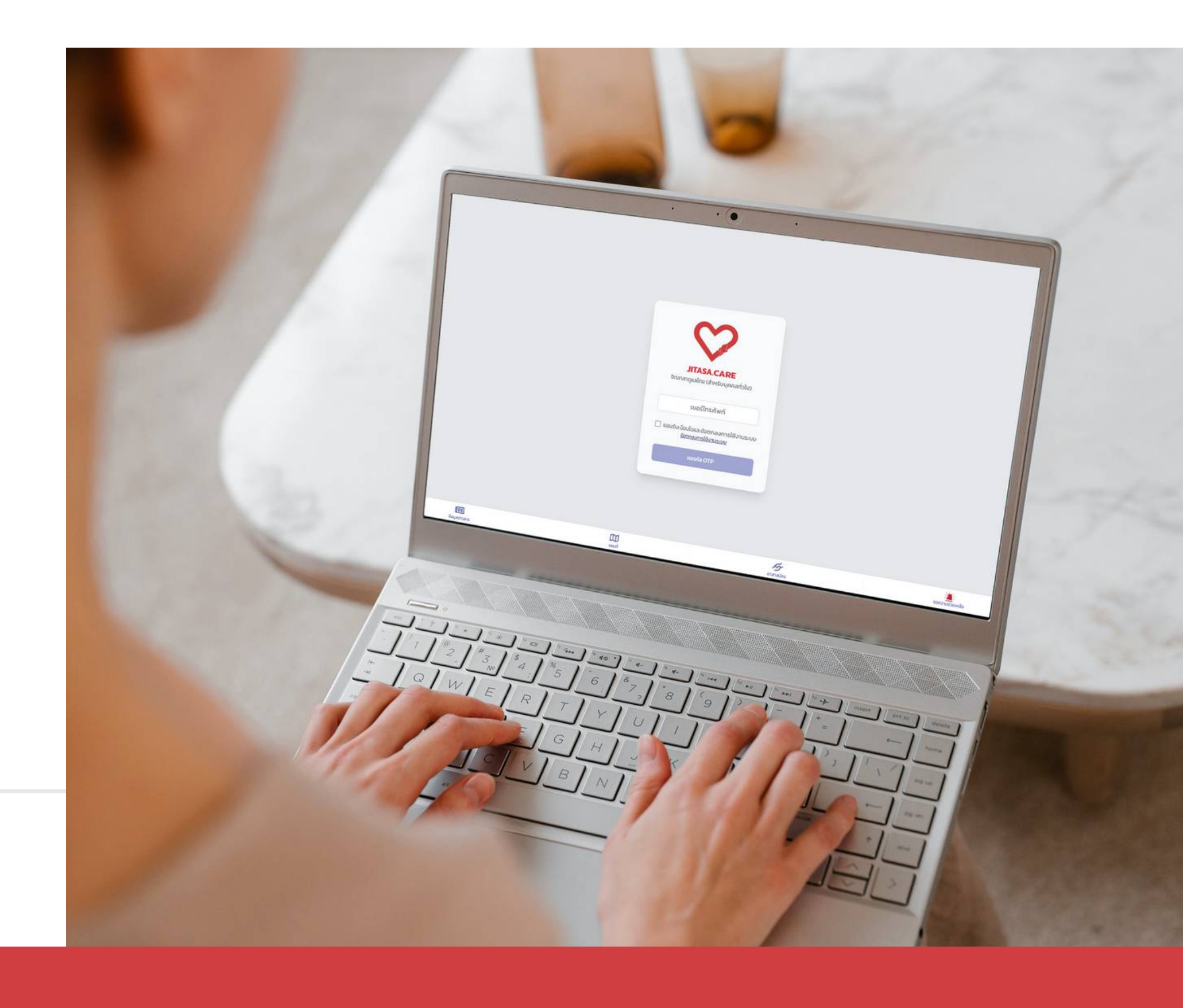

#### **จิตอาสาดูแลไทย** (สำหรับขอความช่วยเหลือ)

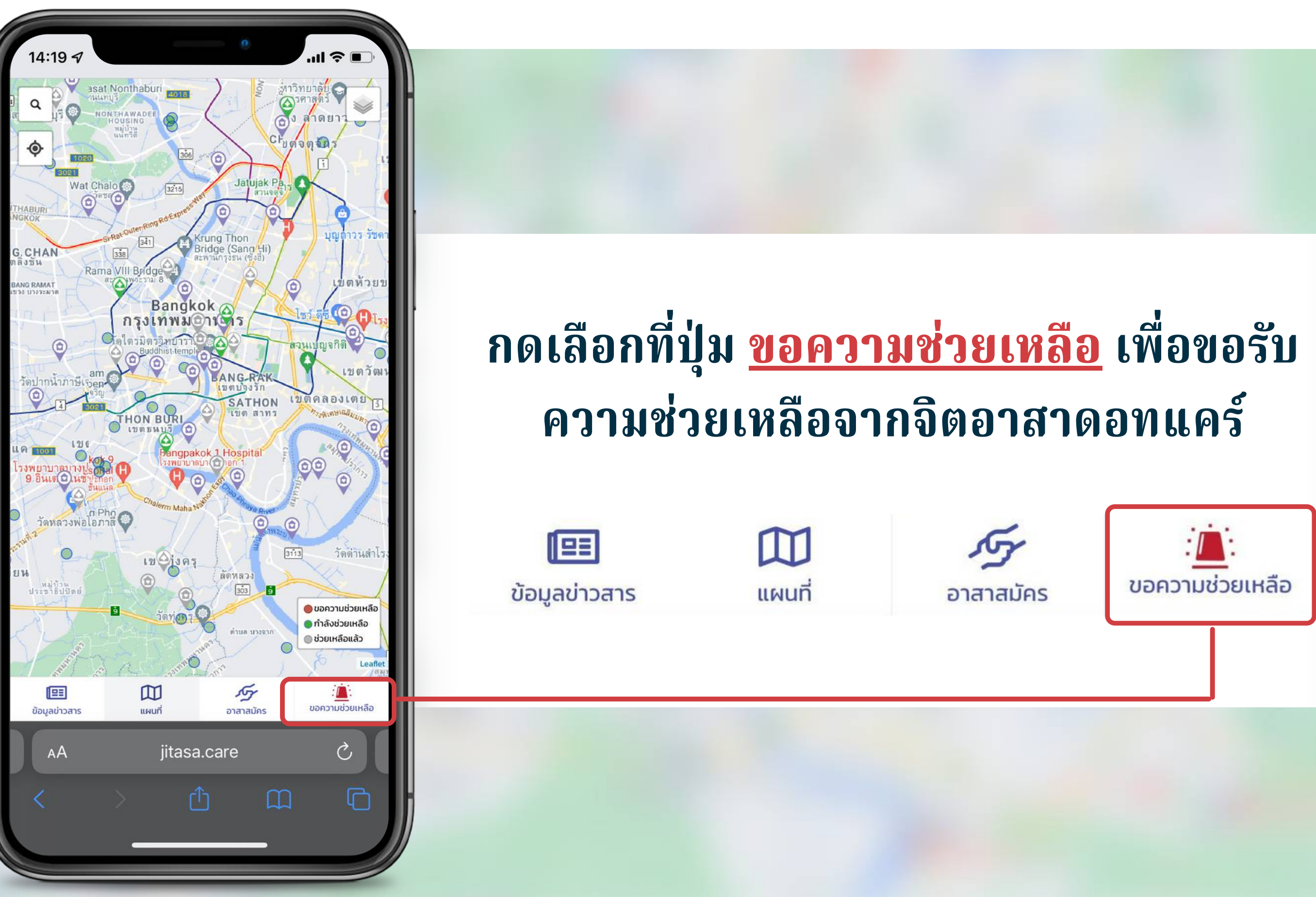

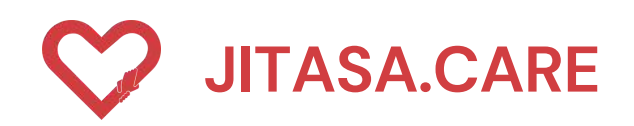

2

# การเข้าใช้งาน

(สำหรับขอความช่วยเหลือ)

# ขั้นตอนการเข้าใช้งาน

- กรอกเบอร์โทรศัพท์
  - กดปุ่ม " ขอรหัส OTP "
- 3 เมื่อได้รับรหัส OTP 4 หลักแล้ว กรอกลงในช่องสี่เหลี่ยม และกด ยืนยัน OTP

ผู้ใช้งานต้องกดยอมรับเงื่อนไขและข้อตกลงการใช้งานระบบ สามารถกดเพื่ออ่านข้อมูลเพิ่มเติมได้

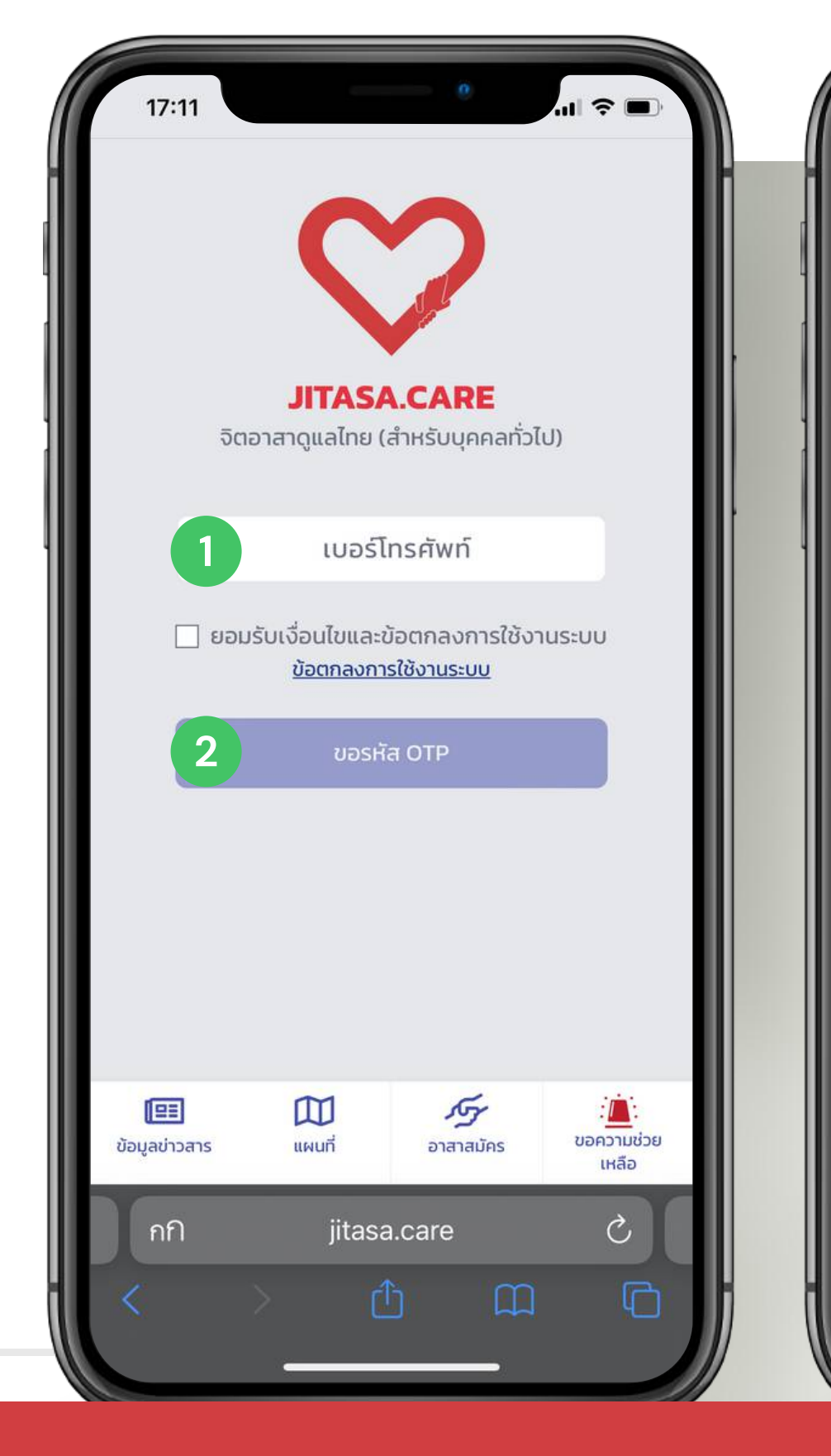

#### **จิตอาสาดูแลไทย** (สำหรับขอความช่วยเหลือ)

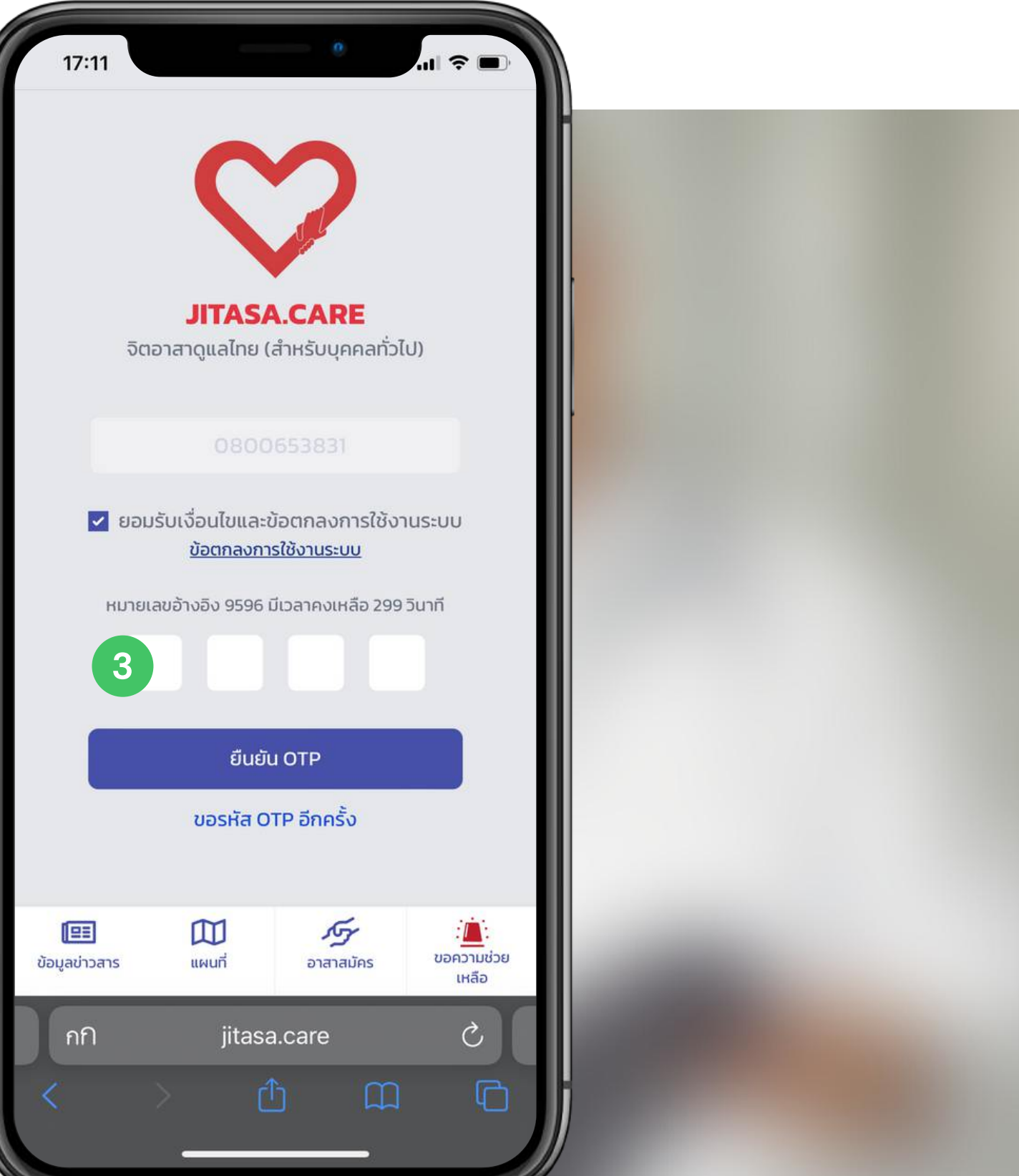

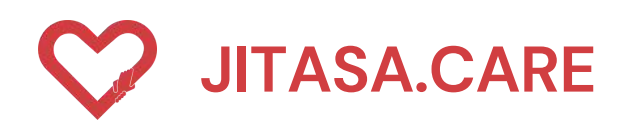

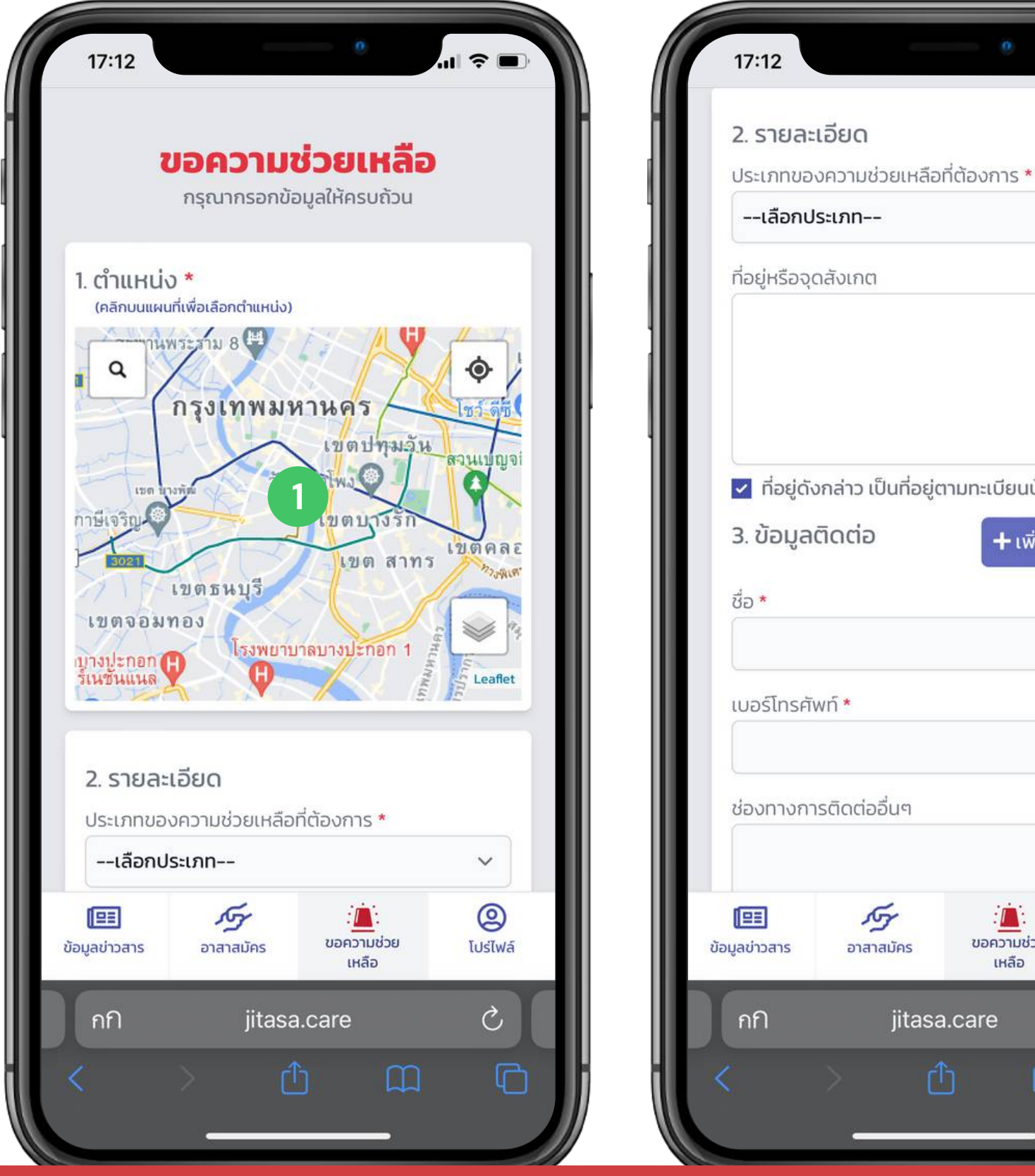

# 21 2 🛃 ที่อยู่ดังกล่าว เป็นที่อยู่ตามทะเบียนบ้าน 🕂 เพิ่มข้อมูลติดต่อ 0 ขอความช่วย โปร่ไฟล์ เหลือ Ç iitasa.care

1

2

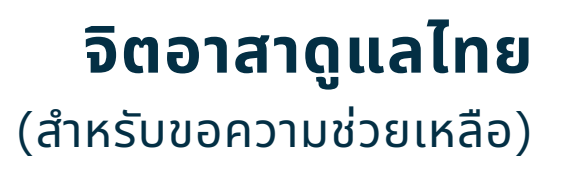

# ขอความช่วยเหลือ

สามารถกดขอรับความช่วยเหลือ โดยการระบุรายละเอียดต่าง ๆ ดังต่อไปนี้

ขั้นตอนการกรอกข้อมูล เลือกตำแหน่ง

คลิกบนแผนที่เพื่อเลือกตำแหน่ง

ขั้นตอนการเพิ่มข้อมูล กรอกรายละเอียดเพิ่มเติม

เลือกประเภทของผู้ที่ต้องการความ ช่วยเหลือ

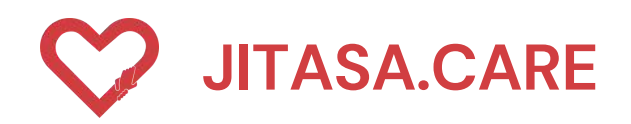

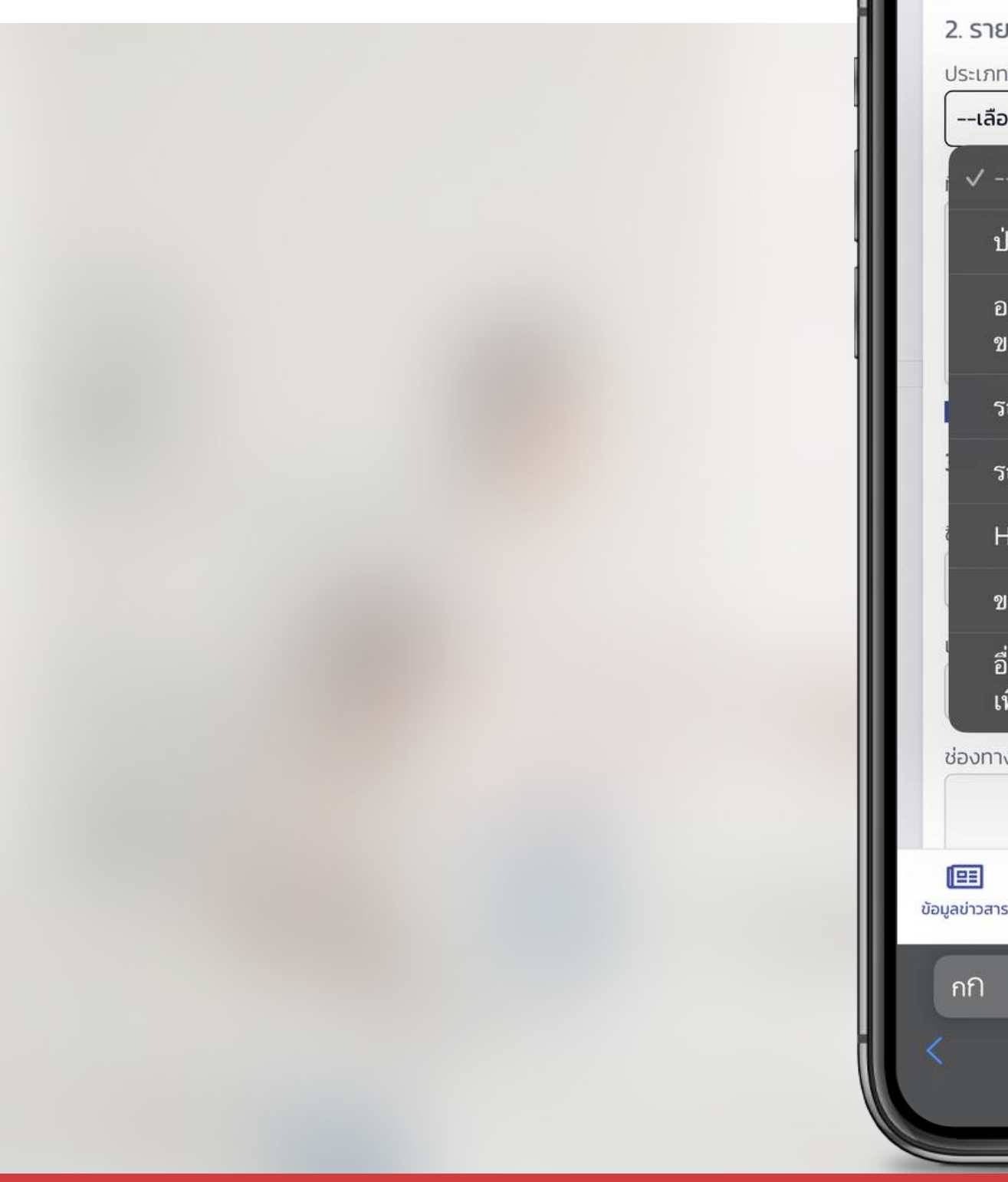

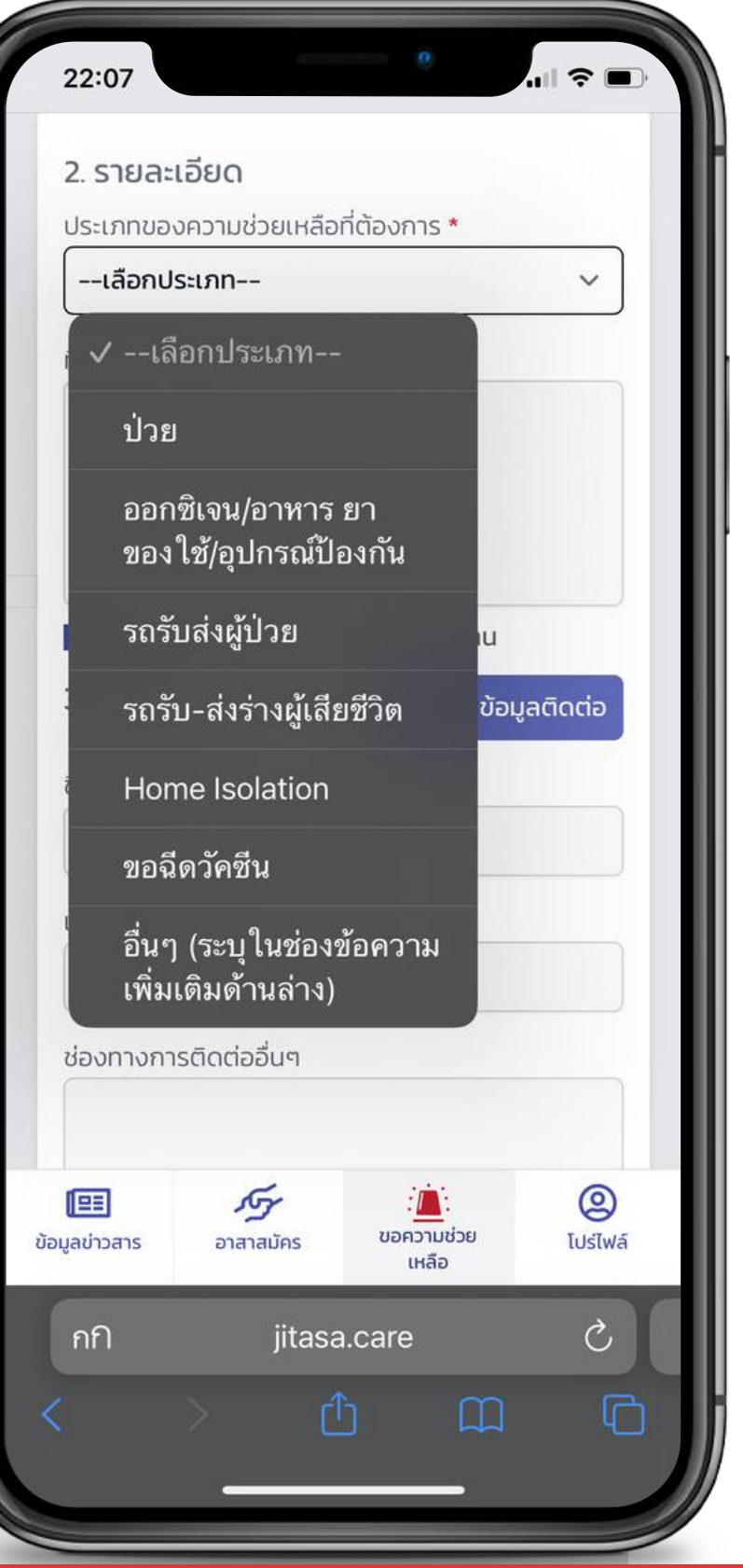

#### จิตอาสาดูแลไทย (สำหรับขอความช่วยเหลือ)

# เลือกประเภทของผู้ที่ต้องการความ ช่วยเหลือ ประกอบด้วย

6

7

- ป่วย
- ออกซิเจน/อาหาร ยา ของใช้/ 2 อุปกรณ์ป้องกัน
- รถรับส่งผู้ป่วย
  - รถรับ-ส่งร่างผู้เสียชีวิต
- Home Isotation 5
  - ของฉีดวัคซีน
  - อื่น ๆ (ระบุในช่องข้อความเพิ่มเติม ด้านล่าง)

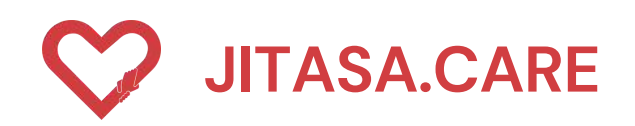

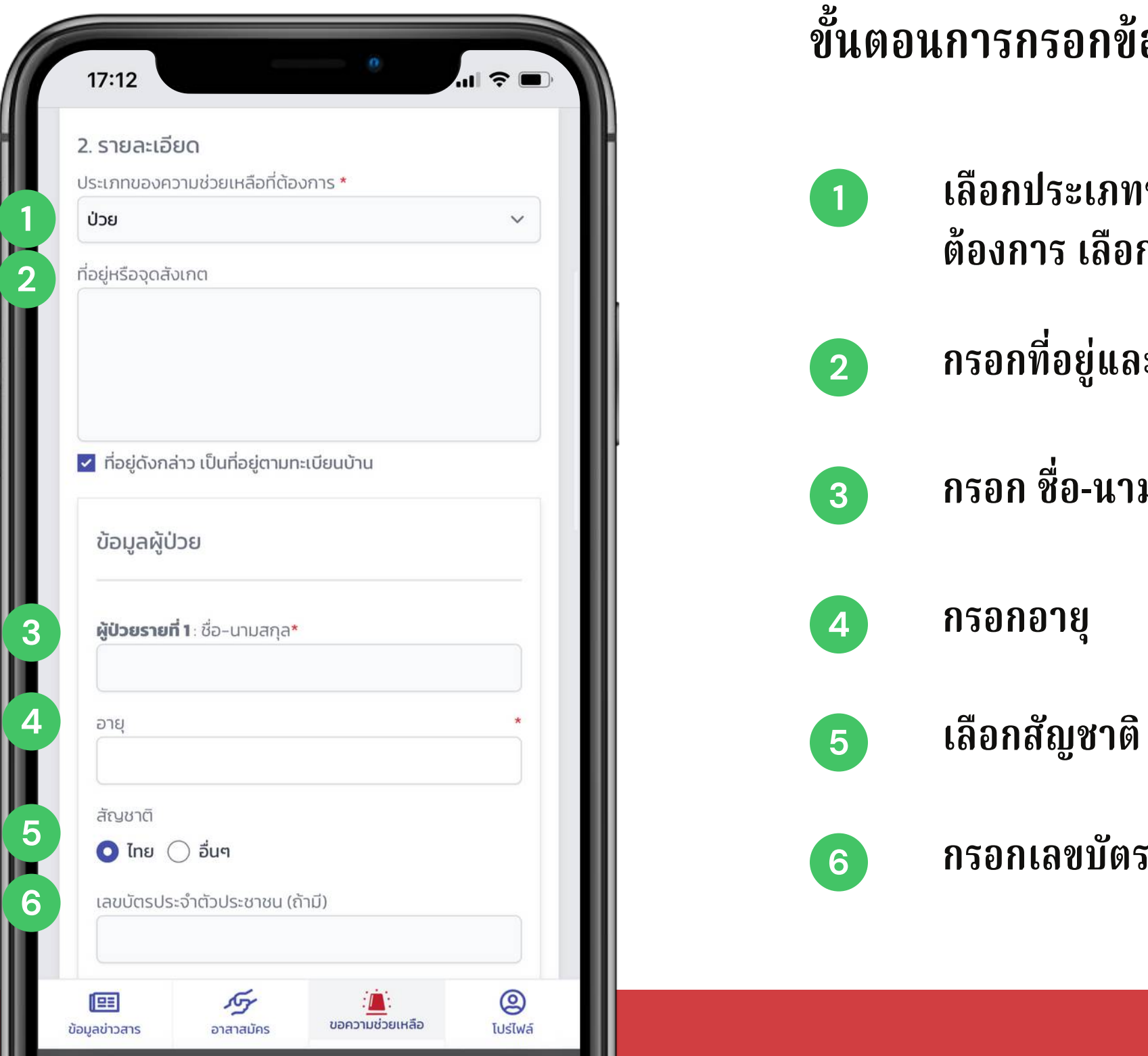

#### จิตอาสาดูแลไทย (สำหรับขอความช่วยเหลือ)

ขั้นตอนการกรอกข้อมูลรายละเอียด ประกอบด้วย

เลือกประเภทขอความช่วยเหลือที่ ต้องการ เลือก "ป่วย"

กรอกที่อยู่และจุดสังเกตุ

กรอก ชื่อ-นามสกุล ของผู้ป่วย

กรอกเลขบัตรประจำตัวประชาชน

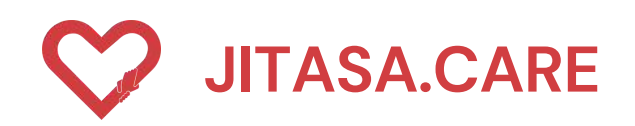

| 1 | <b>7:12</b><br>โรคประจำตัว                          | · · · · · · · · · · · · · · · · · · · | ขั้นตะ<br>ประก | อนการกรอกส์<br>เอบด้วย                |
|---|-----------------------------------------------------|---------------------------------------|----------------|---------------------------------------|
|   | อัวน                                                | ความดันโลหิตสูง                       |                | เลือกโรคปร                            |
|   | หัวใจ<br>เบาหวาน                                    | ตับ<br>ไตเรื้อรัง/ต้องฟอกไต           |                | ได้แก่ อ้วน ,ค                        |
|   | มีภาวะภูมิคุ้มกันบกพร่อง/<br>ใช้ยากดภูมิคุ้มกันอยู่ | โรคปอด หอบหืดและระบบ<br>ทางเดินหายใจ  |                | มีภาวะภูมิคุ้ <b>ม</b> เ              |
|   | หลอดเลือดสมอง/อัมพาต                                | ตั้งครรภ์                             |                | ระบบทางเดน                            |
|   | มะเร็ง<br>อาการ                                     |                                       | 2              | เลือกอาการ                            |
|   | มีไข้/ตัวร้อน                                       | б                                     |                | <b>"</b>                              |
|   | มีเสมหะ<br>มีน้ำมูก                                 | เจ็บคอ<br>หอบเหนื่อย                  |                | ได้แก่ มีใข้/ตัว<br>ได้กลิ่น . ลิ้นไม |
|   | จมูกไม่ได้กลิ่น                                     | ลิ้นไม่รับรส                          |                |                                       |
|   | มีผื่นขึ้น                                          | ถ่ายเหลว                              |                |                                       |
|   | วันที่เริ่มมีอาการ                                  |                                       | 3              | วะก็าหแรท                             |
|   | ผลตรวจ (ถ้ามี)                                      |                                       |                |                                       |
|   | - 7 .                                               | ~                                     |                |                                       |

#### จิตอาสาดูแลไทย (สำหรับขอความช่วยเหลือ)

# ารกรอกข้อมูลเพื่อคัดกรองขั้นพื้นฐาน

อกโรคประจำตัว

แก่ อ้วน ,ความดันโลหิตสูง, หัวใจ ,ตับ ,เบาหวาน ,ไตเรื้อรัง/ต้องฟอกไต าวะภูมิคุ้มกันบกพร่อง/ใช้ยากดภูมีต้านทานอยู่ , โรคปอด, หอบหืดและ บบทา้งเดินหายใจ , หลอดเลือดส<sup>ั</sup>มอง/อัมพาต<sup>ั</sup>, ตั้งครรภ์ , มะเร็ง

แก่ มีใข้/ตัวร้อน , ไอ , มีเสมหะ , เจ็บคอ , มีน้ำมูก , หอบเหนื่อย , จมูกไม่ กลิ่น , ลิ้นไม่รับรส , มีผื่นขึ้น , ถ่ายเหลว

บุวันที่เริ่มมีอาการ

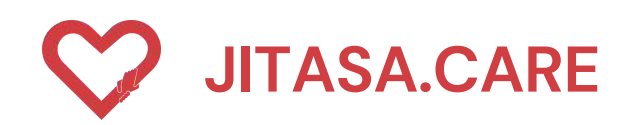

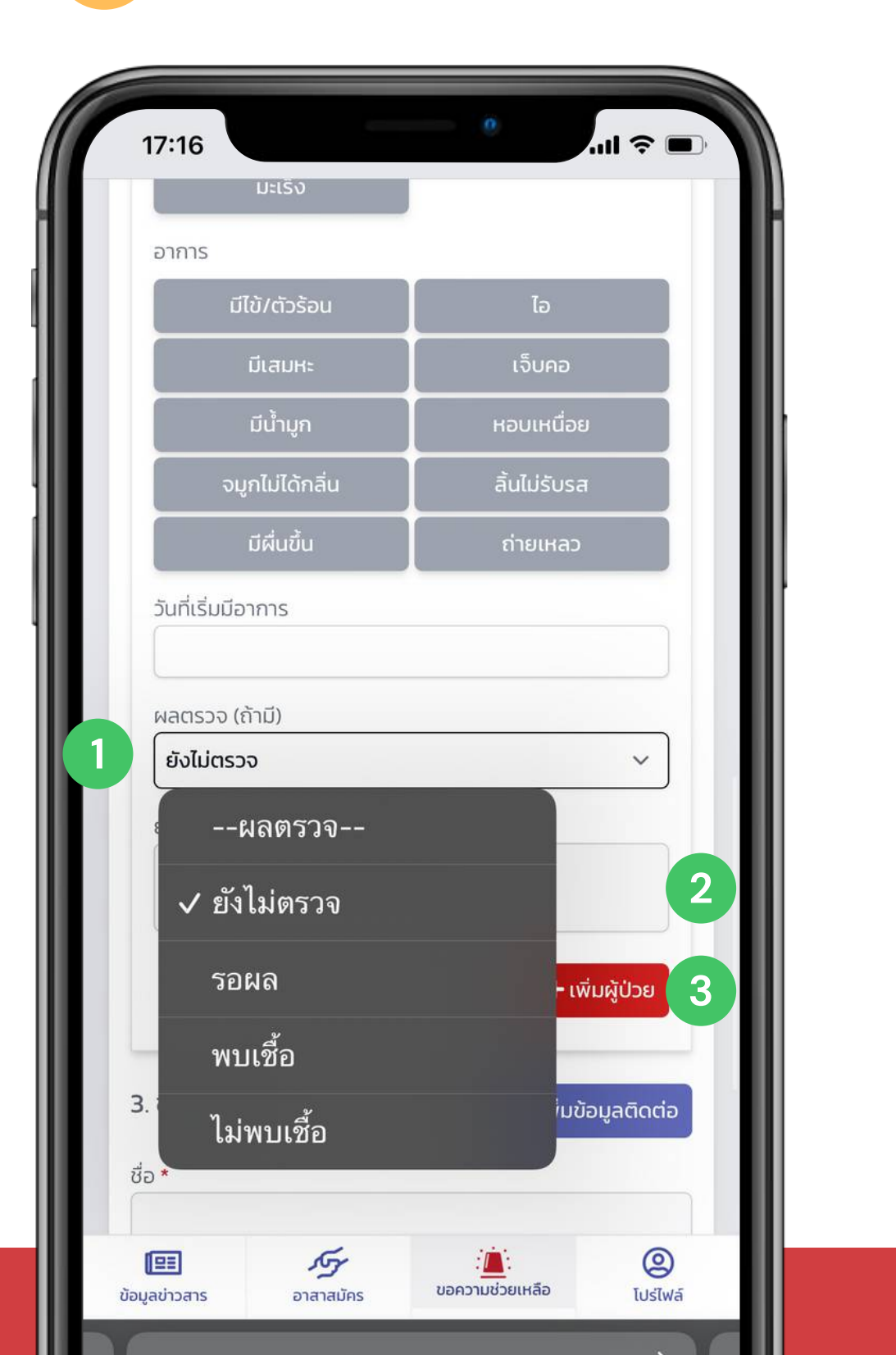

ขั้นตอนการกรอกข้อมูลผลตรวจ ประกอบด้วย เลือกผลการตรวจ (ถ้ามี) หากไม่มีให้ 1 เลือกยังไม่ได้ตรวจ ระบุ ยา/ยาสมุนไพร/อาหารเสริม ที่ใช้ 2 อยู่ กดปุ่ม " เพิ่มผู้ป่วย " 3

#### จิตอาสาดูแลไทย (สำหรับขอความช่วยเหลือ)

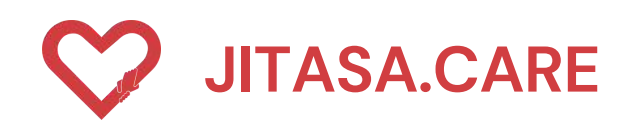

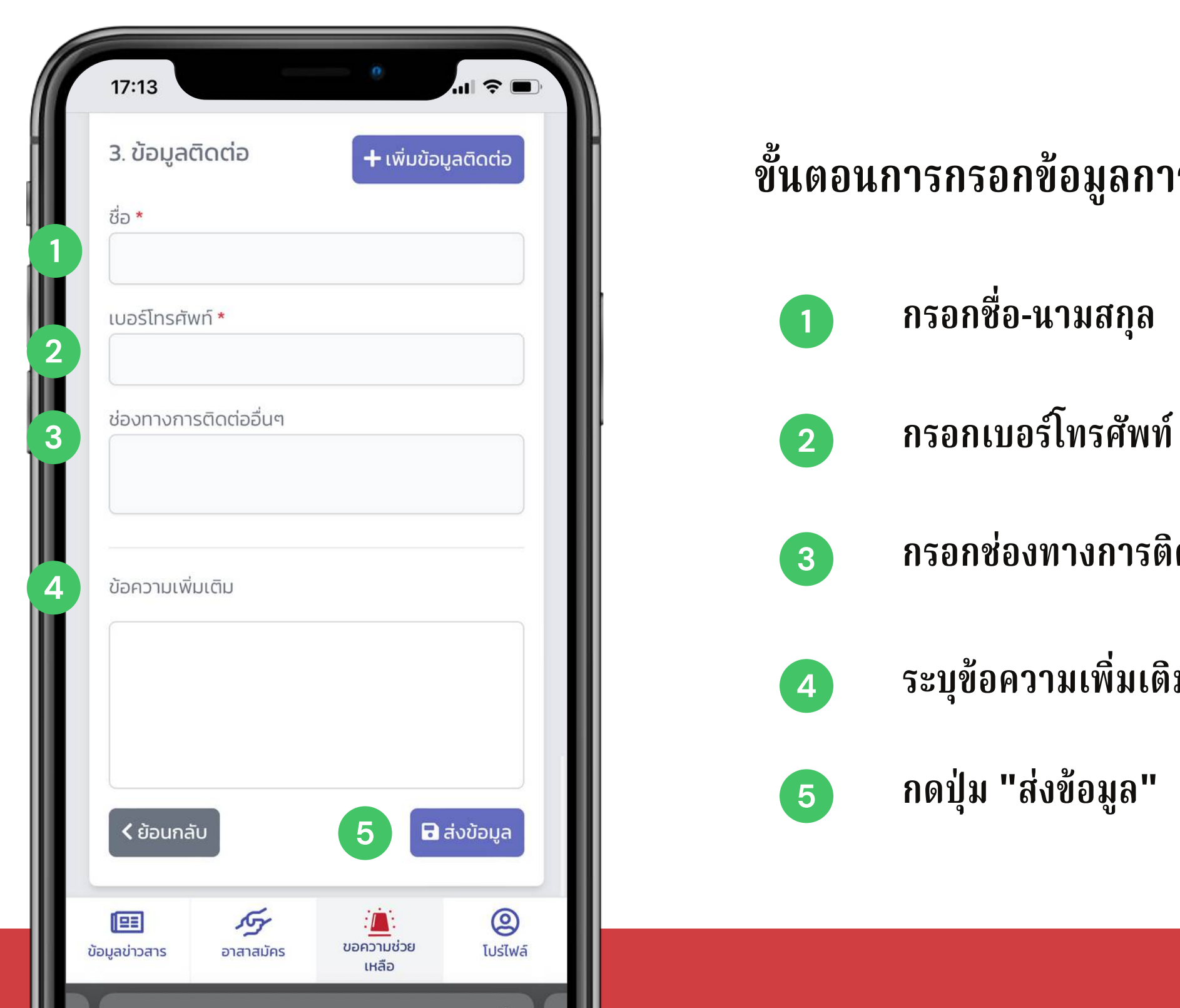

#### จิตอาสาดูแลไทย (สำหรับขอความช่วยเหลือ)

ขั้นตอนการกรอกข้อมูลการติดต่อ ประกอบด้วย

กรอกช่องทางการติดต่ออื่น ๆ

ระบุข้อความเพิ่มเติม

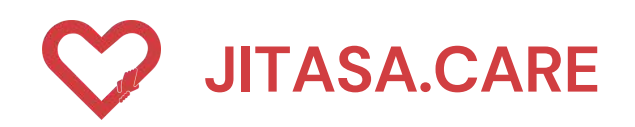

#### ประเภทที่ 2 " ออกซิเจน/อาหาร ยา ของใช้/อุปกรณ์ป้องกัน " 2

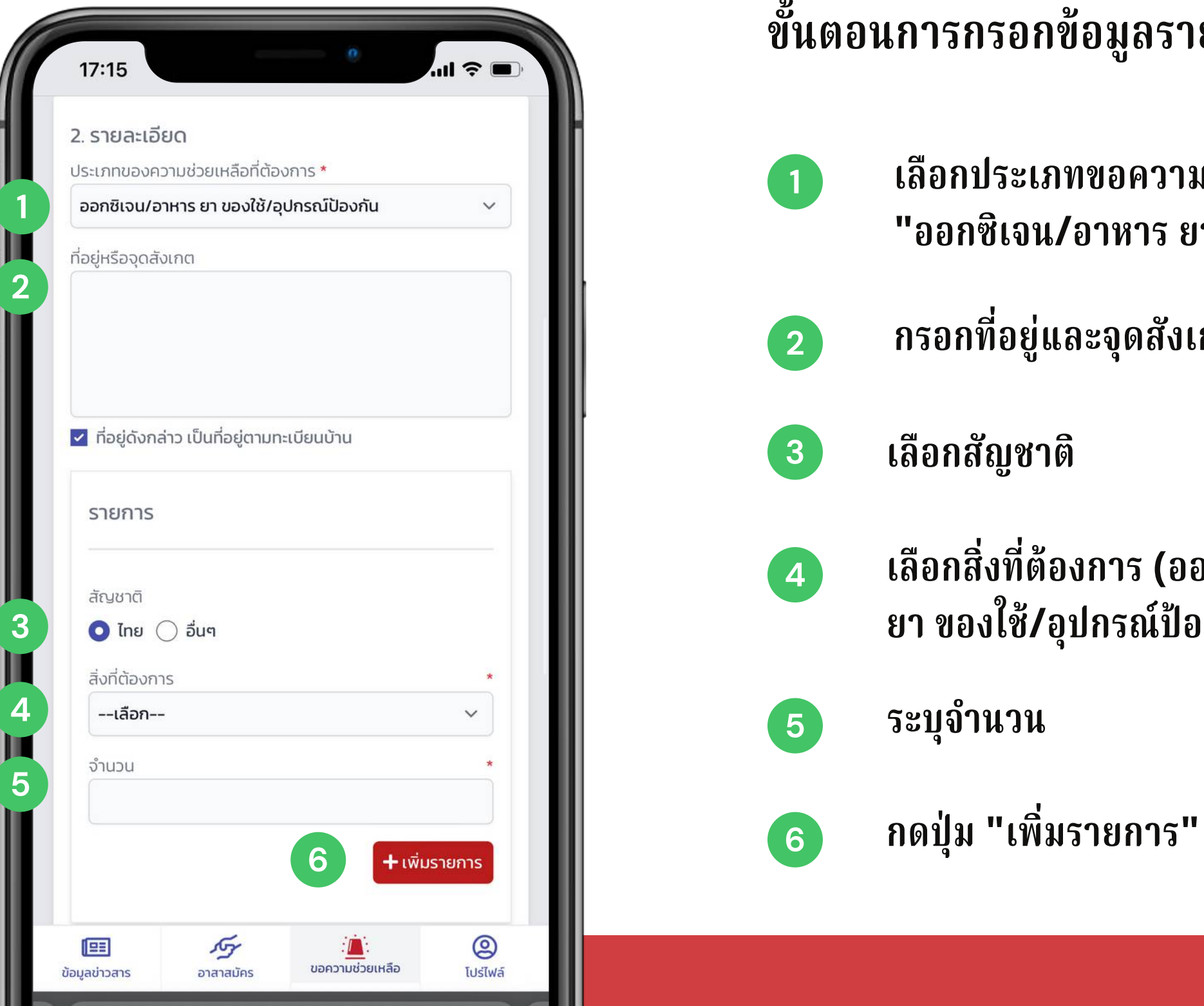

#### จิตอาสาดูแลไทย (สำหรับขอความช่วยเหลือ)

ขั้นตอนการกรอกข้อมูลรายละเอียด ประกอบด้วย

เลือกประเภทขอความช่วยเหลือที่ต้องการ เลือก "ออกซิเจน/อาหาร ยา ของใช้/อุปกรณ์ป้องกัน"

กรอกที่อยู่และจุดสังเกตุ

เลือกสิ่งที่ต้องการ (ออกซิเจน/อาหาร ยา ของใช้/อุปกรณ์ป้องกัน)

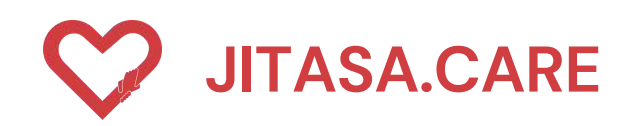

#### ประเภทที่ 2 " ออกซิเจน/อาหาร ยา ของใช้/อุปกรณ์ป้องกัน " 2

| รายกา                     | IS               |                | ŀ | ขั้น | ตอนการกรอห     |
|---------------------------|------------------|----------------|---|------|----------------|
| สัญชาติ<br><b>O ไท</b> ย  | า<br>ย () อื่นๆ  |                |   |      |                |
| สิ่งที่ต้อ<br><b>เลือ</b> | งการ<br><b>ก</b> | *              |   | 1    | เลือกสัญช      |
|                           | เลือก            |                |   |      |                |
| 1                         | หน้ากากอนามัย    |                |   | 2    | เลือกสิ่งที่ต้ |
| ſ                         | หน้ากาก N95      | .พี่มรายการ    | 4 |      |                |
| 1                         | ชุด PPE          | ับข้อมูลติดต่อ |   | 3    | ระบุจำนวน      |
| í                         | ถุงมือยาง        | ้มขอมูลงเปเตอ  |   |      |                |
| i                         | Face shield      |                |   | 4    | กดปุ่ม "เพิ    |
| UE<br>1                   | น้ำยาฆ่าเชื้อ    |                |   |      |                |
| ช่อง เ                    | แอลกอฮอล์        |                |   |      |                |
| í                         | ออกซิเจน 6       |                |   |      |                |
| í                         | อาหาร ยา ของใช้  | Q              |   |      |                |
| ioųa i                    | อื่น ๆ           | โปร่ไฟล์       |   |      |                |

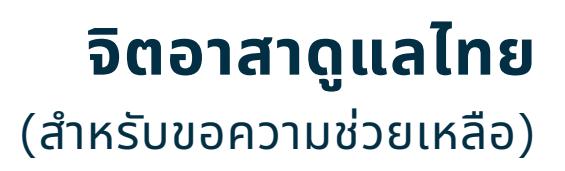

### กข้อมูลขอรับอุปกรณ์ ประกอบด้วย

าติ

ต้องการ

เที่ต้องการ

โมรายการ"

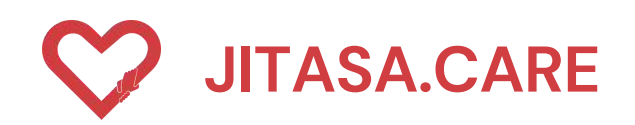

#### ประเภทที่ 2 "ออกซิเจน/อาหาร ยา ของใช้/อุปกรณ์ป้องกัน" 2

| 17:13                               |                  |
|-------------------------------------|------------------|
| 3. ข้อมูลติดต่อ + เพิ่มข้อมูลติดต่อ | ขั้นตอนการกรอกช้ |
| ชื่อ *                              |                  |
| เบอร์โทรศัพท์ *                     | 1 กรอกชื่อ-น     |
| ช่องทางการติดต่ออื่นๆ               | 2 กรอกเบอร์      |
| ข้อความเพิ่มเติม                    | 3 กรอกช่องา      |
|                                     | 4 ระบุข้อควา     |
| <ul> <li>รับขอมูล</li> </ul>        | 5 กดปุ่ม "ส่ง    |
|                                     |                  |
| มมูลขาวสาร อาสาสมคร เบรเพล<br>เหลือ |                  |

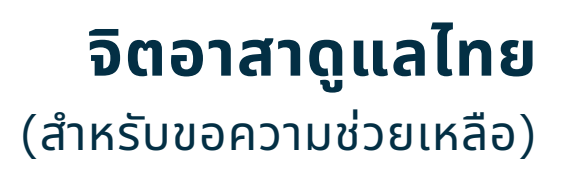

### ข้อมูลการติดต่อ ประกอบด้วย

#### เามสกุล

ร์โทรศัพท์

ทางการติดต่ออื่น ๆ

ານເพິ່ນເดิນ

งข้อมูล"

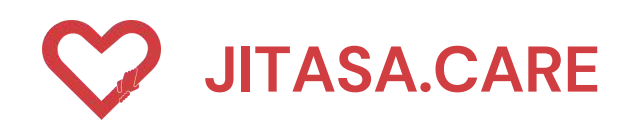

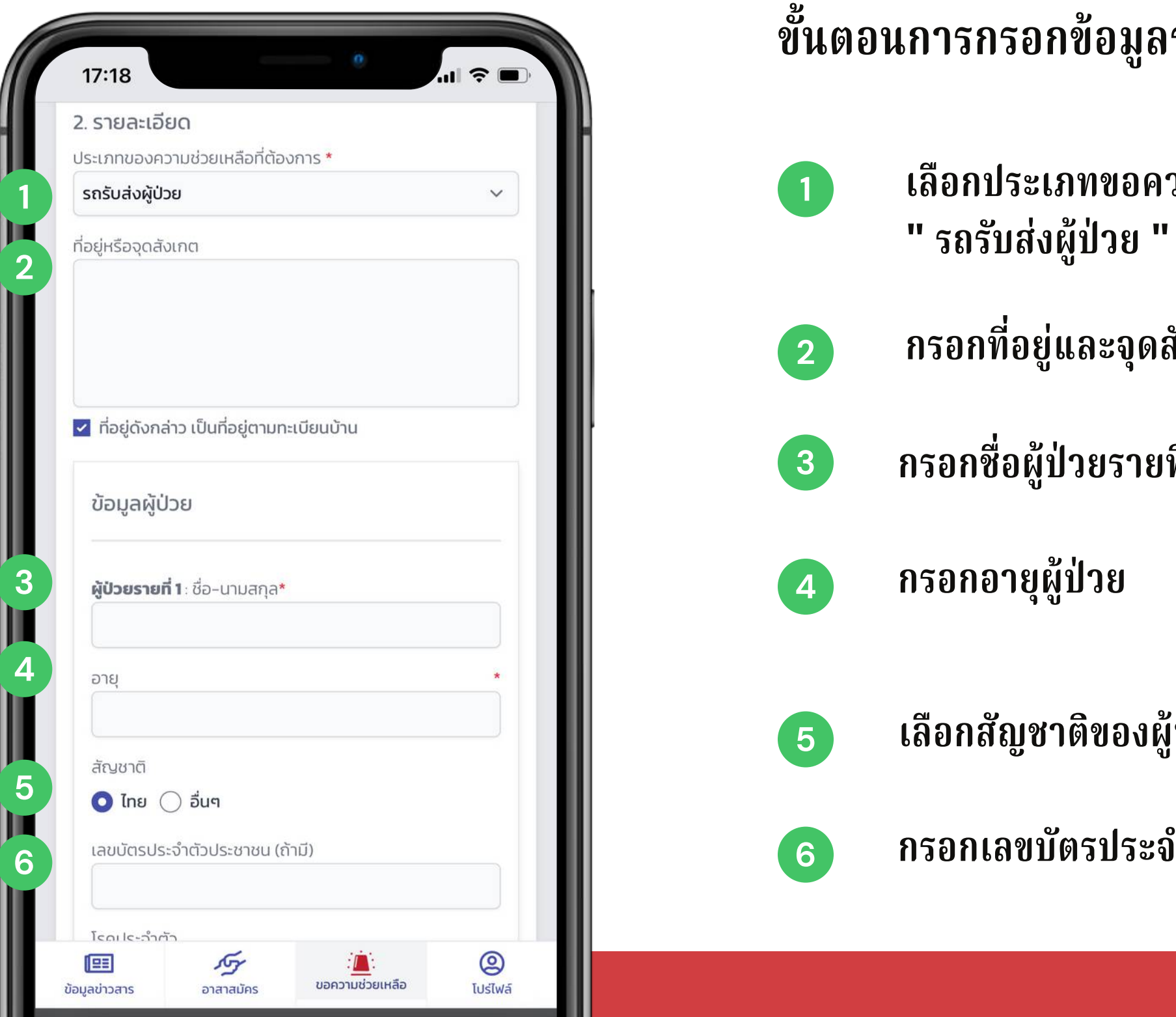

#### จิตอาสาดูแลไทย (สำหรับขอความช่วยเหลือ)

- ขั้นตอนการกรอกข้อมูลรายละเอียด ประกอบด้วย
  - เลือกประเภทขอความช่วยเหลือที่ต้องการ เลือก
  - กรอกที่อยู่และจุดสังเกตุ
  - กรอกชื่อผู้ป่วยรายที่ 1
  - เลือกสัญชาติของผู้ป่วย
  - กรอกเลขบัตรประจำตัวของผู้ป่วย (ถ้ามี)

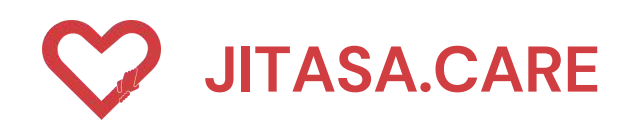

| 17:18                                      |                                             | .ul                    |  |
|--------------------------------------------|---------------------------------------------|------------------------|--|
| ไรคประจำตัว                                |                                             | _                      |  |
| อ้วน                                       | ความดันโลหิด                                | ตสูง                   |  |
| หัวใจ                                      | ຕັບ                                         |                        |  |
| เบาหวาน                                    | ไตเรื้อรัง/ต้องง                            | <b>Vอกไต</b>           |  |
| มีภาวะภูมิคุ้มกันบกง<br>ใช้ยากดภูมิคุ้มกัน | /ร่อง/<br>อยู่ โรคปอด หอบหืดเ<br>ทางเดินหาย | และระบบ<br>มใจ         |  |
| หลอดเลือดสมอง/อั                           | มพาต ตั้งครรภ์                              |                        |  |
| ມະເຣົ່                                     |                                             |                        |  |
| อาการ                                      |                                             |                        |  |
| มีไข้/ตัวร้อน                              | ไอ                                          |                        |  |
| มีเสมหะ                                    | เจ็บคอ                                      |                        |  |
| มีน้ำมูก                                   | หอบเหนื่อ                                   | ย                      |  |
| จมูกไม่ได้กลิ่น                            | ลิ้นไม่รับร                                 | a                      |  |
| มีผื่นขึ้น                                 | ถ่ายเหลว                                    |                        |  |
| วันที่เริ่มมีอาการ                         |                                             |                        |  |
| ผลตรวจ (ถ้ามี)                             |                                             |                        |  |
| ยังไม่ตรวจ                                 |                                             | ~                      |  |
| ยา/ยาสมุนไพร/อาหาร                         | เสริม ที่ใช้อยู่                            |                        |  |
| มูลข่าวสาร                                 | มัคร ขอความช่วยเหลือ                        | <b>(2)</b><br>โปร่ไฟล์ |  |

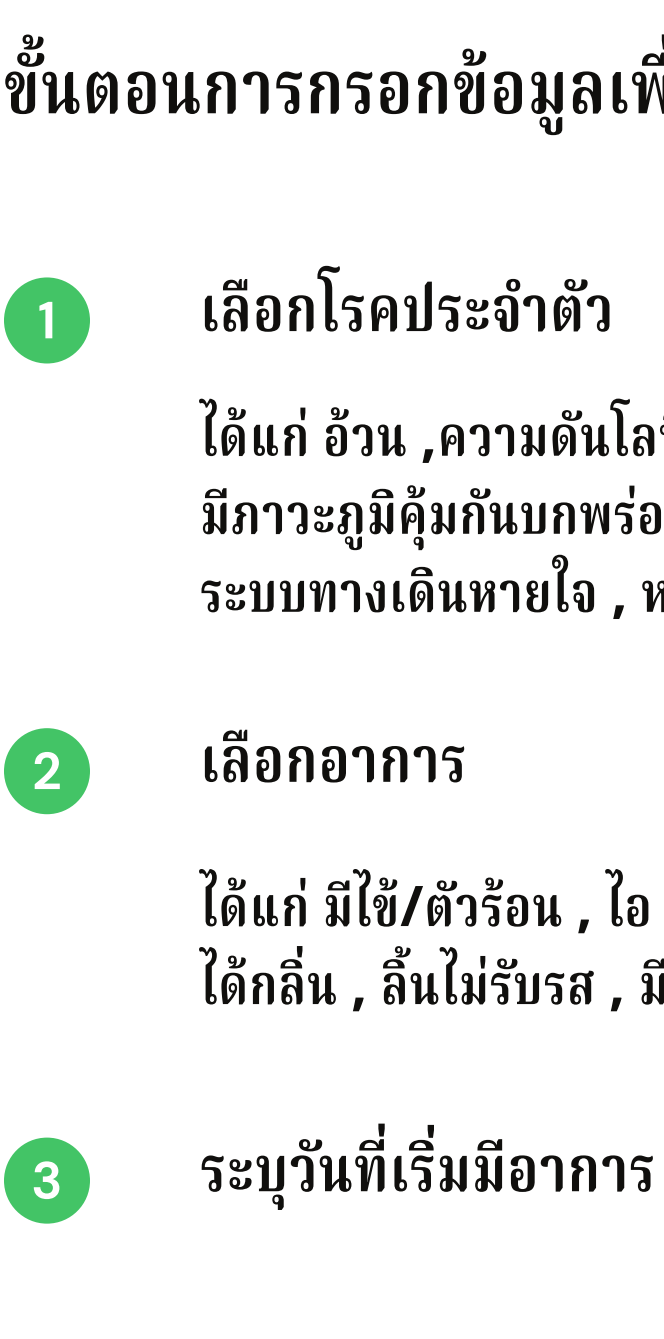

#### จิตอาสาดูแลไทย (สำหรับขอความช่วยเหลือ)

# ขั้นตอนการกรอกข้อมูลเพื่อคัดกรองพื้นฐาน ประกอบด้วย

้ได้แก่ อ้วน ,ความดันโลหิตสูง, หัวใจ ,ตับ ,เบาหวาน ,ไตเรื้อรัง/ต้องฟอกไต มีภาวะภูมิคุ้มกันบกพร่อง/ใช้ยากดภูมีต้านทานอยู่ , โรคปอด, หอบหืดและ ระบบทา้งเดินหายใจ , หลอดเลือดสมอง/อัมพาต<sup>ั</sup>, ตั้งครรภ์ , มะเร็ง

ได้แก่ มีใข้/ตัวร้อน , ไอ , มีเสมหะ , เจ็บคอ , มีน้ำมูก , หอบเหนื่อย , จมูกไม่ ได้กลิ่น , ลิ้นไม่รับรส , มีผื่นขึ้น , ถ่ายเหลว

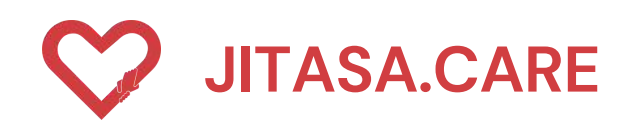

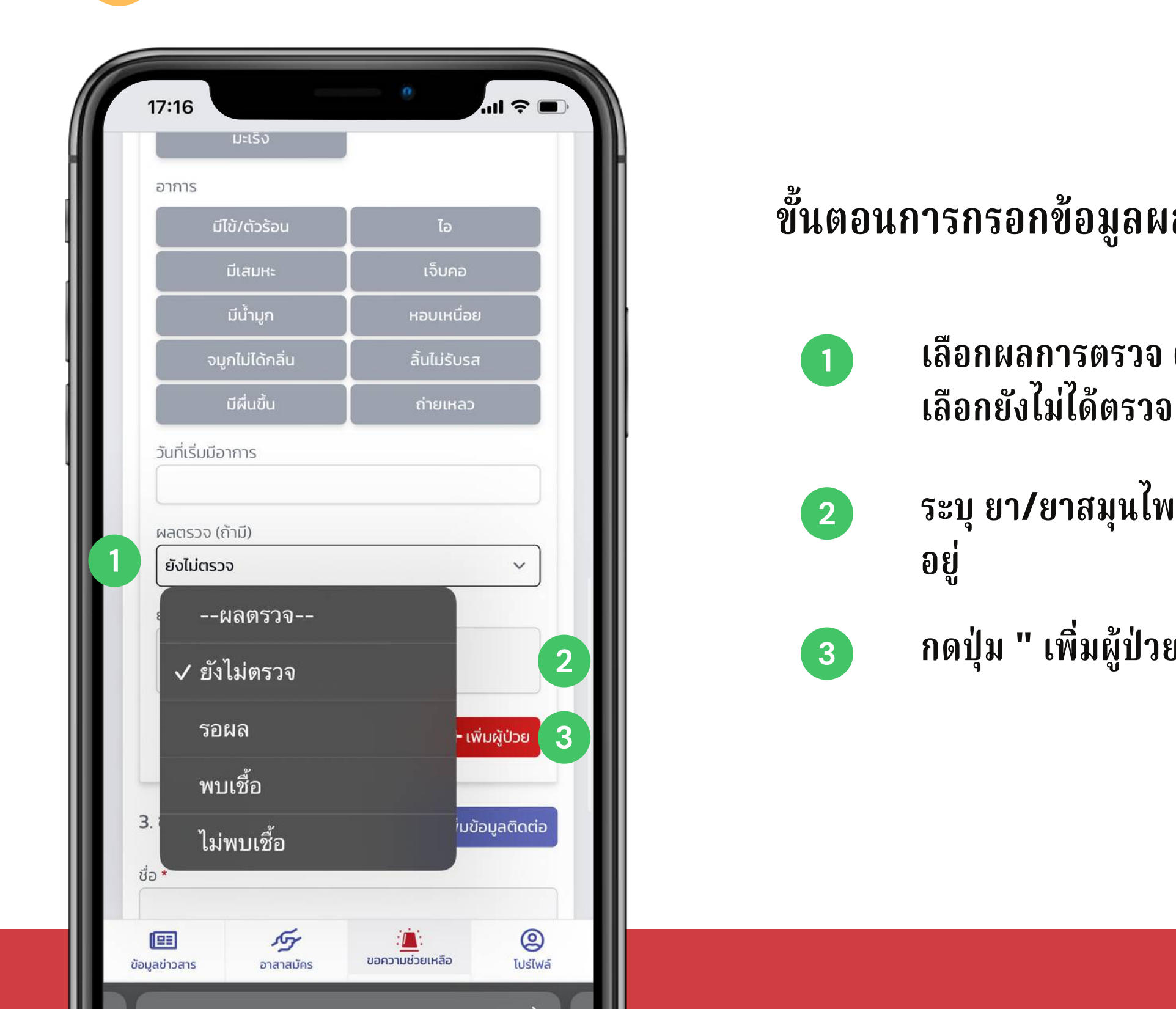

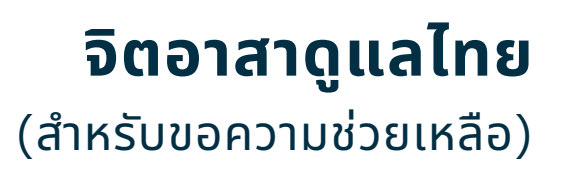

# ขั้นตอนการกรอกข้อมูลผลการตรวจ ประกอบด้วย

เลือกผลการตรวจ (ถ้ามี) หากไม่มีให้

ระบุ ยา/ยาสมุนไพร/อาหารเสริม ที่ใช้

กดปุ่ม " เพิ่มผู้ป่วย "

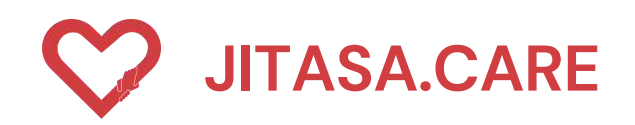

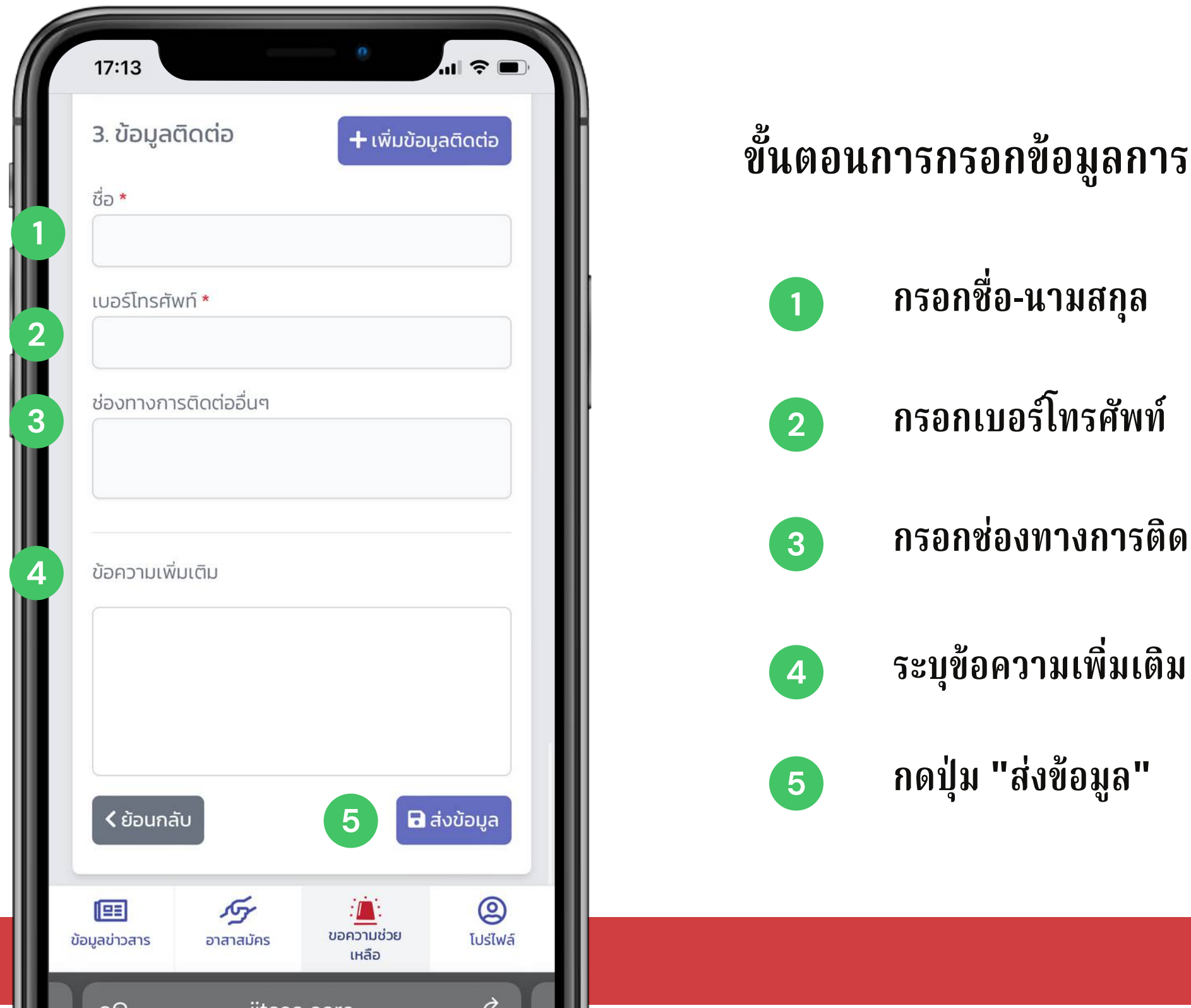

#### จิตอาสาดูแลไทย (สำหรับขอความช่วยเหลือ)

# ขั้นตอนการกรอกข้อมูลการติดต่อ ประกอบด้วย

กรอกช่องทางการติดต่ออื่น ๆ

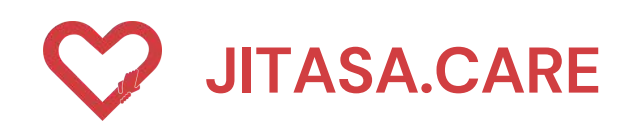

# 4 ประเภทที่ 4 " รถรับ-ส่งร่างผู้เสียชีวิต "

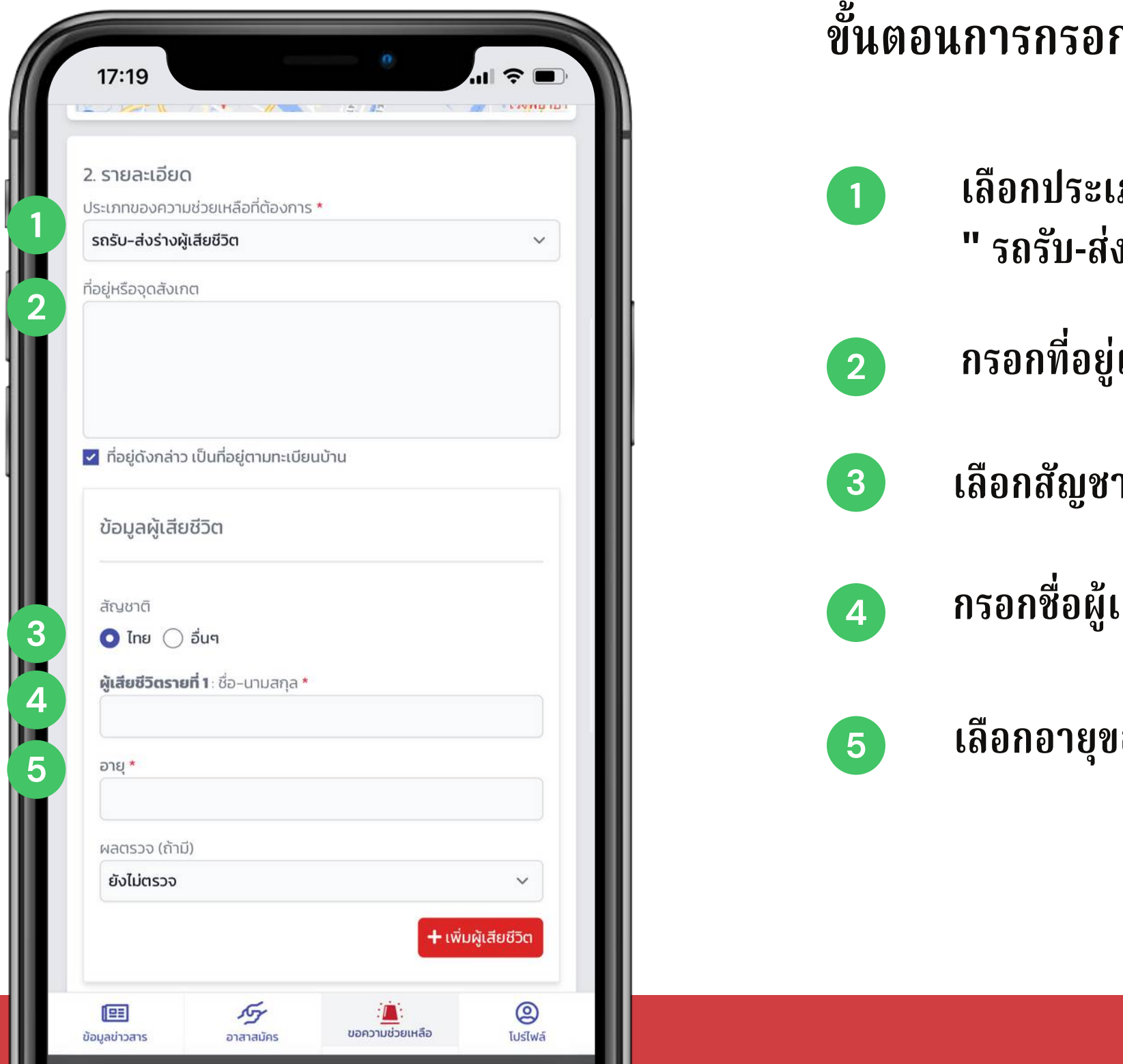

#### **จิตอาสาดูแลไทย** (สำหรับขอความช่วยเหลือ)

- ขั้นตอนการกรอกข้อมูลรายละเอียด ประกอบด้วย
  - เลือกประเภทขอความช่วยเหลือที่ต้องการ เลือก " รถรับ-ส่งร่างผู้เสียชีวิต "
  - กรอกที่อยู่และจุดสังเกตุ
  - เลือกสัญชาติของผู้เสียชีวิต
  - กรอกชื่อผู้เสียชีวิตรายที่ 1
  - เลือกอายุของผู้เสียชีวิต

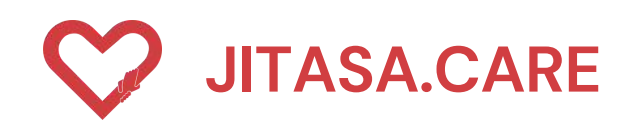

# 4 ประเภทที่ 4 " รถรับ-ส่งร่างผู้เสียชีวิต "

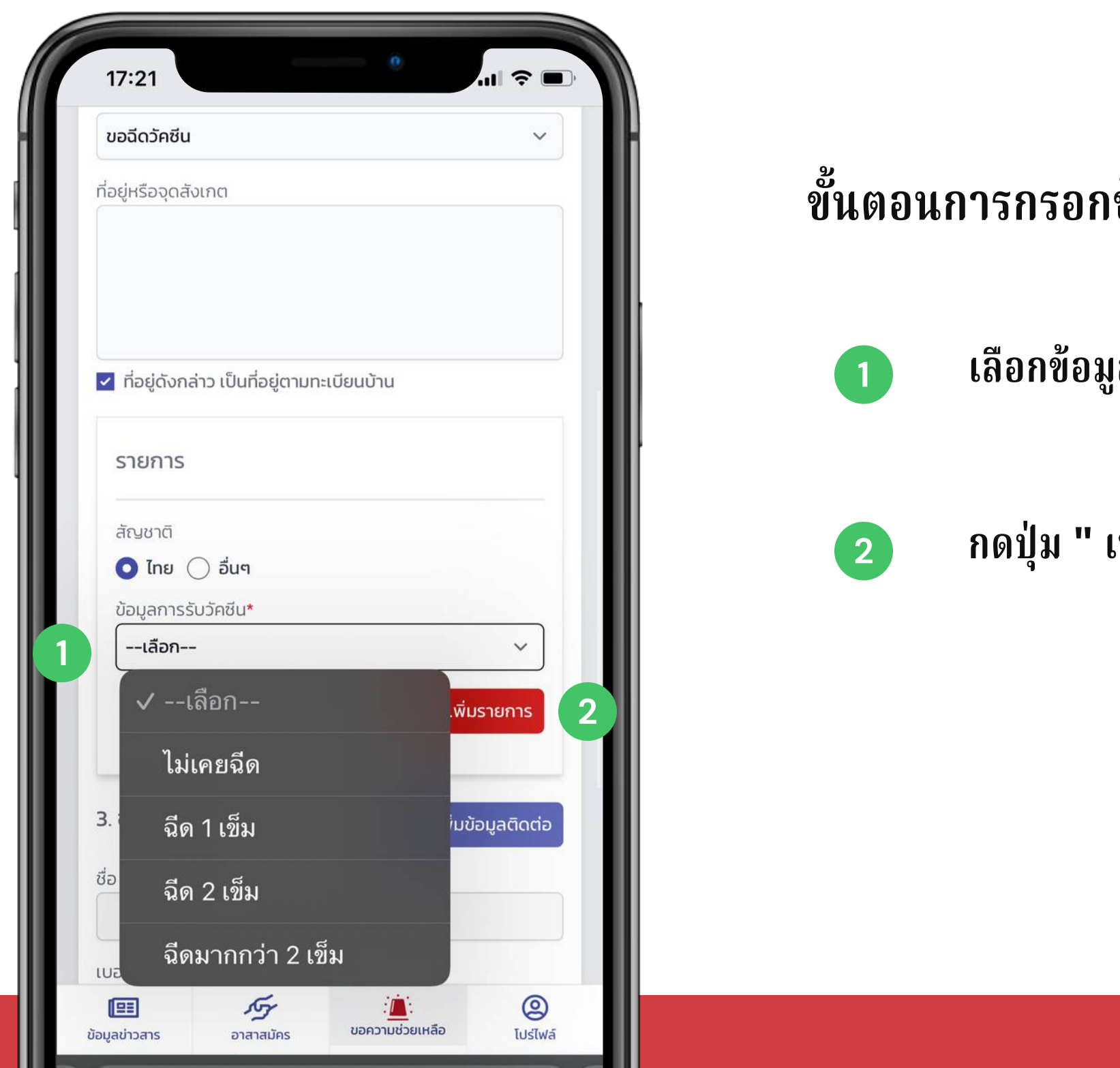

#### **จิตอาสาดูแลไทย** (สำหรับขอความช่วยเหลือ)

# ขั้นตอนการกรอกข้อมูลการรับวัคซีน ประกอบด้วย

เลือกข้อมูลการรับวัคซีน

กดปุ่ม " เพิ่มรายการ "

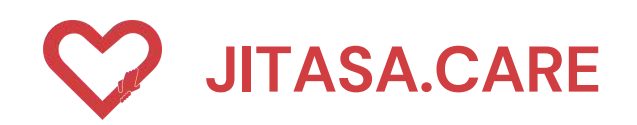

#### ประเภทที่ 4 " รถรับ-ส่งร่างผู้เสียชีวิต " 4

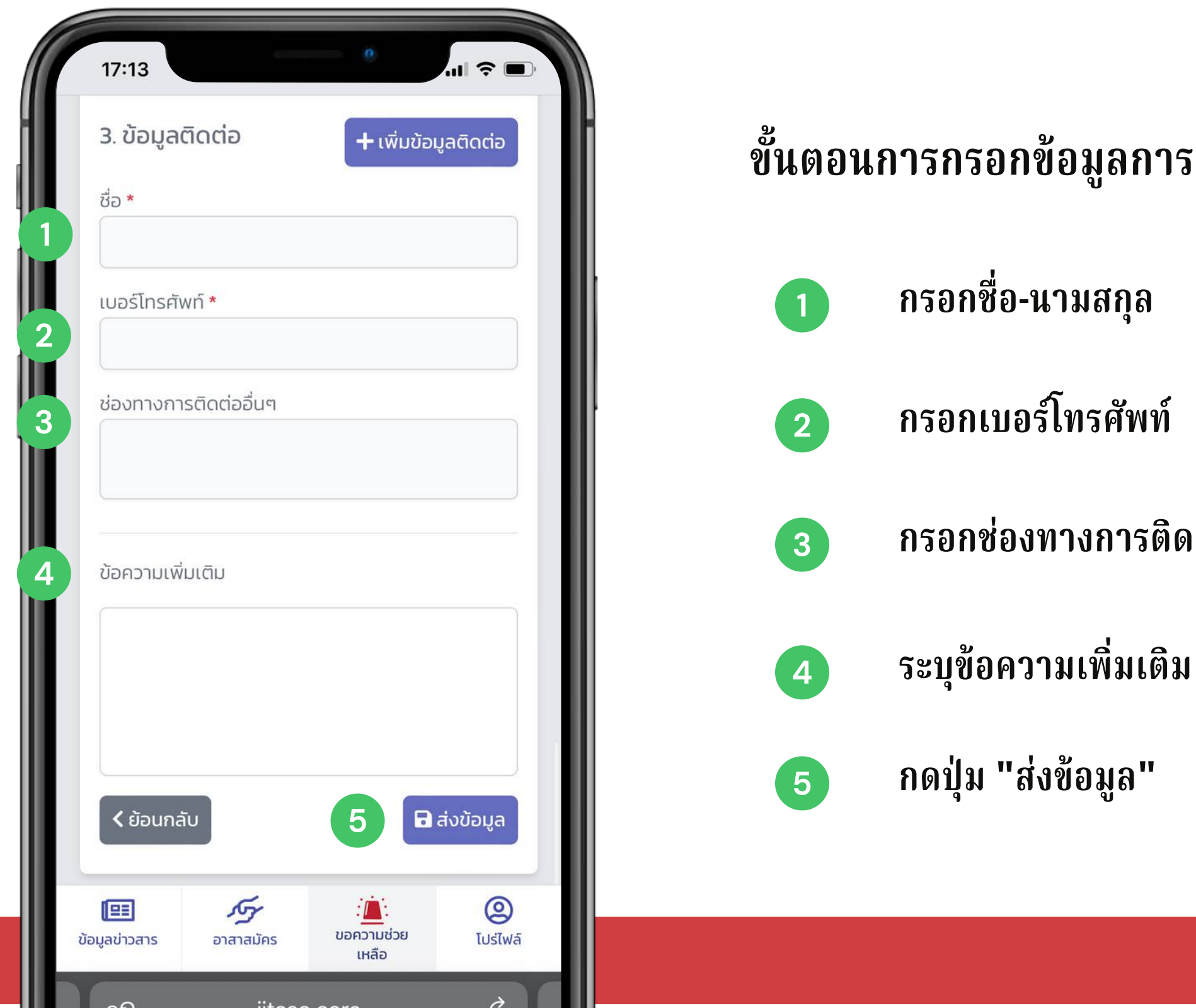

#### จิตอาสาดูแลไทย (สำหรับขอความช่วยเหลือ)

# ขั้นตอนการกรอกข้อมูลการติดต่อ ประกอบด้วย

กรอกช่องทางการติดต่ออื่น ๆ

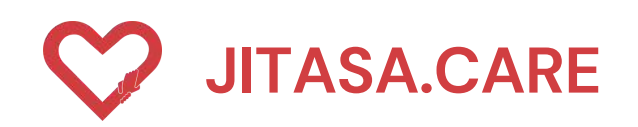

# 5 ประเภทที่ 5 " Home Isolation "

| 17:20 <b>•</b>                                                                         | ขั้นตอนการกรอก |
|----------------------------------------------------------------------------------------|----------------|
| 2. รายละเอียด<br>ประเภทของความช่วยเหลือที่ต้องการ *                                    | 🚹 เลือกประเม   |
| Home Isolation                                                                         | " Home         |
|                                                                                        | 2 กรอกที่อยู่  |
| <ul> <li>ที่อยู่ดังกล่าว เป็นที่อยู่ตามทะเบียนบ้าน</li> <li>3. ข้อมูลติดต่อ</li> </ul> | 3 กรอกชื่อ-น   |
| ชื่อ *                                                                                 | 4 กรอกเบอร์    |
| เบอร์โทรศัพท์ <b>*</b>                                                                 |                |
| ช่องทางการติดต่ออื่นๆ                                                                  | 5 ระบุช่องทา   |
| ข้อความเพิ่มเติม                                                                       | 6 ระบุข้อควา   |
|                                                                                        |                |
| iอมูลข่าวสาร อาสาสมัคร ขอความช่วยเหลือ โปร่ไฟล์                                        |                |

#### **จิตอาสาดูแลไทย** (สำหรับขอความช่วยเหลือ)

- กข้อมูลรายละเอียด ประกอบด้วย
- ภทขอความช่วยเหลือที่ต้องการ เลือก e Isolation "
- และจุดสังเกตุ
- ามสกุล
- โทรศัพท์
- างการติดต่ออื่น ๆ
- ານເพີ່ນເตີນ

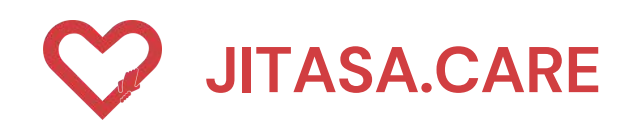

# 5 ประเภทที่ **5 " Home Isolation "**

| 3. ข้อมูลติดต่อ ชื่อ *                                | ขั้นตอนการกรอก     |
|-------------------------------------------------------|--------------------|
| เบอร์โทรศัพท์ *                                       | 1 กรอกชื่อ-        |
| ช่องทางการติดต่ออื่นๆ                                 | 2 กรอกเบอ          |
| ข้อความเพิ่มเติม                                      | 3 กรอกช่อง         |
|                                                       | 4 ระบุข้อคว        |
| < ย้อนกลับ <b>5</b> 🖬 ส่งข้อ                          | Ja โป 5 กดปุ่ม "ส่ |
| (EE) รัฐร เนื้อ<br>อมูลข่าวสาร อาสาสมัคร ขอความช่วย โ | ©<br>Jšīwā         |

#### **จิตอาสาดูแลไทย** (สำหรับขอความช่วยเหลือ)

### ข้อมูลการติดต่อ ประกอบด้วย

เามสกุล

ป์โทรศัพท์

ทางการติดต่ออื่น ๆ

ານເพິ່ນເตີນ

งข้อมูล"

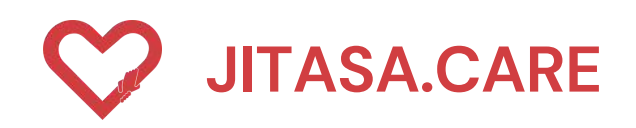

#### ประเภทที่ 6 " ขอฉีดวัคซีน " 6

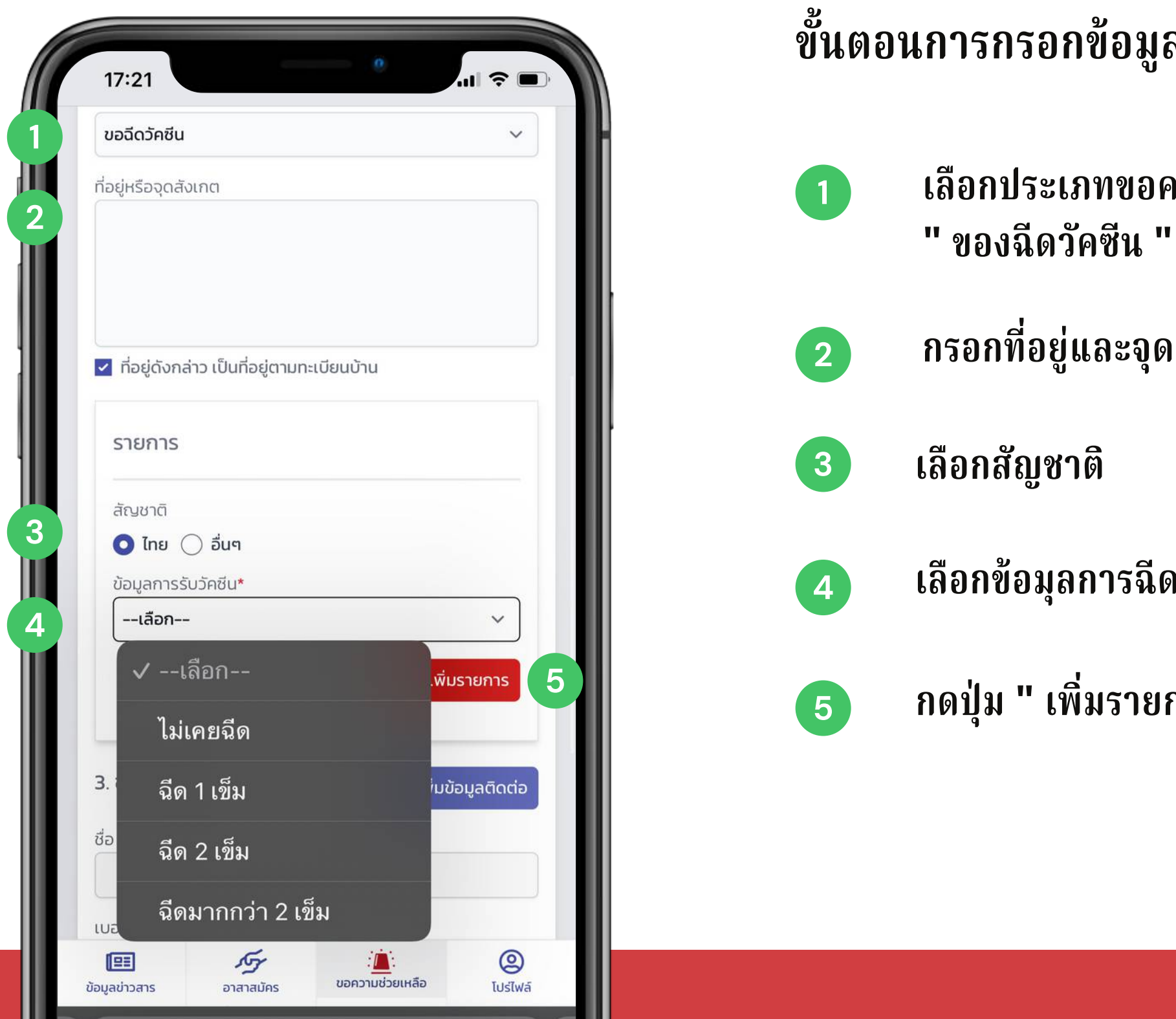

#### จิตอาสาดูแลไทย (สำหรับขอความช่วยเหลือ)

## ขั้นตอนการกรอกข้อมูลการขอฉีดวัคซีน ประกอบด้วย

เลือกประเภทขอความช่วยเหลือที่ต้องการ เลือก

กรอกที่อยู่และจุดสังเกตุ

เลือกข้อมุลการฉีดวัคซีน

กดปุ่ม " เพิ่มรายการ "

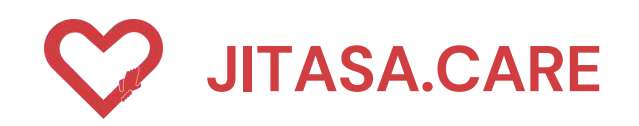

# 6 ประเภทที่ 6 " ขอฉีดวัคซีน "

| 17:13 <b>17:13</b><br>3. ข้อมูลติดต่อ <b>+</b> เพิ่มข้อมูลติด | ສັ<br>ພິຍາສາເຄາະຄະຄຸຄ |
|---------------------------------------------------------------|-----------------------|
| ชื่อ *                                                        |                       |
| เบอร์โทรศัพท์ *                                               | 1 กรอกชื่อ-           |
| ช่องทางการติดต่ออื่นๆ                                         | 2 กรอกเบอ             |
| ข้อความเพิ่มเติม                                              | (3) กรอกช่อง          |
|                                                               | 4 ระบุข้อคร           |
| < ย้อนกลับ<br>5 🖬 ส่งข้อ                                      | งล                    |
|                                                               | (2)<br>ปรัไฟล์        |
|                                                               |                       |

#### **จิตอาสาดูแลไทย** (สำหรับขอความช่วยเหลือ)

## าข้อมูลการติดต่อ ประกอบด้วย

-นามสกุล

อร์โทรศัพท์

งทางการติดต่ออื่น ๆ

วามเพิ่มเติม

ห่งข้อมูล"

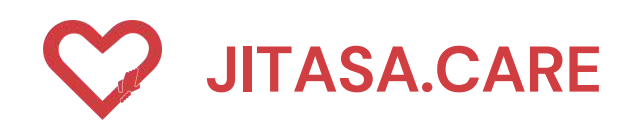

#### ประเภทที่ 7 " อื่น ๆ ระบุในช่องข้อความเพิ่มเติมด้านล่าง) " 7

| 17:21                                                                       |                    | ขั้นตอนการกระ |                       |
|-----------------------------------------------------------------------------|--------------------|---------------|-----------------------|
| 2. รายละเอียด                                                               |                    |               | เว็จถุงไรง            |
| ประเภทของความชวยเหลอทตองการ *<br>อื่นๆ (ระบุในช่องข้อความเพิ่มเติมด้านล่าง) | ~                  |               | เดยกบาง<br>" อื่น ๆ ( |
| ที่อยู่หรือจุดสังเกต                                                        |                    |               | , ,                   |
|                                                                             |                    | 2             | กรอกที่อ              |
| <ul> <li>ที่อยู่ดังกล่าว เป็นที่อยู่ตามทะเบียนบ้าน</li> </ul>               |                    | 3             | กรอกชื่อ              |
| 3. ข้อมูลติดต่อ + เพิ่มขัส                                                  | อมูลติดต่อ         |               |                       |
| ชื่อ *                                                                      |                    | 4             | กรอกเบอ               |
| เบอร์โทรศัพท์ *                                                             |                    | 5             | กรอกช่อง              |
| ช่องทางการติดต่ออื่นๆ                                                       |                    |               |                       |
|                                                                             |                    | 6             | ระบุข้อค              |
| ข้อความเพิ่มเติม                                                            |                    |               |                       |
|                                                                             |                    |               |                       |
| iอมูลข่าวสาร อาสาสมัคร ขอความช่วยเหลือ                                      | โปรไฟล์<br>โปรไฟล์ |               |                       |

#### จิตอาสาดูแลไทย (สำหรับขอความช่วยเหลือ)

อกข้อมูลรายละเอียด ประกอบด้วย

ะเภทขอความช่วยเหลือที่ต้องการ เลือก (ระบุในช่องข้อความเพิ่มเติมด้านล่าง) "

ยู่และจุดสังเก**ตุ** 

-นามสกุล

อร์โทรศัพท์

งทางการติดต่ออื่น ๆ

วามเพิ่มเติม

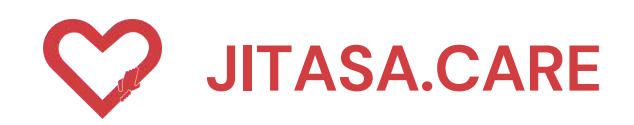

# ประเภทที่ 7 " อื่น ๆ ระบุในช่องข้อความเพิ่มเติมด้านล่าง) "

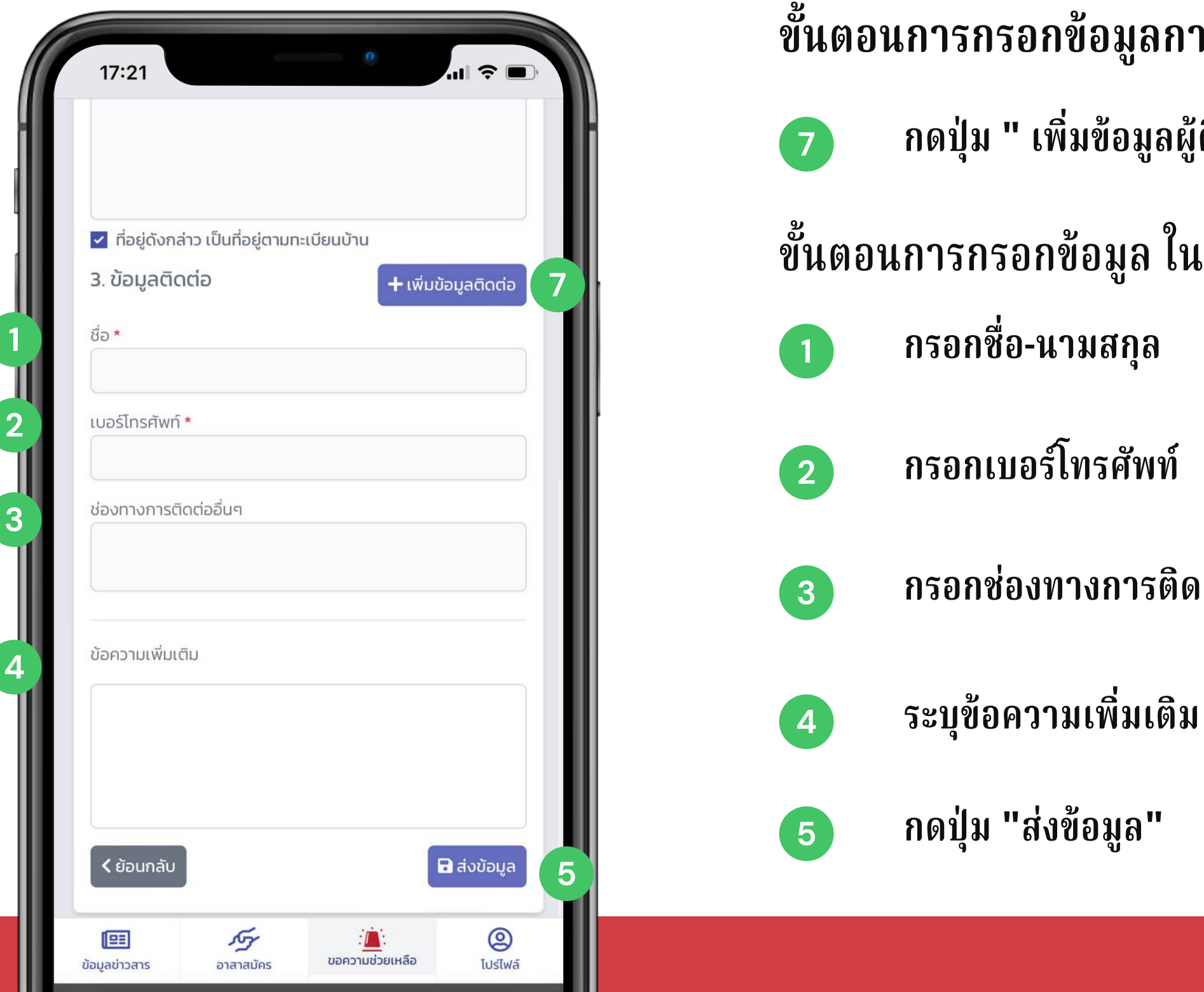

#### จิตอาสาดูแลไทย (สำหรับขอความช่วยเหลือ)

- ขั้นตอนการกรอกข้อมูลการติดต่อ ประกอบด้วย
  - กดปุ่ม " เพิ่มข้อมูลผู้ติดต่อ "
- ขั้นตอนการกรอกข้อมูล ในส่วนของข้อมูลการติดต่อ

  - กรอกช่องทางการติดต่ออื่น ๆ

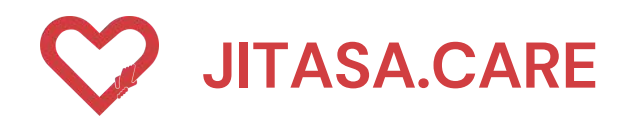

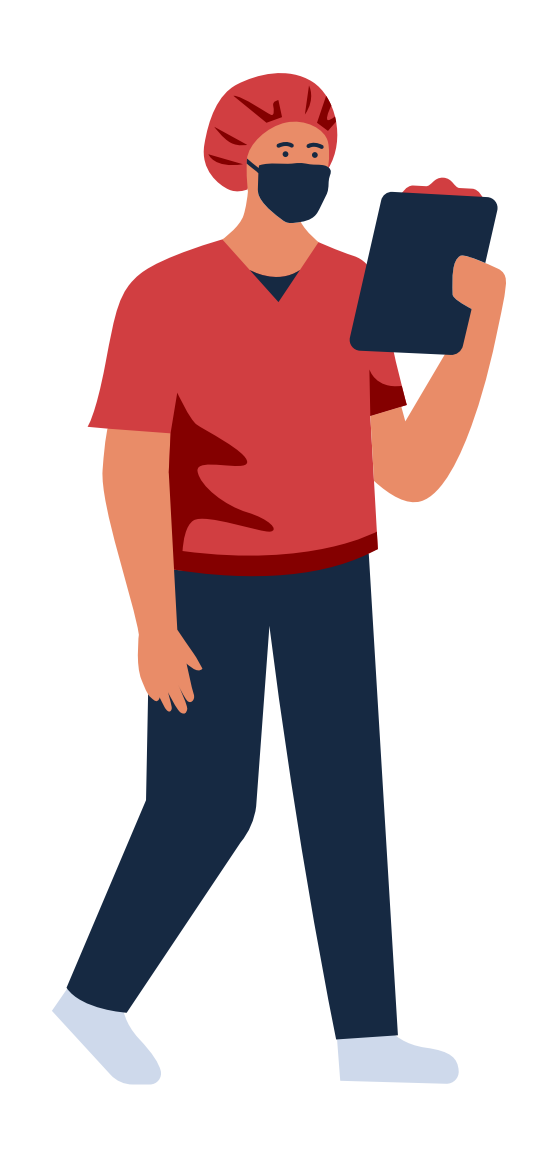

# CONTACT INFORMATION

STAY UPDATED!

https://jitasa.care

**f** : jitasa.care

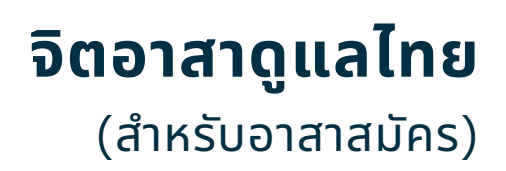